# Formation Windows Cluster et HD - sys 30 – Cours & T.p.

Michel Cabaré / www.cabare.net / michel@cabare.net

Windows Cluster Haute disponibilité – Rôle Fichier – Rôle Hyper-V - sys 30 - Cours et Travaux Pratiques V2-00 - Janvier 2021

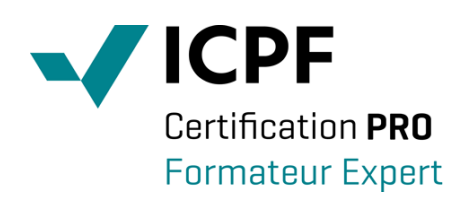

https://WWW.CABARE.NET©

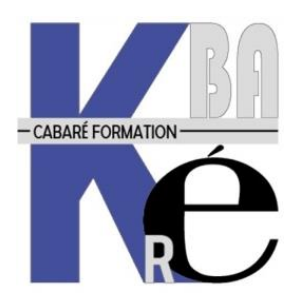

Microsoft Partner

# TABLE DES MATIÈRES

| VOCABULAIRE                                                          |          |
|----------------------------------------------------------------------|----------|
| HAUTE DISPONIBILITE – MONTEE EN CHARGE - PRA :                       |          |
| SERVEUR ACTIF/PASSIF - TOLERANCE DE PANNE - EQUILIBRAGE DE CHARGE :  |          |
| CLUSTER – 1 DOMAINE                                                  | 6        |
|                                                                      | 6        |
| SCHEMA DE HAUTE DISPONIBILITE – I DOMAINE :                          | 0<br>7   |
| PRINCIPE DE STOCKAGE SAIN / INAS / DAS :                             | / ۷<br>۵ |
|                                                                      |          |
| INSTALLATION DU STOCKAGE                                             |          |
| METHODOLOGIE A SUIVRE :                                              | 9        |
| MONTAGE DU RESEAU DEDIE ISCSI:                                       |          |
| Ajout de carte réseau – nommage - @ IP                               |          |
| Utilisation d'un script Powershell                                   |          |
| Optimisation Cartes du Réseau ISCSI                                  |          |
| MONTAGE DU STOCKAGE ISCSI :                                          |          |
| Ajout du Rôle FS-ISCSITarget Server                                  |          |
| Ajout d'un disque dur – dd-baie                                      |          |
| Ajout du disque « dd-baie » à VM-S4                                  |          |
| Dans S4, Initialiser / partitionner le disque                        |          |
| Ajout d'un disque (x Quorum) et d'une Cible                          |          |
| Ajout de Disque (x Data) sur cible existante                         |          |
| Ajout de Disque (x Vm) sur cible existante                           |          |
| D mutic 62                                                           |          |
| Depuis S2                                                            |          |
| Initialisation et formatage                                          |          |
| Depuis 55                                                            |          |
| Fin des Tesis, Deconnexion de lous les initialeurs                   |          |
| MONTAGE DU CLUSTER                                                   |          |
| Methodologie a Suivre :                                              |          |
| SCHEMA DU HEARTBEAT:                                                 |          |
| MONTAGE DU HEARTBEAT                                                 |          |
| Utilisation d'un script Powershell                                   |          |
| INSTALLATION DE LA FONCTIONNALITE FAILOVER-CLUSTERING SUR LES NOEUDS |          |
| Utilisation d'un script Powershell                                   |          |
| INSTALLATION DE LA CONSOLE GESTION DE CLUSTER                        |          |
| Console Cluster sur Serveur                                          |          |
| Console Cluster sur Windows 10 + RSAT                                |          |
| VALIDATION DE LA CONFIGURATION DU CLUSTER                            |          |
| CREATION DU CLUSTER A BASCULEMENT                                    |          |
| VERIFICATION - PARAMETRAGE FINAL DU CLUSTER :                        |          |
| Validation paramétrage Réseaux                                       |          |
| Validation Stockage                                                  |          |
| Validation du Disque Témoin                                          |          |
| Vérification défaillance d'un Noeud                                  |          |
| AJOUT ROLE - SERVEUR DE FICHIER H.D.                                 | 40       |
| RAPPELS - LES ROLES CLUSTERISABLES :                                 |          |
| Le Roles Serveur de Fichier:                                         |          |
| Methodologie a Suivre :                                              |          |
| INSTALLATION DU ROLE GESTIONNAIRE DE FICHIER SUR LES NOEUDS          |          |
| Utilisation d'un script Powershell                                   |          |
| ROLE SERVEUR DE FICHIER-HAUTEMENT DISPONIBLE HD                      |          |
| VERIFICATION DE LA CREATION DU ROLE GESTIONNAIRE DE FICHIER HD:      |          |

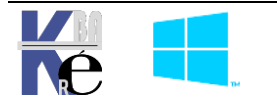

| CREATION D'UN PARTAGE HAUTEMENT DISPONIBLE :                               | 44 |
|----------------------------------------------------------------------------|----|
| PARAMETRAGE DU BASCULEMENT                                                 | 47 |
| PAR DEFAUT 1 BASCULEMENT / 6 HEURES - 0 PROPRIETAIRE :                     | 47 |
| X BASCULEMENTS - X PROPRIETAIRES :                                         |    |
| VERIFICATION DEFAILLANCE D'UN NŒUD – GESTIONNAIRE DE FICHIER               |    |
| Vérification propriétaire du Rôle                                          | 49 |
| Basculer manuellement le Rôle entre nœuds                                  | 50 |
| Arrêter le Service Cluster sur un Nœud                                     | 50 |
| Figer la Vm (voire l'arrêter , l'éteindre) – Couper le réseau              | 51 |
| AJOUT ROLE – ORDINATEUR VIRTUEL                                            | 52 |
| INSTALLATION DU ROLE HYPER-V :                                             |    |
| Activation Nested hyper-V via Powershell sur l'hyper-V Hôte                |    |
| Ajout du rôle Hyper-V sur les Nœuds                                        | 53 |
| Utilisation d'un script Powershell                                         | 53 |
| PARAMETRAGES « IDENTIQUE » DES HYPER-V:                                    |    |
| STOCKAGE D'UN ORDINATEUR VIRTUEL - LES CSV:                                |    |
| CSV – Cluster Shared Volume                                                | 55 |
| CREER UN ORDINATEUR VIRTUEL HD:                                            |    |
| Gestion de la VM - HD                                                      | 59 |
| TRANSFORMER (DEPLACER) UNE VM EXISTANTE EN ORDINATEUR VIRTUEL HD:          | 59 |
| Travail sur une VM locale                                                  | 59 |
| Déplacement VM - Si pas de déplacement – Erreur !                          | 60 |
| Déplacement du stockage de la VM locale                                    |    |
| Déplacement Vm - Mise en Haute Disponibilité                               |    |
| TEST BASCULEMENT – DEFAILLANCE VM EN HD:                                   |    |
| Basculement - migration dynamique ou migration rapide                      | 64 |
| Arrêter le Service Cluster sur un Nœud                                     |    |
| Figer la Vm (voire l'arrêter, l'éteindre) – Couper le réseau               | 65 |
| PARAMETRAGE DU CLUSTER                                                     | 66 |
| PRIORITE DU ROLE AU MOMENT DU DEMARRAGE :                                  | 66 |
| DELAIS AU MOMENT DU DEMARRAGE D'UNE VM:                                    | 66 |
| DEPENDANCE DE RESSOURCES :                                                 | 67 |
| COMPUTE RESILIENCY :                                                       | 67 |
| Fonctionnement – isolation - quarantaine                                   | 67 |
| Activation – Désactivation de Resiliencylevel                              | 68 |
| Paramétrage mode par défaut (Alwaysisolate) isolation - quarantaine        | 70 |
| AJOUT D'UN NOEUD                                                           | 71 |
| PREPARATION DU FUTUR NŒUD :                                                | 71 |
| Methodologie a Suivre :                                                    | 71 |
| Ajout des cartes réseaux sur la VM                                         |    |
| Sur la Baie de stockage (S4) Ajout d'un nouvel Initiateur Iscsi (S5)       |    |
| Ajout de la Cible ISCSI pour l'accès au stockage                           |    |
| Ajout de la fonctionnalité Failover-Clustering - Clustering de basculement |    |
| Ajout du Noeud dans le Cluster                                             |    |
| Ajout du Rôle Hyper-V sur le nouveau Noeud                                 |    |

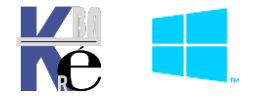

#### Haute disponibilité – Montée en charge - PRA :

La Haute Disponiblité ou H.D. est une solution qui n'a rien à voire avec la Répartition de Charge et les techniques de PRA Plan de reprise d'Activité

- Les Réplicas sont des techniques de PRA
- Les Clusters sont des techniques de Haute Disponibilité

Les techniques de **PRA** sont des scenarios qui entrainent le plus souvent un arrêt de l'infrastructure, parfois minime, mais probable. (feu, inondation, déménagement)

Si l'on parle **Haute Disponibilité** on parle en général de <u>tolérance aux pannes</u>, et peut alors évoquer 2 techniques différentes,

- NLB Network Load balancing
- Failover Cluster Clusters de Basculement

Si l'on prend le modèle réseaux, **NLB** fournit de la tolérance aux pannes au niveau **Réseau** uniquement, alors que les **Clusters** fournissent de la tolérance aux pannes au niveau **Réseau + applicatif + Serveurs** 

| OSI                | TCP/IP                                         |  |  |  |  |
|--------------------|------------------------------------------------|--|--|--|--|
| Application        |                                                |  |  |  |  |
| OPrésentation      | <pre> • Application :SNMP-FTP-SMTP </pre>      |  |  |  |  |
| ●Session           |                                                |  |  |  |  |
| <b>❹</b> Transport | ●Transport : TCP ou UDP                        |  |  |  |  |
| ❸Réseau (routage)  | Internet : IP, ARP, ICMP<br>routage : RIP, SPF |  |  |  |  |
| <b>∂</b> Liaison   | Interface Réseau                               |  |  |  |  |
| ●Physique          |                                                |  |  |  |  |

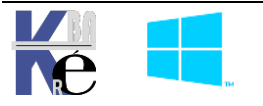

### Serveur Actif/Passif - Tolérance de panne - Equilibrage de Charge :

Un serveur est dit Actif lorsque c'est le serveur sur lequel tourne le service ou l'applicatif

#### Tolérance de panne : Actif / Passif

<u>S'assurer que l'applicatif est toujours opérationnel</u>. Pour cela, on stocke l'applicatif sur plusieurs serveurs et on bascule sur un nouveau serveur « Actif » si le serveur « Actif » actuel, qui fait fonctionner l'application, devient défaillant. Dans ce mode, un seul serveur est « Actif » à la fois. On parle de mode « Actif \ Passif »

#### Equilibrage de charge : Actif / Actif

S'assurer que plusieurs clients peuvent se connecter à l'applicatifs sans perte inacceptable de la performance. Pour cela, on installe l'applicatif sur plusieurs serveurs qui fonctionnent simultanément et on équilibre la charge sur ces différents serveur « Actifs ». On parle de mode « Actif \ Actif »

#### Tolérance de panne ET équilibrage de charge

Il est intéressant de noter que le mode « Actif \ Actif » fournit à la fois la tolérance de panne et l'équilibrage de charge alors que le mode « Actif \ Passif » ne fournit … que … la tolérance de panne

Si l'on parle **Equilibrage de charge / Montée en charge** alors **NLB** permettra cela notamment par exemple pour les applicatifs WEB (serveur WEB) au niveau des connexions réseaux (c'est la même notion qui lui permet de faire de la haute disponibilité).

Les **Clusters de basculement** permettent cela uniquement pour les Rôles qui acceptent le mode Actif/Actif. Ce qui n'est pas le cas typiquement pour les Serveurs de Fichiers qui fonctionnent en mode Actif/Passif.

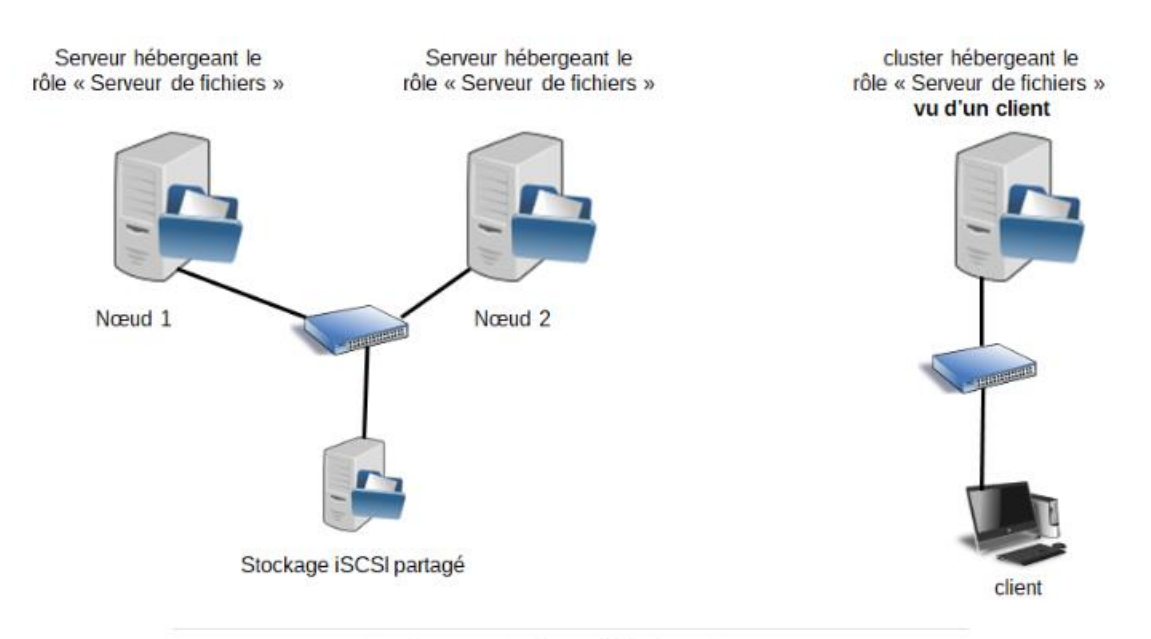

Stockage partagé sous Windows Server

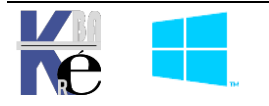

# Schéma de Haute Disponibilité - 1 Domaine :

Au minimum la configuration nécessaire est la suivante :

1 seul Domaine comprenant les Nœud du cluster (Hôtes hyper-V) et les machines du domaine utilisant le Cluster (et les VM de production si on clustérise le Rôle Hyper-V).

- 1 DC du Domaine et les membres du domaine qui utilisent le Cluster
- 1 Stockage/NAS Iscsi à disposition
- 2 Nœuds du Cluster (membres du Domaine)

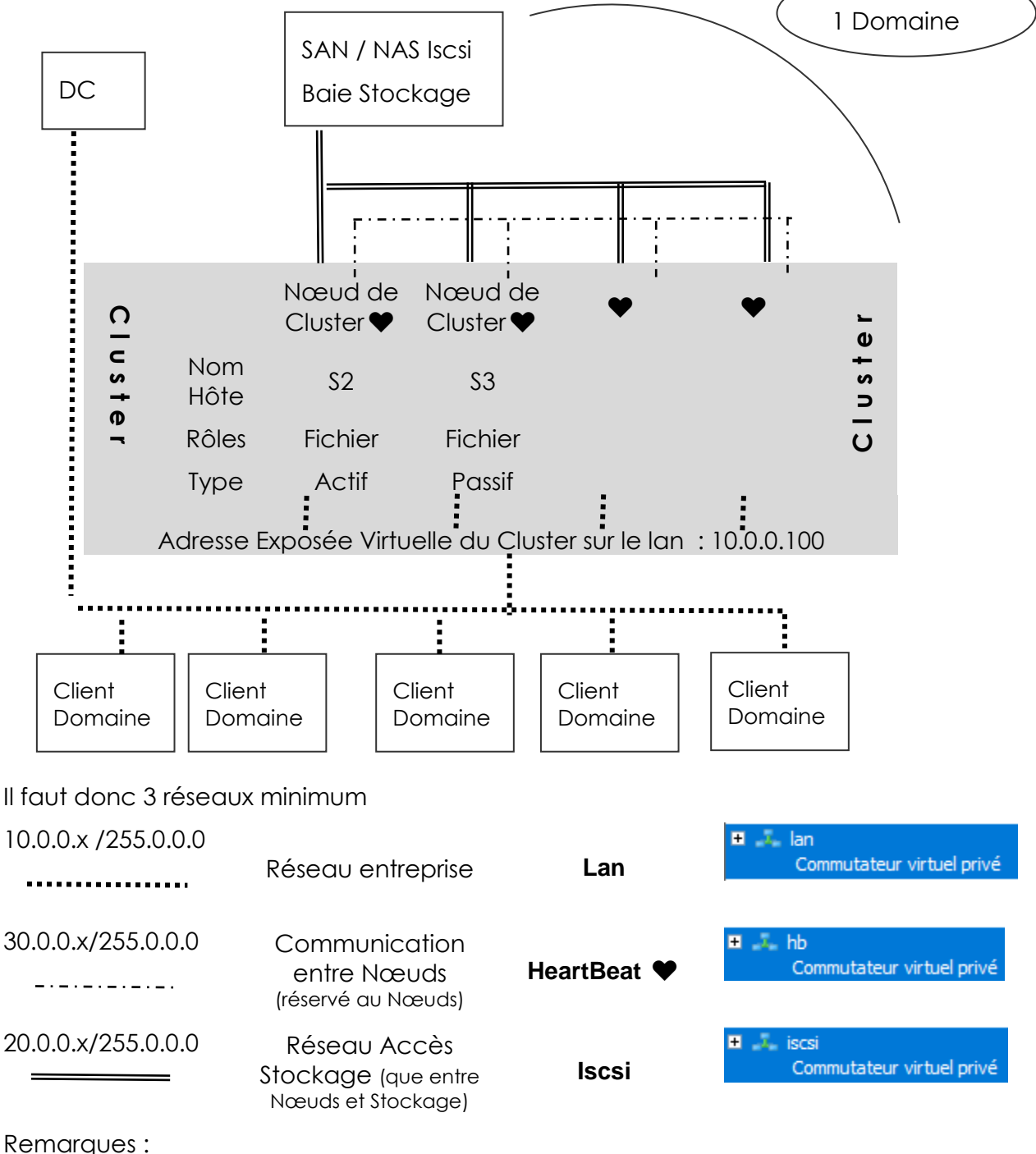

Remarques :

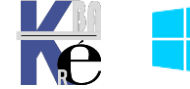

https://www.cabare.net - Michel Cabaré -

- Les Nœuds ne sont plus, en pratique, accédés en « direct » par le réseau LAN, ils sont vus par les « clients » à travers l'adresse Virtuelle du Cluster. Il n'empêche qu'ils restent accessibles à travers leur carte réseau sur le réseau de production (par exemple être administrés directement) (en cluster Actif/Actif le DNS fera du Round Robin sur ces adresses...)
- Chaque **Nœud** dispose de 3 Cartes réseau
- Les machines de production (réseau Lan) ne peuvent attaquer les baies de stockages, qui sont accessibles en **ISCSI** uniquement par le **nœuds du Cluster**
- Le **Réseau Heartbeat** peut être éventuellement « secouru » par défaut par le réseau LAN, mais une Best practice consiste, lorsqu'il est dédié, à laisser uniquement **IPV6** sans aucun paramétrage (et désactiver **IPV4** et tous les autres protocoles)

# Principe de Stockage SAN / NAS / DAS :

Historiquement la différence en SAN et NAS résidait dans le niveau des couches utilisées pour accéder au stockage. Premièrement, il est préférable de définir la différence entre un **périphérique en mode bloc** et un **système de fichiers**.

Un **périphérique en mode bloc** est un descripteur du disque brut. (allocation directe de l'espace disponible sur le disque, comme une partition, des secteur, des blocs)

Un **système de fichiers** est superposé au périphérique bloc afin de stocker des données

Le **DAS** est un **périphérique de bloc** à partir d'un disque physiquement [directement] connecté à la machine hôte. Vous devez placer un système de fichiers dessus avant de pouvoir l'utiliser. Les technologies pour ce faire incluent **IDE, SCSI, SATA** 

Le **SAN -Storage** est un **périphérique en mode bloc** qui est distribué sur le réseau. Comme DAS, vous devez toujours placer un système de fichiers dessus avant de pouvoir l'utiliser.Les technologies pour ce faire incluent **FibreChannel, iSCSI, FoE**.

Le NAS -Network est un système de fichiers distribué sur le réseau. Il est prêt à monter et à utiliser. Les technologies pour ce faire incluent NFS, SMB, CIFS, AFS, HTTP, FTP

Sur un **Cluster**, on peut monter plusieurs types de Réseau pour accéder au stockage

- SMB Server Message Block sur un dossier partagé (technique microsoft)
- JBOD Just a Branch of DISK+ Cibles SAS Serial Attached SCSI
- Fibre Optique (surtout pour la sécurité du réseau physique)
- ISCSI Internet Small Computer System Interface

La technique **ISCSI** est la plus utilisée, notamment au niveau des performances, **ISCSI** est plus performant que des accès en **SMB** (même si on utilise la version 3)

En effet, si lors du « chargement » d'un fichier, le transfert est complet, (tant en mode **SMB**, qu'en mode **ISCSI**, tout le fichier est transféré), lors de l'écriture, en **SMB** on re-écrit tout le fichier alors qu'en **ISCSI** on ne ré-ecrit que les blocs modifiés (puisque on travaille vraiment comme si le disque physique était présent)

Donc si en lecture SMB et ISCSI sont équivalents, en écriture ISCSI est beaucoup plus rapide que SMB (par contre SMB permet le cryptage en natif, et avec des cartes capables de faire de la RDMA, la perte de vitesse est moindre, alors que IPSEC est complexe et couteux en termes de temps de traitement)

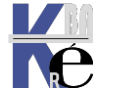

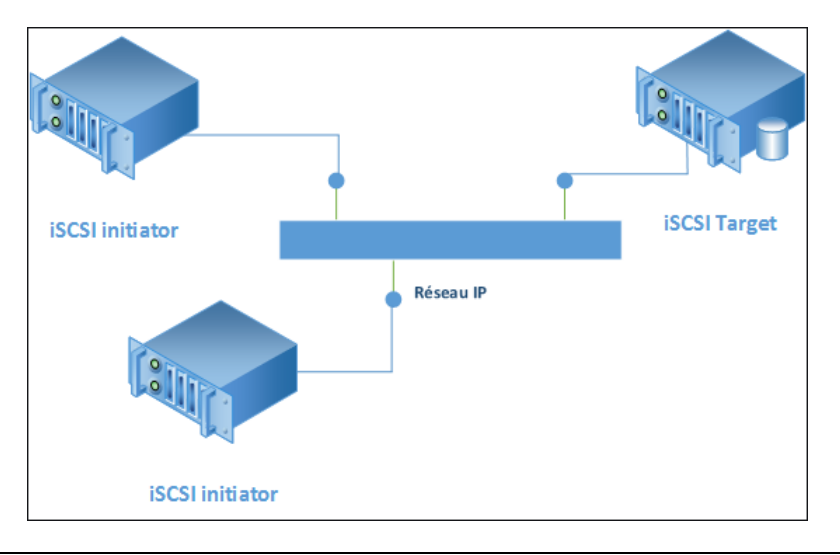

# Schéma de Stockage :

Si on détaille la partie Stockage du Cluster, et uniquement cette partie,

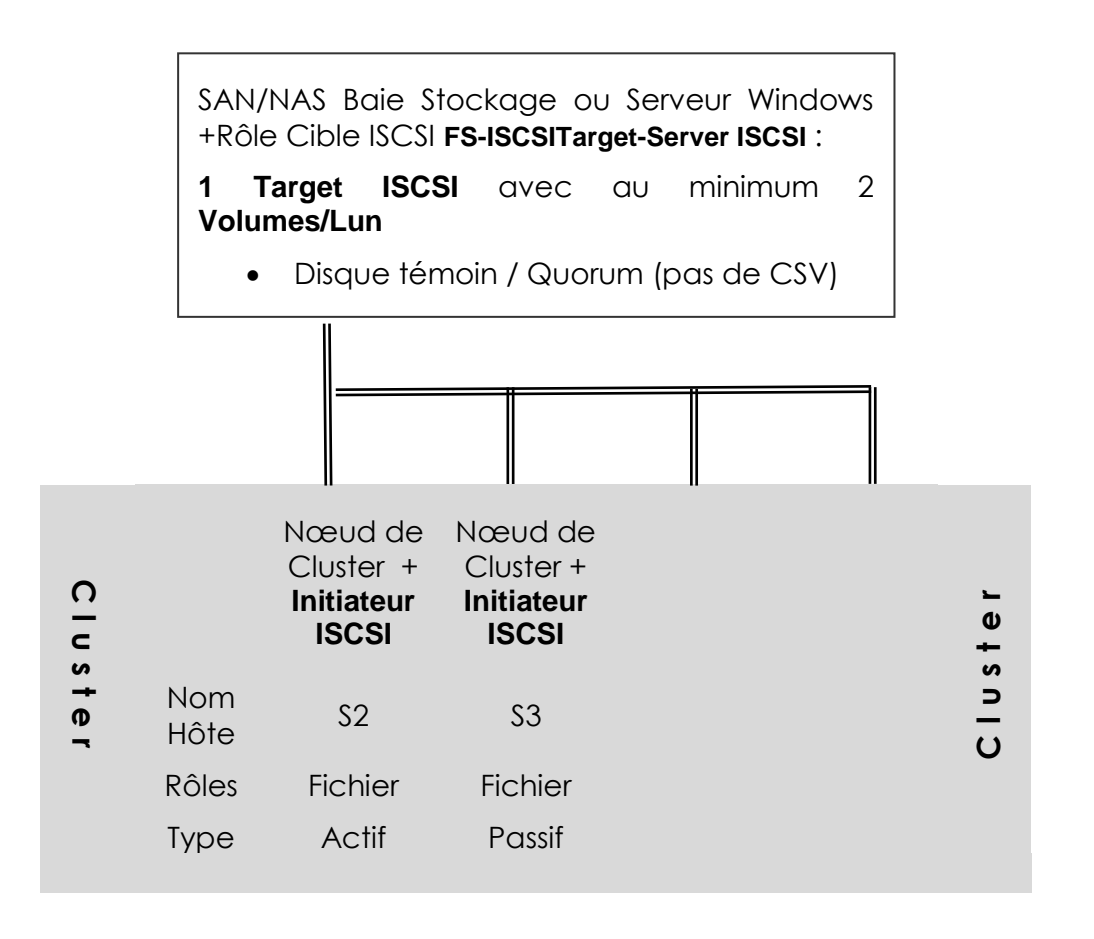

On s'occupe uniquement du réseau stockage

| 20.0.0.x/255.0.0.0 | Réseau Accès                              |       | 🗉 🧎 iscsi                |
|--------------------|-------------------------------------------|-------|--------------------------|
|                    | Stockage (que entre<br>Nœuds et Stockage) | Iscsi | Commutateur virtuel priv |

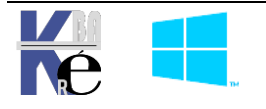

https ://www.cabare.net - Michel Cabaré -

# Méthodologie à Suivre :

**N.B** : il serait tout à fait possible d'utiliser un stockage pré-existant, sur une baie « Externe » à la maquette de formation. **Mais on va se créer notre stockage ISCSI** 

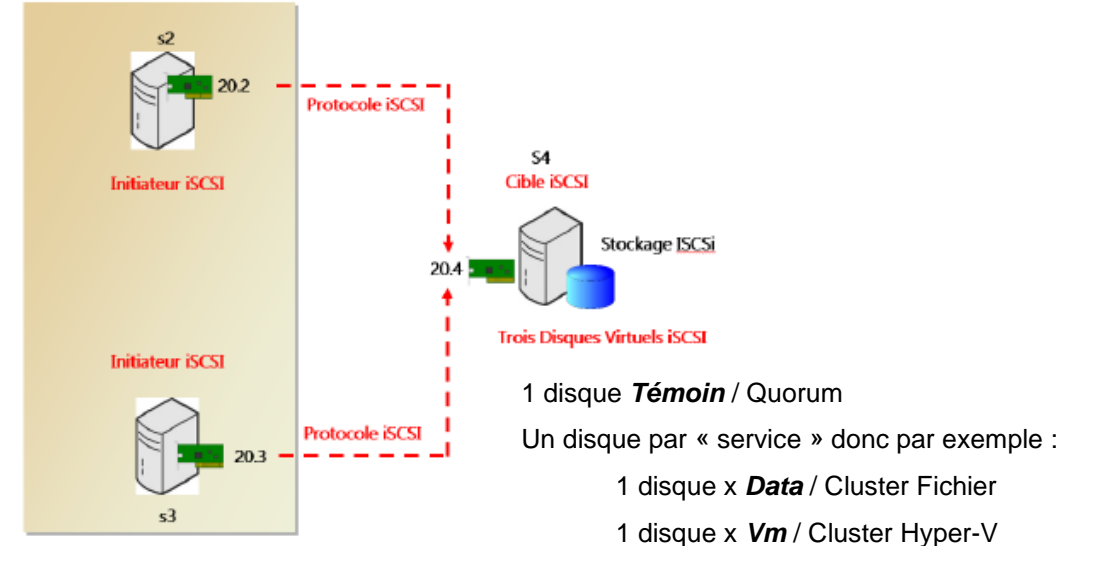

On s'occupe uniquement du réseau stockage

20.0.0.x/255.0.0.0

Réseau Accès Stockage (que entre Nœuds et Stockage)

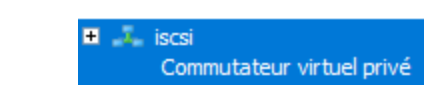

Il va falloir coté réseau dédié ISCSI :

 Que l'on dispose d'un réseau dédié au stockage – *iscsi* – type privé (ou externe si l'on veut utiliser une Baie externe)

Iscsi

- Que les Serveurs S2,S3 et S4 aient une carte Réseau connectée dessus
- Que l'on donne un nom « propre » aux cartes réseau plutôt que Ethernet1 et Ethernet2 (par exemple Lan et SCSI )
- Que l'on paramètre ces cartes réseau correctement @ IP + réglages
- Que l'on teste la connectivité

Il va falloir Coté Serveur Stockage Données ISCSI :

- Que sur le Serveur S4 on ajoute le Rôle Serveur Cible iSCSI
- Que l'on se crée un nouveau disque vhdx sur le serveur physique, qui va nous servir de stockage pour toutes nos LUN/Volumes ISCSI
- Que l'on se crée 1 Cible /target ISCSI qui amènera sur le disque via le serveur ISCSI

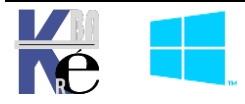

# Ajout de carte réseau - nommage - @ IP

Pour S2, paramètres de la VM-S2, on va ajouter une carte Réseau sur le switch iscsi

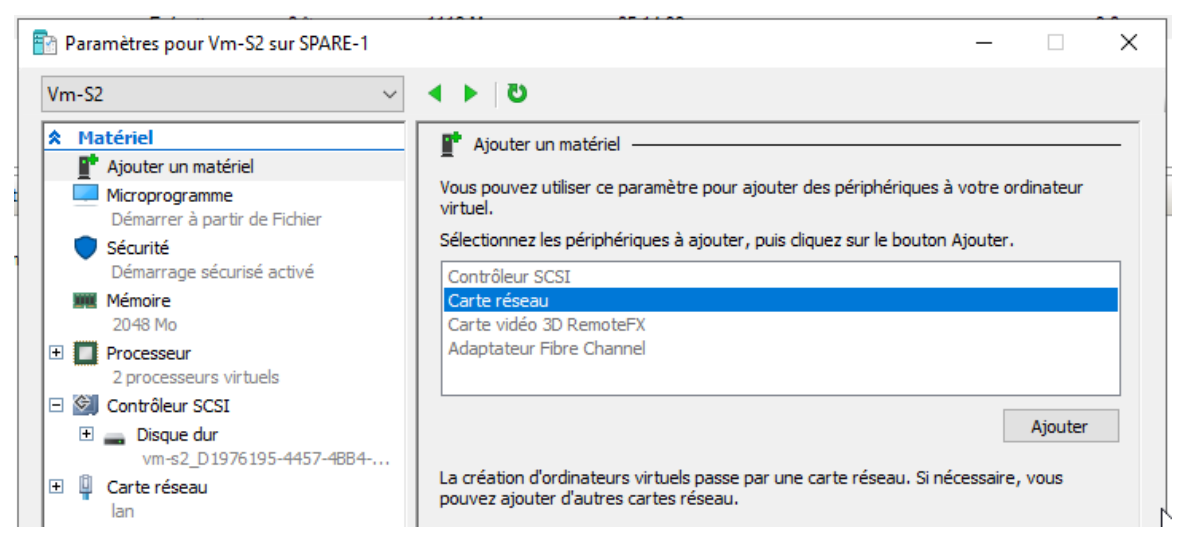

De manière à avoir 2 cartes réseau

| Vr | m-S | 2 ~                                                 |
|----|-----|-----------------------------------------------------|
| *  | М   | atériel                                             |
| Γ  |     | Ajouter un matériel                                 |
|    | 4   | Microprogramme<br>Modification d'entrée de démarrag |
|    | •   | Sécurité<br>Démarrage sécurisé activé               |
|    |     | Mémoire<br>2048 Mo                                  |
| Ð  |     | Processeur<br>2 processeurs virtuels                |
| Þ  | ¢   | Contrôleur SCSI                                     |
|    | +   | Disque dur<br>vm-s2_D1976195-4457-4884              |
| Ð  | Î   | Carte réseau<br>Ian                                 |
| Ŧ  | Î   | Carte réseau<br>iscsi                               |

Ce qui fait que si on ouvre une session sur la Vm, on a désormais de 2 cartes réseau

N.B : Tant que l'on y est, et pour gagner du temps, on peut faire ici la manipulation de la 3° carte réseau qui sera dédié au HB, ce qui créerait une carte *Ethernet 3* 

On va les renommer pour que cela soit plus clair

|         | <b>ISCSI</b><br>Réseau non identifié<br>Microsoft Hyper-V Network Adap | <b>S</b> | Lan<br>form.edu<br>Microsoft Hyper-V N | Vetwork Adap  | <b>S</b> | <b>Hb</b><br>Réseau non identifié<br>Microsoft Hyper-V Network Adap |
|---------|------------------------------------------------------------------------|----------|----------------------------------------|---------------|----------|---------------------------------------------------------------------|
| Pour S2 | donner les adresse                                                     | s IP     | 20.0.0.2                               | sur le réseau | u ISCSI  |                                                                     |
|         |                                                                        |          | 30.0.0.2                               | sur le réseau | u HB     |                                                                     |
| Pour S3 | donner les adresses                                                    | s IP     | 20.0.0.3                               | sur le réseau | u ISCSI  |                                                                     |
|         |                                                                        |          | 30.0.0.3                               | sur le réseau | u HB     |                                                                     |
| Pour S4 | donner les adresses                                                    | s IP     | 20.0.0.4                               | sur le réseau | u ISCSI  |                                                                     |
|         |                                                                        |          |                                        | (Pas de HB    | néces    | saire pour S4)                                                      |

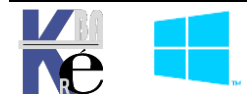

# Utilisation d'un script Powershell

On peut utiliser des morceaux de script **powershell** pour monter la maquette, cela permet de voir comment on peut «fiabiliser / Automatiser une reproduction de maquette.

Le script à ouvrir via Modifier dans PowershellISE se nomme sys-30-stockage-iscsi.ps1

On peut créer les cartes en powershell sur les Vm

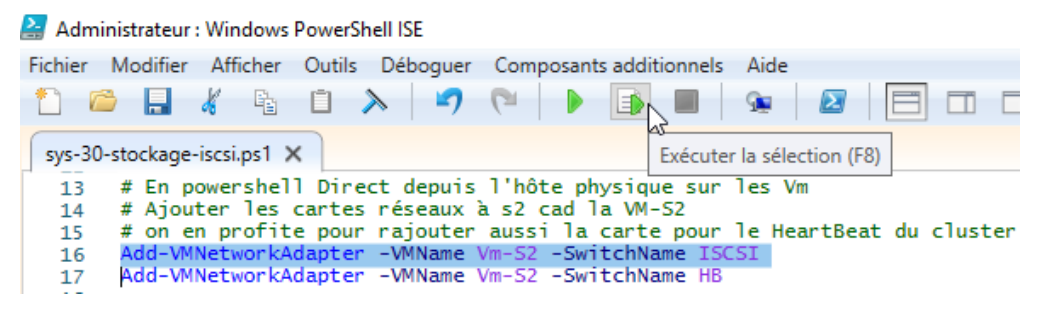

Puis ouvrir un **Session interactive** en **powershell** pour renommer les cartes et leur donner une bonne adresse IP

| 1    | 🛎 🔒 🐇 🗈 🔪 🗳 🤍 🕨 📭 💷 🖉 🔲 🗂 🗂                                                    |
|------|--------------------------------------------------------------------------------|
| sys- | -30-stockage-iscsi.ps1 X Exécuter la sélection (F8)                            |
| 19   | 9                                                                              |
| 20   | 0 #En powershell Direct depuis l'hôte physique en session sur la Vm S2         |
| 21   | 1 # Renomer les cartes réseaux de s2                                           |
| 22   | 2 Enter-PSSession -VMName Vm-S2 -Credential \$credom                           |
| 23   | 3 Rename-NetAdapter -Name Ethernet -NewName Lan                                |
| 24   | 4 Rename-NetAdapter -Name "Ethernet 2" -NewName ISCSI                          |
| 25   | 5 Rename-NetAdapter -Name "Ethernet 3" -NewName HB                             |
| 26   | 6 # Affecter les adresses IP au cartes                                         |
| 27   | 7 New-NetIPAddress -InterfaceAlias "ISCSI" -IPAddress 20.0.0.2 -PrefixLength 8 |
| 28   | 8 New-NetIPAddress -InterfaceAlias "HB" -IPAddress 30.0.0.2 -PrefixLength 8    |
| 29   | 9 Exit                                                                         |

On peut tester les réseaux par ping, ici le réseau ISCSI

| 1 🖆         |          | 4          | i i      | ×       | •7    | 6     |       |         |        | <u>G</u> | $\mathbf{\Sigma}$ | [ |
|-------------|----------|------------|----------|---------|-------|-------|-------|---------|--------|----------|-------------------|---|
| sys-30-     | stockage | -iscsi.ps1 | 1 ×      |         |       |       |       | Ex      | écuter | la sélec | tion (F8)         |   |
| 68          | `# test  | du fo      | nction   | nement  | du r  | éseau | sur d | commut  | ateur  | priv     | e ISCS            | Ι |
| <b>69</b> E | Invok    | ce-Comm    | iand -VI | MName \ | /m-s2 | -Cred | entia | al \$cr | edom   | -Scri    | ptBloc            | { |
| 70          |          |            | Ping 2   | 0.0.0.2 | 2     |       |       |         |        |          |                   |   |
| 71          |          |            | Ping 2   | 0.0.0.3 | 5     |       |       |         |        |          |                   |   |
| 72          |          |            | Ping 2   | 0.0.0.4 | Ļ.    |       |       |         |        |          |                   |   |
| 73          |          |            | 31       |         |       |       |       |         |        |          |                   |   |

Voire le HB...

| Fichier | · N   | lodifier | Affic    | her   | Outils | Débo   | oguer | Com   | posants | add   | itionnels | Aide      |                   |
|---------|-------|----------|----------|-------|--------|--------|-------|-------|---------|-------|-----------|-----------|-------------------|
| 1       | 2     |          | 6        | E     | Ū      | >      | -7    | 6     |         |       |           | <u>G</u>  | $\mathbf{\Sigma}$ |
| sys-3   | 30-st | tockage  | -iscsi.p | os1 X |        |        |       |       |         |       | Exécute   | r la séle | ection (F8)       |
| 74      | -     | # tes    | t du     | fonc  | tion   | nement | t du  | résea | u sur   | com   | mutateu   | ur pri    | ive HB            |
| 75      |       | Invok    | e-Co     | mmand | -VMI   | Name \ | /m-s2 | -Cre  | dentia  | ı] \$ | credom    | -Scri     | iptBloc{          |
| 76      |       |          |          | Pin   | g 30.  | .0.0.2 | 2     |       |         |       |           |           |                   |
| 77      |       |          |          | Pin   | g 30.  | 0.0.3  | 3     |       |         |       |           |           |                   |
| 78      | L     |          |          | }     |        |        |       |       |         |       |           |           |                   |

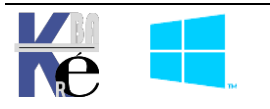

# **Optimisation Cartes du Réseau ISCSI**

Pour toutes les Cartes connectées sur le réseau ISCSI, donc pour les Vm-S2, Vm-S3, et Vm-S4, on va :

- Désactiver tout ce qui n'est pas IPV-4
- Dans les propriétés avancées de DNS on décoche Enregistrer les adresses de cette connexion dans le système DNS

| COLINEXION DUI IS LE SYSTEME DIAS                                    |  |
|----------------------------------------------------------------------|--|
| Suffixe DNS pour cette                                               |  |
| Enregistrer les adresses de cette connexion dans le système DNS      |  |
| Utiliser le suffixe DNS de cette connexion pour l'enregistrement DNS |  |

- Décocher si cela existe Autoriser l'ordinateur à éteindre ce périphérique....
- Dans les propriétés avancées de la carte, gérer les jumbo paquet

| énéral Avancé Pilote Détails       | Événements                            |        |
|------------------------------------|---------------------------------------|--------|
| es propriétés suivantes sont dispo | nibles pour cette carte réseau. Cliqu | uez    |
| r une propriete a gauche, puis se  | ectionnez sa valeur a droite.         |        |
| ropriété :                         | Valeur :                              |        |
| Forwarding Optimization            | ▲ 9014 Bytes                          | $\sim$ |
| PSec Offload                       | 4088 Bytes                            |        |
| IPv4 Checksum Offload              | 9014 Bytes                            |        |
|                                    | Disabled                              |        |
| Jumbo Packet                       |                                       |        |

# Montage du Stockage ISCSI :

# Ajout du Rôle FS-ISCSITarget Server

On a décidé que cela serait S4 qui deviendrait notre Serveur de Stockage ISCSI, et par conséquent il va falloir lui ajouter un rôle spécifique **FS-ISCSITarget Server**.

Cela peut se faire via l'ajout de Rôle, et c'est un sous Rôle **Serveur cible ISCSI** qui amène automatiquement aussi le **Serveur de fichier** et les **Services de stockage** 

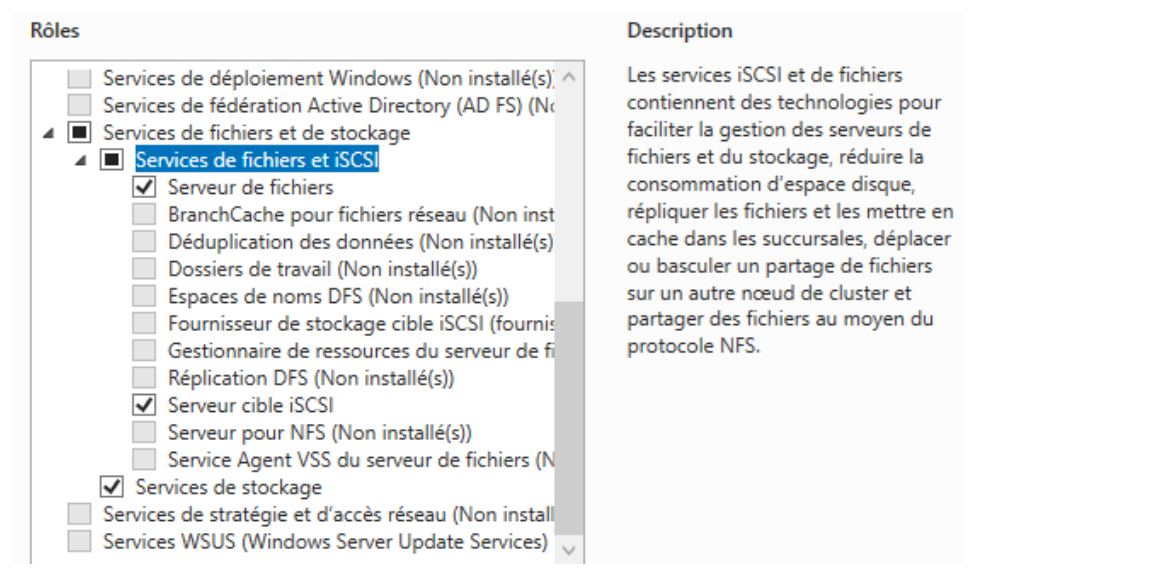

Cela ne crée pas une nouvelle Console, mais une nouvelle entrée dans le Gestionnaire de Serveur / Service de Fichiers et de Stockage, ou ISCSI apparaît.

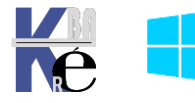

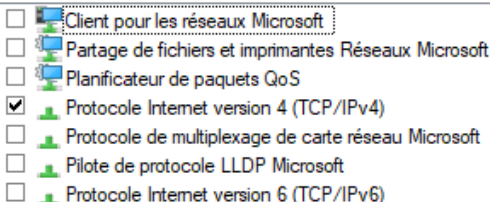

# Ajout d'un disque dur - dd-baie

Ajouter un disque, sur le Serveur physique, (l'hôte hyper-V), nommé **disque-baieiscsi**.vhdx, pour « Simuler une baie de stockage »

On va l'utiliser avec le serveur Target Iscsi pour créer un stockage ISCSI.

On a joute donc un Disque Dur VHDX sur le serveur Physique

| 📥 Assistant Nouveau disque d                                                                                                    | dur virtuel                                                                                                    |                                                                                                    |                                                              |
|----------------------------------------------------------------------------------------------------|----------------------------------------------------------------------------------------------------|----------------------------------------------------------------------------------------------------|--------------------------------------------------------------|
| 🚢 Choisir le for                                                                                                    | mat de disque                                                                                                    |                                                                                                    |                                                              |
| Avant de commencer<br>Choisir le format de disque<br>Choisir le type de disque<br>Spécifier le nom et<br>l'emplacement<br>Configurer un disque<br>Assistant Nouve<br>Choisir<br>Choisir le format de disque<br>Spécifier le nom et<br>l'emplacement<br>Configurer un disque<br>Choisir le format de disque<br>Configurer le nom et<br>Configurer un disque<br>Choisir le format de disque<br>Choisir le type de disque<br>Spécifier le nom et<br>l'emplacement<br>Configurer un disque<br>Configurer un disque<br>Choisir le format de disque<br>Choisir le type de disque<br>Configurer un disque<br>Choisir le format de disque<br>Choisir le type de disque<br>Choisir le type de disque | Quel format voulez-vous<br>VHD<br>Prend en charge les<br>VHDX<br>Ce format prend en<br>de résilience qui prof<br>eau disque dur virtuel<br>isir le type de disque | s utiliser pour le disque dur virtuel ?<br>disques durs virtuels de 2 040 Go m<br>charge les disques virtuels de 64 To<br>tègent contre les problèmes de cohé VHDX                                                                                                    | <b>X</b>                                                     |
| Avant de commencer<br>Choisir le format de c<br>Choisir le type de dis<br>Spécifier le nom et<br>l'emplacement<br>Configurer un disque<br>Résumé                                                                                                    | r Quel type di<br>disque O Taille fix<br>Que O Taille fix<br>Ce type<br>exécuta<br>virtuel e<br>lorsque<br>© Taille dy<br>Ce type<br>recomma                      | e disque dur virtuel voulez-vous créer ?<br>e<br>de disque offre de meilleures performances e<br>nt des applications avec des niveaux élevés d<br>st créé initialement en fonction de la taille du<br>des données sont ajoutées ou supprimées.<br>namique<br>de disque offre une meilleure utilisation de l'es<br>andé pour les serveurs exécutant des applicat<br>virtuel | Dynamique                                                    |
| -                                                                                                    | Spécifier le non                                                                                                    | n et l'emplacement                                                                                                    |                                                              |
| Avant di<br>Choisir le<br>Choisir le<br>Spécifier<br>l'emplace                                                                                                    | e commencer<br>e format de disque<br>e type de disque<br>r le nom et<br>ement                                                                                     | Spécifier le nom et l'emplacement du fichier de<br>Nom : dd-baie-stockage.vhdx<br>Emplacement : E:\vm\                                                                                                    | e disque dur<br><u>I</u><br>dd-baie-stockage                 |
|                                                                                                    | <ul> <li>Assistant Nouveau</li> <li>Config</li> </ul>                                                                                                    | disque dur virtuel<br><b>urer un disque</b>                                                                                                    |                                                              |
|                                                                                                    | Avant de commencer<br>Choisir le format de disq<br>Choisir le type de disque                                                                                      | Vous pouvez créer un disque dur<br>e  Oréer un disque dur virtuel vi<br>Taille : 100 qo (Maxin                                                                                                    | virtuel vierge ou copier le<br>erge<br>num : 64 To) 100 Giga |

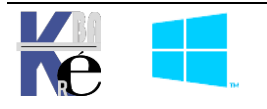

# Ajout du disque « dd-baie » à VM-S4

Ce disque vhdx est ajouté à la VM de notre Serveur S4, ce qui lui permettra de simuler les disques de stockages de notre Baie NAS ISCSI

| ssd2- | data (E:) > vm          |
|-------|-------------------------|
| ^     | Nom                     |
|       | 🕳 dd-baie-stockage.vhdx |

Depuis le serveur physique Hyper-V, paramètres de la Vm-S4

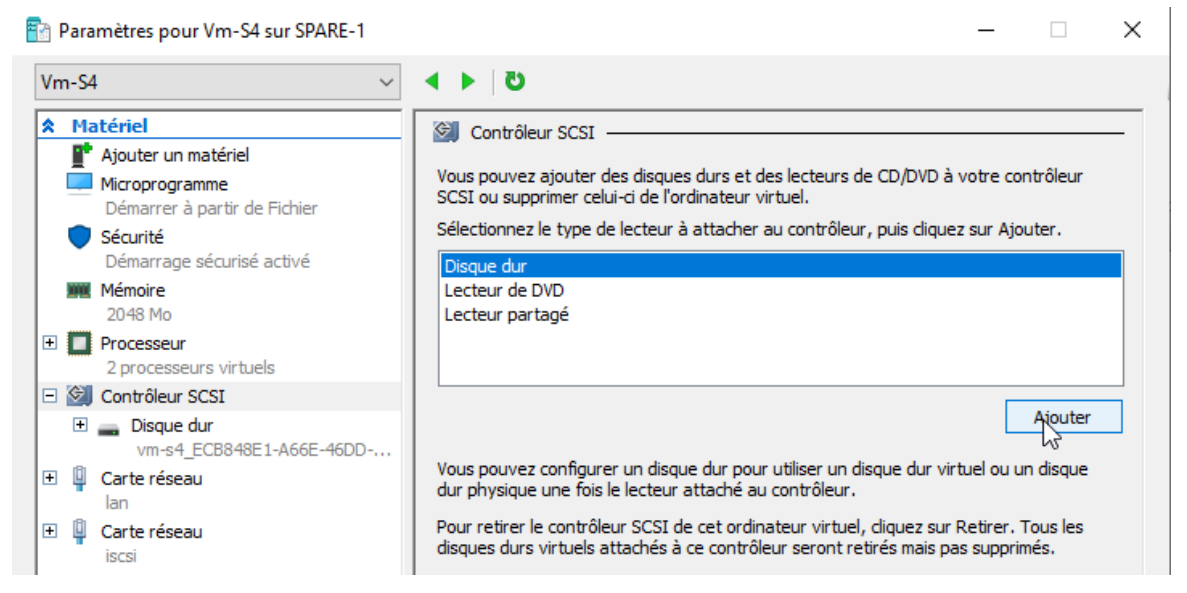

Et on va chercher notre fichier E:\vm\dd-baie-stockage.vhdx créer précédemment

|          | Vm-54 ~                                                                      |                                                                                                    |                                                                                                    |  |  |  |
|----------|------------------------------------------------------------------------------|----------------------------------------------------------------------------------------------------|----------------------------------------------------------------------------------------------------|--|--|--|
|          | ★ Matériel                                                                   | 🔜 Disque dur                                                                                                    |                                                                                                    |  |  |  |
|          | Ajouter un matériel     Microprogramme     Modification d'entrée de démarrag | Vous pouvez modifier la façon dont ce disque<br>virtuel. Si un système d'exploitation est instal<br>l'attachement peut empêcher l'ordinateur virt | : dur virtuel est attaché à l'ordinateur<br>llé sur ce disque, la modification de<br>tuel de démarrer. |  |  |  |
|          | Sécurité                                                                     | Contrôleur :                                                                                                    | Emplacement :                                                                                          |  |  |  |
|          | Mémoire                                                                      | Contrôleur SCSI 🗸 🗸                                                                                                    | 1 (en cours d'utilisation)                                                                             |  |  |  |
|          | 2048 Mo                                                                      | Média                                                                                                    |                                                                                                    |  |  |  |
|          | Processeur     2 processeurs virtuels                                        | Vous pouvez compacter, convertir, étendr<br>disque dur virtuel en modifiant le fichier as                                                         | e, fusionner, reconnecter ou réduire un<br>socié. Spécifiez le chemin d'accès                          |  |  |  |
|          | 🖃 🗐 Contrôleur SCSI                                                          | complet au fichier.                                                                                                    |                                                                                                    |  |  |  |
|          | Disque dur<br>vm-s4_ECB848E1-A66E-46DD                                       | Disque dur virtuel :                                                                                                    |                                                                                                    |  |  |  |
|          | T = Disque dur                                                               | E: \vm\dd-baie-stockage.vhdx                                                                                                    |                                                                                                    |  |  |  |
|          | dd-baie-stockage.vhdx                                                        | Nouveau Mod                                                                                                    | lifier Inspecter Parcourir                                                                             |  |  |  |
|          | Carte réseau lan                                                             | Disque dur virtuel physique :                                                                                                    |                                                                                                    |  |  |  |
|          | Carte réseau<br>iscsi                                                        | $\sim$                                                                                                    |                                                                                                    |  |  |  |
| in pow   | vershell                                                                     |                                                                                                    |                                                                                                    |  |  |  |
| 1 🖆      | ) 🔒 🠇 🖣 🗎 🔪                                                                  | 🤊 (* 🕨 📑 🔳 🧐                                                                                                    |                                                                                                    |  |  |  |
| sys-30-  | -stockage-iscsi.ps1 🗙                                                        | Exécuter la s                                                                                                    | élection (F8)                                                                                          |  |  |  |
| 91<br>92 | <pre># Ajouter un disque "simu" New-VHD -Path E:\vm\dd-bas</pre>             | lation baie stockage" sur<br>ie-stockage.vhdx -Dynamic                                                                                            | l'hote physique<br>-SizeBytes 100GB                                                                    |  |  |  |

# Ajouter ce disque à la Vm-S4 93

Add-VMHardDiskDrive -VMName Vm-54 -Path E:\vm\dd-baie-stockage.vhdx -ControllerType SCSI 94

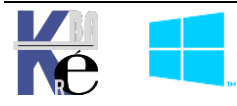

https://www.cabare.net Page 14/76 - Michel Cabaré -

# Dans S4, Initialiser / partitionner le disque

On ouvre une session dans S4, et on accède au gestionnaire de disque,

| <u>.</u>      | Gestion de l'ordinateur (local)                                                                                                    | Volume                                                                             |                | Disposition                | Туре                       | Système de fic             | :hiers                       | Statut                                               |
|---------------|----------------------------------------------------------------------------------------------------|------------------------------------------------------------------------------------|----------------|----------------------------|----------------------------|----------------------------|------------------------------|------------------------------------------------------|
| *             | Outils systeme     Planificateur de tâches     Iobservateur d'événeme     Iobservateur d'événeme     Ioossiers partagés     Mutilisateurs et groupes l | <ul> <li>(C:)</li> <li>(Disque 0 partition</li> <li>(Disque 0 partition</li> </ul> | on 1)<br>on 2) | Simple<br>Simple<br>Simple | De bas<br>De bas<br>De bas | e NIFS<br>e<br>e           |                              | Sain (Démarrer<br>Sain (Partition<br>Sain (Partition |
|               | >    Performance                                                                                                    | <                                                                                  |                |                            |                            |                            |                              |                                                      |
| <b>*</b><br>> | Gestionnaire de periphe     Stockage     Sauvegarde Windows Si     Gestion des disques     Services et applications                                    | <b>Disque 0</b><br>De base<br>126,98 Go<br>En ligne                                | 499<br>Sain    | Mo<br>(Partition de        | récuj                      | 99 Mo<br>Sain (Partition d | <b>(C:)</b><br>126,4<br>Sain | 0 Go NTFS<br>(Démarrer, Fichi                        |
|               |                                                                                                    | ODisque 1 Inconnu                                                                  |                |                            |                            |                            |                              |                                                      |
|               |                                                                                                    | 100,00 Go<br>Hors conn ()                                                          | 100,0<br>Non   | 00 Go<br>alloué            |                            |                            |                              |                                                      |

on met le disque en ligne / on demande d'initialiser le disque...en MBR Secteur de démarrage principal, et on crée un Nouveau Volume simple...

| <b>— Disque 1</b><br>De base<br>100,00 Go<br>En ligne | 100,00 Go<br>Non alloué                             | Nouveau volume simple<br>Nouveau volume fractionné             |
|-------------------------------------------------------|-----------------------------------------------------|----------------------------------------------------------------|
|                                                       | <b>Disque 1</b><br>De base<br>100,00 Go<br>En ligne | Disque 1     De base     100,00 Go     En ligne     Non alloué |

Pour obtenir une partition T (comme target...)

| ) Formater ce volume avec les p | aramétres suivants : |        |            |                                            |
|---------------------------------|----------------------|--------|------------|--------------------------------------------|
| Système de fichiers :           | NTFS                 | $\sim$ | - Disque 1 |                                            |
| Taille d'unité d'allocation :   | Par défaut           | $\sim$ | De base    | Disque_Iscsi (T:)                          |
| Nom de volume :                 | Disque_lscsi         |        | En ligne   | 100,00 Go NTFS<br>Sain (Partition principa |
| Effectuer un formatage ra       | apide                |        | -          |                                            |

# Ajout d'un disque (x Quorum) et d'une Cible

Sur S4, dans le Gestionnaire de Serveur dans les Service de Fichiers et de Stockage, l'entrée ISCSI apparaît.

| 🚘 Gestionnaire de serveur   |                  |              |                    |                               |
|-----------------------------|------------------|--------------|--------------------|-------------------------------|
| € Gestionna                 | aire de serveur  | $\mathbf{E}$ | ∋ • • Service      | es de fichiers et de st       |
|                             |                  |              |                    | C DISQUES VIRTUELS IS         |
| Tableau de bord             | BIENVENUE DANS G | 122          | Serveurs           | Tous les disques virtuels iSC |
| Serveur local               |                  | i            | Volumes            |                               |
| Tous les serveurs           |                  | Ī            | Disques            |                               |
| Services de fichiers et d > | DÉMARRACE        |              | Pools de stocka    | Pour                          |
|                             | RAPIDE           | $\mathbf{X}$ | Partages           |                               |
|                             |                  | ×            | iSCSI              |                               |
|                             |                  |              | Dossier de travail |                               |

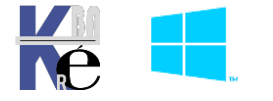

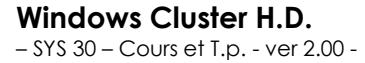

https ://www.cabare.net - Michel Cabaré - N.B: dans le Target ISCSi, Une LUN = Un disque Virtuel VHDX selon la nomenclature Microsoft

On va créer via l'assistant dans la foulée notre disque et la cible associée

| <u>ک</u> | DISQUES VIRTUELS iSCSI<br>Tous les disques virtuels iSCSI   0 au total | <br>TÂCHES 🔻                                                     |
|----------|------------------------------------------------------------------------|------------------------------------------------------------------|
|          | ll n'y a aucun disque virtuel iSCSI.                                   | Nouveau disque virtuel iSCSI<br>Importer le disque virtuel iSCSI |

On demande Nouveau disque virtuel iSCSI... On indique T: (ou on le tape dans chemin personnalisé)

| isc s4                                   | En ligne                                                                         | Non-clus                                                                                                    | ter                                                                                                    |             |           |
|------------------------------------------|----------------------------------------------------------------------------------|----------------------------------------------------------------------------------------------------|----------------------------------------------------------------------------------------------------|-------------|-----------|
| zès                                      |                                                                                  |                                                                                                    |                                                                                                    |             |           |
| cès l                                    |                                                                                  |                                                                                                    |                                                                                                    |             |           |
| cès 👘                                    |                                                                                  |                                                                                                    |                                                                                                    |             |           |
|                                          |                                                                                  |                                                                                                    |                                                                                                    |             |           |
|                                          |                                                                                  |                                                                                                    |                                                                                                    |             |           |
| auth                                     |                                                                                  |                                                                                                    |                                                                                                    |             |           |
| 🔒 la lista art filtráa da                | manière à n'afficher que la                                                      |                                                                                                    | ur lasquals la sâla Canvaur si                                                                                                    |             | et instal |
| U La liste est littree de                | maniere a n'anicher que le                                                       | s serveurs s                                                                                                    | ur lesqueis le role serveur cli                                                                                                    | DIE ISCSI E | st instal |
| Emplacement de stocka                    | ige :                                                                            |                                                                                                    |                                                                                                    |             |           |
| <ul> <li>Sélectionner par vol</li> </ul> | ume :                                                                            |                                                                                                    |                                                                                                    |             |           |
| Volume                                   | Espace libre                                                                     | Capacité                                                                                                    | Système de fichiers                                                                                                    |             |           |
|                                          |                                                                                  |                                                                                                    |                                                                                                    |             |           |
| C:                                       | 113 Go                                                                           | 126 Go                                                                                                    | NTFS                                                                                                    |             |           |
|                                          | auth  La liste est filtrée de Emplacement de stocka  Sélectionner par vol Volume | auth  La liste est filtrée de manière à n'afficher que le Emplacement de stockage :  Sélectionner par volume :  Volume Espace libre | auth      La liste est filtrée de manière à n'afficher que les serveurs s Emplacement de stockage :     Sélectionner par volume :      Volume Espace libre Capacité | auth        | auth      |

Pour le témoin/Quorum du cluster – 2 Giga / Fixe / Effacer le disque Virtuel (pas en TP)

📥 Assistant Nouveau disque virtuel iSCSI

# Indiquer le nom du disque dur virtuel iSCSI

| Emplacement du disque        | Nom :          | Temoin                             | Emplacement du di     |
|------------------------------|----------------|------------------------------------|-----------------------|
| Nom du disque virtuel iS     | Description    | disque témoin du cluster           | Nom du disque virt    |
| Taille du disque virtuel iSC | Description.   | disque terriori da claster         | Taille du disque virt |
|                              |                |                                    | Cible iSCSI           |
| Nom de la cible et accès     |                |                                    | Nom de la cible et a  |
| Serveurs d'accès             |                |                                    | Serveurs d'accès      |
| Activer les services d'auth  |                |                                    | Activer les services  |
|                              |                |                                    |                       |
|                              |                |                                    |                       |
|                              |                |                                    |                       |
|                              | Chemin d'accès | : T:\iSCSIVirtualDisks\Temoin.vhdx |                       |

#### 📥 Assistant Nouveau disque virtuel iSCSI

# Indiquer la taille du disque dur virtuel iSCSI

| Emplacement du disque        |
|------------------------------|
| Nom du disque virtuel iS     |
| Taille du disque virtuel iSC |
| Cible iSCSI                  |
| Nom de la cible et accès     |
| Serveurs d'accès             |
| Activer les services d'auth  |
|                              |
|                              |
|                              |
|                              |

| Espace libre : | 99,9 Go |    |   |
|----------------|---------|----|---|
| Taille :       | 2       | Go | ~ |
| Taille fixe    |         |    |   |

Ce type de disque produit de meilleures perf. et es des applications exigeantes. Le disque dur virtuel ( Sa taille ne change pas avec l'ajout ou la suppr. de ✓ Effacer le disque virtuel au moment de l'alloca

Remarque : IL N'EST PAS RECOMMANDÉ de de d'un disque supprime les éventuels fragments stockage sous-jacent, évitant ainsi les fuites d'i

○ Taille dynamique

Ce type permet de mieux exploiter l'espace de sto serveurs qui exécutent des applications sollicitant

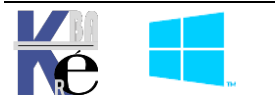

Windows Cluster H.D. - SYS 30 - Cours et T.p. - ver 2.00 - https://www.cabare.net - Michel Cabaré -

On enchaine sur la création d'une Nouvelle Cible Iscsi (puisqu'il n'y en a aucune)

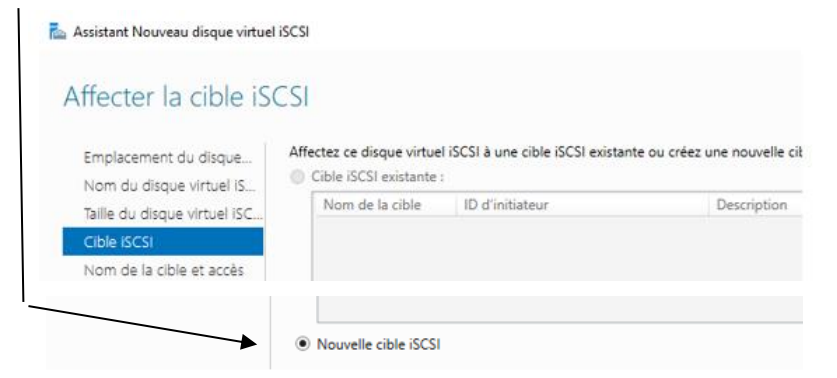

#### On la nomme

| 📥 Assistant Nouveau disque virtue                        | el iSCSI      |                                                   |
|----------------------------------------------------------|---------------|---------------------------------------------------|
| Indiquer le nom c                                        | le la cible   |                                                   |
| Emplacement du disque                                    | Nom :         | cible-iscsi-sur-s4                                |
| Nom du disque virtuel iS<br>Taille du disque virtuel iSC | Description : | Cible ISCSI de la baie de stockage simulée sur S4 |
| Cible iSCSI                                              |               |                                                   |
| Nom de la cible et accès                                 |               |                                                   |

Il va falloir ajouter tous les « initiateurs Iscsi « attendus », on va Ajouter les serveurs d'accès, par leurs les adresses IP

#### 📥 Assistant Nouveau disque virtuel iSCSI

#### Indiquer les serveurs d'accès Cliquez sur Ajouter pour préciser le ou les initiateurs iSCSI devant accéder à ce disque virtuel iSCSI. Emplacement du disque... Nom du disque virtuel iS.. Туре Valeur **IPAddress** 20.0.0.2 Taille du disque virtuel iSC. Cible iSCSI Nom de la cible et accès Serveurs d'accès Activer les services d'auth. 📥 Ajouter l'ID d'initiateur Х Sélectionnez une méthode pour identifier... O Exécuter une requête d'ID sur l'ordinateur initiateur (non pris en charge sur Windows Server 2008 R2, Windows 7 ou version antérieure) : Parcourir... O Sélectionner dans le cache d'initiateur sur le serveur cible Entrer une valeur pour le type sélectionné Type : Valeur : 20.0.0.3 Adresse IP v Nom qualifié Nom DNS Entrer une valeur pour le type sélectionné Valeur : Type : Adresse IP 20.0.0.2 Parcourir... Adresse IP $\vee$ Adresse MAC

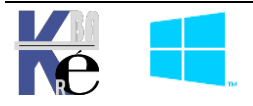

Il faut bien sur que tous les futurs clients iscsi soient répertoriés ici

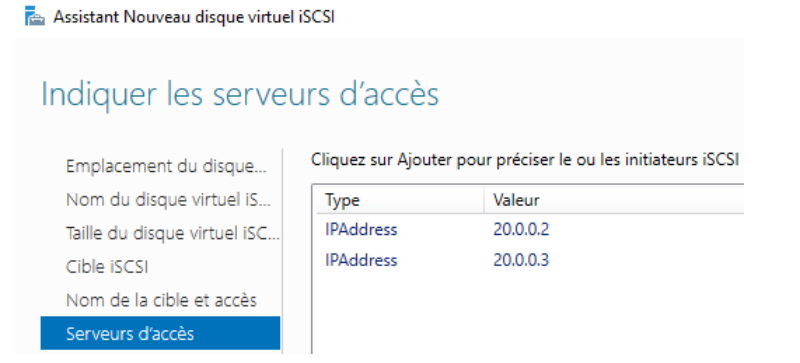

Selon les besoins, activer CHAP ou non, Pour le TP NON

#### 📥 Assistant Nouveau disque virtuel iSCSI

| Activer l'authentif         | cation                                                                                                    |    |
|-----------------------------|----------------------------------------------------------------------------------------------------|----|
| Emplacement du disque       | Activez, le cas échéant, le protocole CHAP pour authentifier les connexio<br>pour permettre à l'initiateur d'authentifier la cible iSCSI. | ns |
| Nom au aisque virtuel is    | Activer CHAP :                                                                                                    |    |
| Cible iSCSI                 | Nom d'utilisateur :                                                                                                    |    |
| Nom de la cible et accès    | Mot de passe :                                                                                                    |    |
| Serveurs d'accès            | ·····                                                                                                    |    |
| Activer les services d'auth | Confirmer le mot de passe :                                                                                                    |    |

On a le résumé de la première création, et on demande créer

Le disque virtuel iSCSI a été créé.

| Tâche                              | État d'avancement | Statut  |
|------------------------------------|-------------------|---------|
| Créer le disque virtuel iSCSI      |                   | Terminé |
| Définir la description du disque v |                   | Terminé |
| Créer la cible iSCSI               |                   | Terminé |
| Définir la description de la cible |                   | Terminé |
| Définir l'accès à la cible         |                   | Terminé |
| Affecter le disque virtuel iSCSI à |                   | Terminé |

### Et notre premier disque ISCSI (et la cible) sont crées

| lom 🕈                    | Nom du serveur    | Nom qua | alifié cible             |                    | Statut de la cible | ID d'initiateur |
|--------------------------|-------------------|---------|--------------------------|--------------------|--------------------|-----------------|
| Filtrer                  | s iemoin.vnax sur | p       |                          |                    |                    |                 |
| BLES ISCSI               |                   | 14      | Non connecte             | CIDIC*ISCSI*SUI*S4 | Non connecte       |                 |
| Chemin d'accès<br>s4 (1) | icke)Temoin ubdy  | État    | Statut du disque virtuel | Nom de la cible    | Statut de la cible | ID d'initiateur |
| Filtrer                  |                   | Q       |                          |                    |                    | 6               |

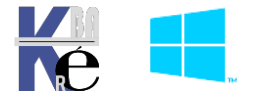

# Ajout de Disque (x Data) sur cible existante

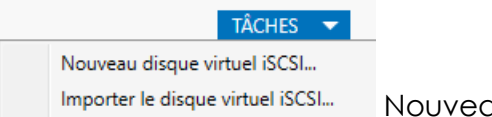

Nouveau disque virtuel iSCSI...

# Sélectionner l'emplacement du disque virtuel iSCSI

| Emplacement du disque        | Serveur :                                                                   |                            |                      |                          |
|------------------------------|-----------------------------------------------------------------------------|----------------------------|----------------------|--------------------------|
| Nom du disque virtuel iS     | Nom du serveur                                                              | Statut                     | Rôle du cluster      | Nœud propriétaire        |
| Taille du disque virtuel iSC | s4                                                                          | En ligne                   | Non-cluster          |                          |
| Cible iSCSI                  |                                                                             |                            |                      |                          |
| Nom de la cible et accès     |                                                                             |                            |                      |                          |
| Serveurs d'accès             |                                                                             |                            |                      |                          |
| Activer les services d'auth  |                                                                             |                            |                      |                          |
| Confirmation                 | 1 a liste est filtrée de m                                                  | anière à n'afficher que le | s serveurs sur lesqu | els le rôle Serveur cibl |
| Résultats                    | <ul> <li>Emplacement de stockage</li> <li>Sélectionner par volur</li> </ul> | e:<br>ne:                  |                      |                          |
|                              | Volume                                                                      | Espace libre               | Capacité Systèm      | e de fichiers            |
|                              | C:                                                                          | 113 Go                     | 126 Go NTFS          |                          |
|                              | T:                                                                          | 97,9 Go                    | 100 Go NTFS          |                          |

# Indiquer le nom du disque dur virtuel iSCSI

| Emplacement du disque        | Nom :        | Data                                                 |
|------------------------------|--------------|------------------------------------------------------|
| Nom du disque virtuel iS     | Description  | Disque Isosi pour Data partages Cluster Rôle Fichier |
| Taille du disque virtuel iSC | Description. |                                                      |

# Indiquer la taille du disque dur virtuel iSCSI

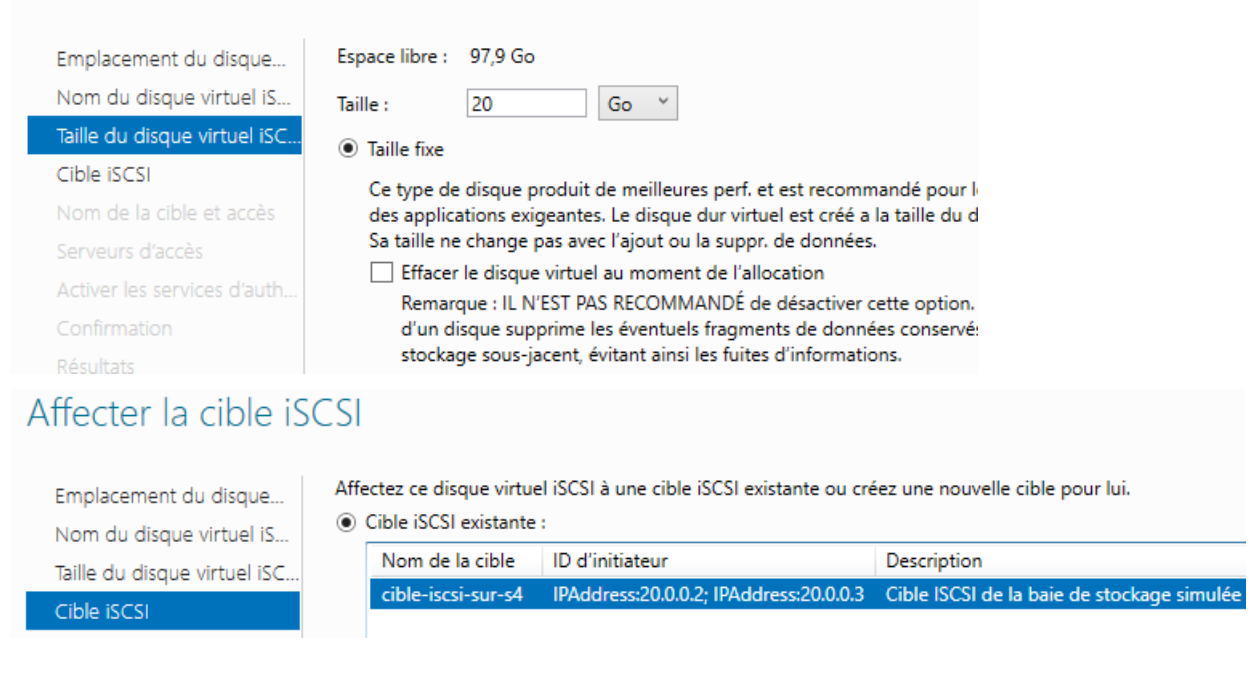

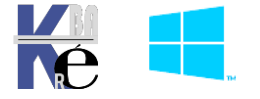

On confirme, on crée et la création du disque ICSI se réalise

| Tâche                                | État d'avancement | Statut              |
|--------------------------------------|-------------------|---------------------|
| Créer le disque virtuel iSCSI        |                   | Terminé             |
| Définir la description du disque v   |                   | En cours d'exécutio |
| Affecter le disque virtuel iSCSI à l |                   | En attente          |

#### On obtient notre 2° disque iscsi

| DISQUES VIRTUELS IS<br>Tous les disques virtuels iSC | <b>CSI</b><br>CSI   2 au tot | al                       |                    |                    | TÂCHES 🔻                      |
|------------------------------------------------------|------------------------------|--------------------------|--------------------|--------------------|-------------------------------|
| Filtrer                                              | Q                            |                          |                    |                    | $\odot$                       |
| Chemin d'accès                                       | État                         | Statut du disque virtuel | Nom de la cible    | Statut de la cible | ID d'initiateur               |
| ⊿ s4 (2)                                             |                              |                          |                    |                    |                               |
| T:\iSCSIVirtualDisks\Temoin.vhdx                     |                              | Non connecté             | cible-iscsi-sur-s4 | Non connecté       | IPAddress:20.0.0.2; IPAddress |
| T:\iSCSIVirtualDisks\Data.vhdx                       |                              | Non connecté             | cible-iscsi-sur-s4 | Non connecté       | IPAddress:20.0.0.2; IPAddress |

# Ajout de Disque (x Vm) sur cible existante

### Idem, Nouveau disque virtuel iSCSI...

| DISQUES VIRTUELS IS<br>Tous les disques virtuels iSC | C <b>SI</b><br>SI   2 au tot | al                       |                    |             | 1    | TÂCHES 🔻                      |
|------------------------------------------------------|------------------------------|--------------------------|--------------------|-------------|------|-------------------------------|
| Filtrer                                              | Q                            | (ii) ▼ (ii) ▼            |                    |             | Nou  | veau disque virtuel iSCSI     |
|                                                      |                              |                          |                    |             | Actu | aliser                        |
| Chemin d'accès                                       | État                         | Statut du disque virtuel | Nom de la cible    | Statut      | Actu |                               |
| ⊿ s4 (2)                                             |                              |                          |                    |             |      |                               |
| T:\iSCSIVirtualDisks\Temoin.vhdx                     |                              | Non connecté             | cible-iscsi-sur-s4 | Non connec  | té   | IPAddress:20.0.0.2; IPAddress |
| T:\iSCSIVirtualDisks\Data.vhdx                       |                              | Non connecté             | cible-iscsi-sur-s4 | Non connect | té   | IPAddress:20.0.0.2; IPAddress |

avec sur T :, de 30 Giga, taille fixe, pour les Vm clusterisée via Hyper-V

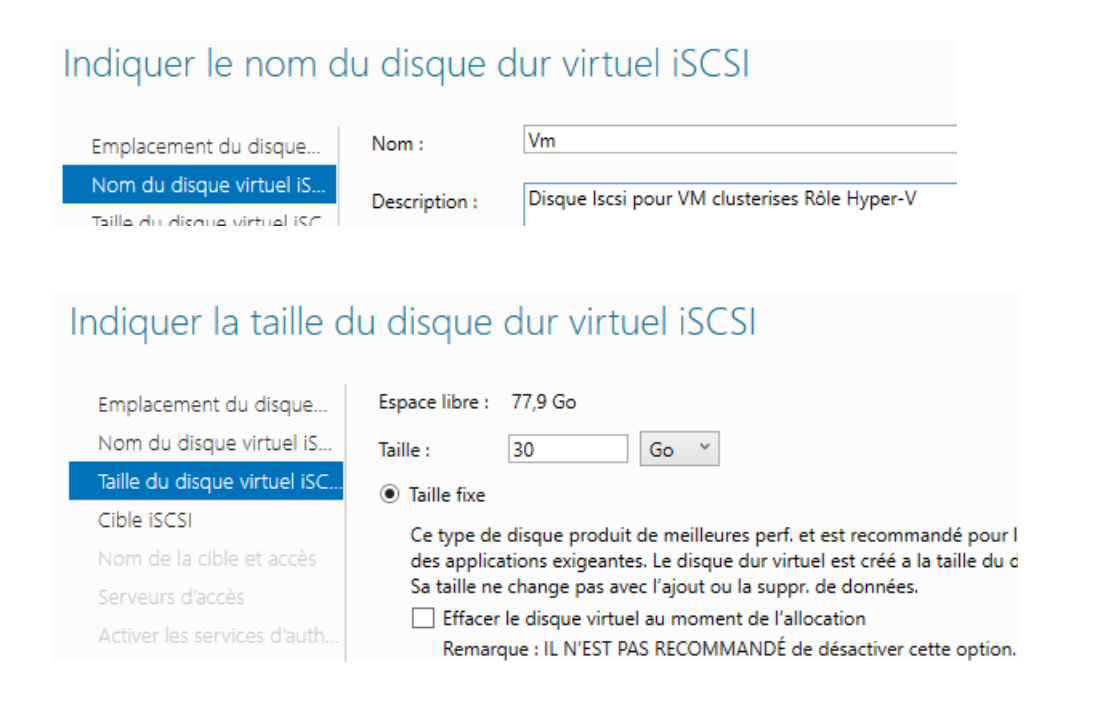

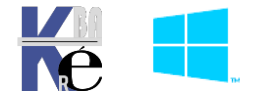

#### Et au final on a 3 disques

| DISQUES VIRTUELS is<br>Tous les disques virtuels is | <b>CSI</b><br>CSI   3 au to | tal                      |                    |                    | TÂCHE                                  | s 🔻    |
|-----------------------------------------------------|-----------------------------|--------------------------|--------------------|--------------------|----------------------------------------|--------|
| Filtrer                                             | Q                           |                          |                    |                    |                                        | ۲      |
| Chemin d'accès                                      | État                        | Statut du disque virtuel | Nom de la cible    | Statut de la cible | ID d'initiateur                        | Taille |
| ⊿ s4 (3)                                            |                             |                          |                    |                    |                                        |        |
| T:\iSCSIVirtualDisks\Temoin.vhdx                    |                             | Non connecté             | cible-iscsi-sur-s4 | Non connecté       | IPAddress:20.0.0.2; IPAddress:20.0.0.3 | 2,00 ( |
| T:\iSCSIVirtualDisks\Data.vhdx                      |                             | Non connecté             | cible-iscsi-sur-s4 | Non connecté       | IPAddress:20.0.0.2; IPAddress:20.0.0.3 | 20,0 ( |
| T:\iSCSIVirtualDisks\Vm.vhdx                        |                             | Non connecté             | cible-iscsi-sur-s4 | Non connecté       | IPAddress:20.0.0.2; IPAddress:20.0.0.3 | 30,0 ( |

#### Test Connection / initiateur Iscsi :

Par exemple on veut vérifier que S2 se connecte bien aux disques ISCSI

# **Depuis S2**

Dans le **Gestionnaire de Serveur**, on va chercher **Outils / initiateur ISCSI**, on valide que le service se lance automatiquement.

| Propr     | riétés de <mark>: I</mark> nitiat  | eur iSCSI             |                           |           | ×             |
|-----------|------------------------------------|-----------------------|---------------------------|-----------|---------------|
| Cible     | Découverte                         | Cibles favorites      | Volumes et périphériques  | RADIUS    | Configuration |
| -Po<br>Le | ortails cible<br>e système recherc | hera des cibles su    | r les portails suivants : | Actu      | aliser        |
| 4         | Adresse                            | Port                  | Carte                     | Adre      | esse IP       |
|           |                                    |                       |                           |           |               |
| P         | our ajouter un po<br>ortail.       | ortail cible, cliquez | sur Découvrir un          | Découvrir | un portail    |

On se place dans l'onglet / **Découverte / Découvrir un portail**... puis on donne l'addresse IP de notre « baie de stockage »

| Adresse IP ou nom DNS : | Port : (par déf | aut 3260) |
|-------------------------|-----------------|-----------|
| 20.0.0.4                | 3260            |           |
|                         |                 |           |
| Avancé                  | OK              | Annuler   |

Quand le portail s'affiche, on rebascule sur l'onglet Cibles

| Viblee Déco                            | uverte       | Cibles favoritas            | Volumos et périphériques           | DADTUC       | Configuratio       |
|----------------------------------------|--------------|-----------------------------|------------------------------------|--------------|--------------------|
| ibles Deco                             | uverte       | Cibles favorites            | volumes et peripheriques           | RADIUS       | Configuratio       |
| - Portaile cibl                        | la           |                             |                                    |              |                    |
| Portails cibl                          | e            |                             |                                    |              |                    |
| -Portails cibl                         | le           | chara das ciblas su         | r les portails quivants :          | Actu         | aliser             |
| Portails cibl<br>Le système            | le<br>recher | chera des cibles su         | ır les portails suivants :         | Actu         | ıaliser            |
| Portails cibl                          | le<br>recher | chera des cibles su         | r les portails suivants :          | Actu         | ualiser            |
| Portails cibl<br>Le système<br>Adresse | le<br>recher | chera des cibles su<br>Port | r les portails suivants :<br>Carte | Actu<br>Adre | ualiser<br>esse IP |

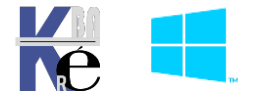

Notre cible devrait apparaitre, on la sélectionne et demande connexion

| Propriét         | és de : Initiat                    | eur iSCSI                                  |                                                   |        |           |               | × |
|------------------|------------------------------------|--------------------------------------------|---------------------------------------------------|--------|-----------|---------------|---|
| Cibles           | Découverte                         | Cibles favorites                           | Volumes et périphériqu                            | ies F  | RADIUS    | Configuration | n |
| Conne            | exion rapide –                     |                                            |                                                   |        |           |               |   |
| Pour o<br>adres  | découvrir une<br>se IP ou nom l    | cible et s'y connec<br>DNS, puis cliquez s | ter à l'aide d'une connex<br>ur Connexion rapide. | xion d | e base, t | apez son      |   |
| Cible            | :                                  |                                            |                                                   |        | Connex    | ion rapide    |   |
| Cibles           | découvertes                        |                                            |                                                   |        |           |               |   |
|                  |                                    |                                            |                                                   |        | Ac        | tualiser      |   |
| Nom              |                                    |                                            |                                                   | Statu  | ut        |               |   |
| ign. 1           | 1991-05.com.r                      | nicrosoft:s4-cible-i                       | scsi-sur-s4-target                                | Inact  | üf        |               |   |
|                  |                                    |                                            |                                                   |        |           |               |   |
|                  |                                    |                                            |                                                   |        |           |               |   |
|                  |                                    |                                            |                                                   |        |           |               |   |
|                  |                                    |                                            |                                                   |        |           |               |   |
|                  |                                    |                                            |                                                   |        |           |               |   |
|                  |                                    |                                            |                                                   |        |           |               |   |
| Pour v<br>une ci | vous connecte<br>ible, puis clique | er à l'aide d'options<br>ez sur Connexion. | avancées, sélectionnez                            | z      | Co        | nnexion       |   |

#### Et on l'ajoute aux cibles favorites

| Se connecter à la cible                                                                     | ×       |
|---------------------------------------------------------------------------------------------|---------|
| Nom de la cible :                                                                           |         |
| ign. 1991-05.com.microsoft:s4-cible-iscsi-sur-s4-target                                     | ]       |
| Ajoutez cette connexion à la liste des cibles favorites.                                    |         |
| Le système tentera ainsi de restaurer la connexion à chaque<br>redémarrage de l'ordinateur. |         |
| Activer la prise en charge de plusieurs chemins d'accès                                     |         |
| Avancé OK                                                                                   | Annuler |

Si on va dans le gestionnaire de disque, les 3 disques devraient apparaître

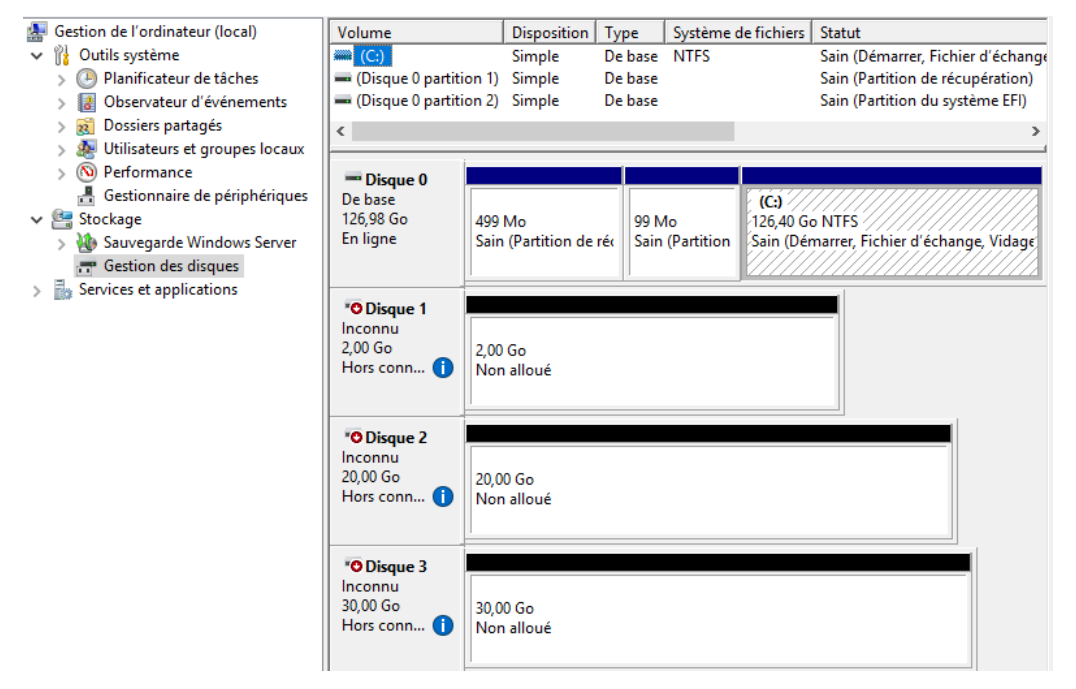

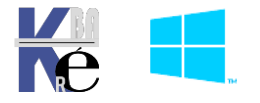

https ://www.cabare.net - Michel Cabaré -

# Initialisation et formatage

Pour les 3 disques ; on les passes en ligne, on les initialise, en MBR, on les formates en NTFS et on nomme les Volumes Temoin data et Vm

| <b>Disque 1</b><br>De base<br>2,00 Go<br>En ligne  | Temoin (D:)<br>2,00 Go NTFS<br>Sain (Partition principale) |
|----------------------------------------------------|------------------------------------------------------------|
| <b>Disque 2</b><br>De base<br>20,00 Go<br>En ligne | Data (E:)<br>20,00 Go NTFS<br>Sain (Partition principale)  |
| <b>Disque 3</b><br>De base<br>30,00 Go<br>En ligne | Vm (F:)<br>30,00 Go NTFS<br>Sain (Partition principale)    |

# **Depuis S3**

Par exemple on veut vérifier que \$3 se connecte bien aux disques ISCSI

On retrouve nos 3 disques (déjà formatés)

|                      | Ge | estion de l'ordinateur (local) | lume                   | Disposition     | Туре     | Système de fichie | rs Statut                                     |
|----------------------|----|--------------------------------|------------------------|-----------------|----------|-------------------|-----------------------------------------------|
| $\sim$               | ß  | Outils système                 | (C:)                   | Simple          | De base  | NTFS              | Sain (Démarrer, Fichier d'échange, Vidage su  |
|                      | >  | Planificateur de tâches        | (Disque 0 partition 1) | ) Simple        | De base  |                   | Sain (Partition de récupération)              |
|                      | >  | 🔠 Observateur d'événeme        | (Disque 0 partition 2) | ) Simple        | De base  |                   | Sain (Partition du système EFI)               |
|                      | >  | 👸 Dossiers partagés            |                        |                 |          |                   |                                               |
|                      | >  | 🌆 Utilisateurs et groupes l    | <                      |                 |          |                   | }                                             |
|                      | >  | 🔊 Performance                  |                        |                 | _        |                   |                                               |
|                      |    | 🚦 Gestionnaire de périphé      | Disque 0               |                 |          |                   |                                               |
| $\mathbf{\tilde{v}}$ | 2  | Stockage                       | 126.98 Go              | 499 Mo          |          | 99 Mo             | (C:)<br>126.40 Go NITES                       |
|                      | >  | 🐞 Sauvegarde Windows Si        | En ligne               | Sain (Partition | de récui | Sain (Partition d | Sain (Démarrer, Fichier d'échange, Vidage sur |
|                      |    | 📅 Gestion des disques          | -                      |                 |          |                   |                                               |
| >                    |    | Services et applications       |                        |                 |          |                   |                                               |
|                      |    |                                | ODisque 1              |                 |          |                   |                                               |
|                      |    |                                | De base                | 2.00.6          |          |                   |                                               |
|                      |    |                                | Hors conn ()           | 2,00 Go         |          |                   |                                               |
|                      |    |                                |                        |                 |          |                   |                                               |
|                      |    |                                | Dirguo 2               |                 |          |                   |                                               |
|                      |    |                                | De base                |                 |          |                   |                                               |
|                      |    |                                | 20,00 Go               | 20,00 Go        |          |                   |                                               |
|                      |    |                                | Hors conn 🚺            |                 |          |                   |                                               |
|                      |    |                                |                        |                 |          |                   |                                               |
|                      |    |                                |                        |                 |          |                   |                                               |
|                      |    |                                | "O Disque 3            |                 |          |                   |                                               |
|                      |    |                                | 30.00 Go               | 20.00 Ca        |          |                   |                                               |
|                      |    |                                | Hors conn 🚹            | 30,00 00        |          |                   |                                               |
|                      |    |                                |                        |                 |          |                   |                                               |
|                      |    |                                |                        |                 |          |                   |                                               |

# Fin des Tests, Déconnexion de tous les initiateurs

On l'a vu, ISCSI n'est pas un système de partage, Si plusieurs initiateurs travaillent en parallèle sans le savoir, on peut aller directement au Crash système de fichier. Ce sera le rôle du Cluster de définir qui « a la main »' à un moment donné. <u>DONC bien</u> <u>déconnecter tous les initiateurs que l'on aurait connecté manuellement</u> !

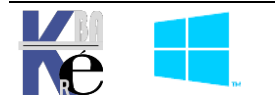

# Méthodologie à Suivre :

Il va falloir coté réseau créer un Nouveau Réseau dédié Hearthbeat:

- Que l'on dispose d'un réseau dédié au HearthBeat hb type privé
- Que Tous les Serveurs futurs nœuds S2,S3 aient une carte Réseau connectée dessus (et uniquement les Nœuds du Cluster)
- Que l'on donne un nom « propre » aux cartes réseau plutôt que Ethernetx (par exemple HB)
- Que l'on paramètre ces cartes réseau correctement @ IP + réglages
- Que l'on teste la connectivité

Il va falloir Coté Serveur / Nœuds :

- Que l'on ajoute des Rôles
- Que l'on installe une console de gestion du cluster
- Que l'on Valide les tests puis que l'on crée le cluster
- Que l'on teste le fonctionnement du Cluster
- Que l'on finalise le paramétrage

# Schéma du HeartBeat:

Si on détaille la partie heartBeat ♥, et uniquement cette partie,

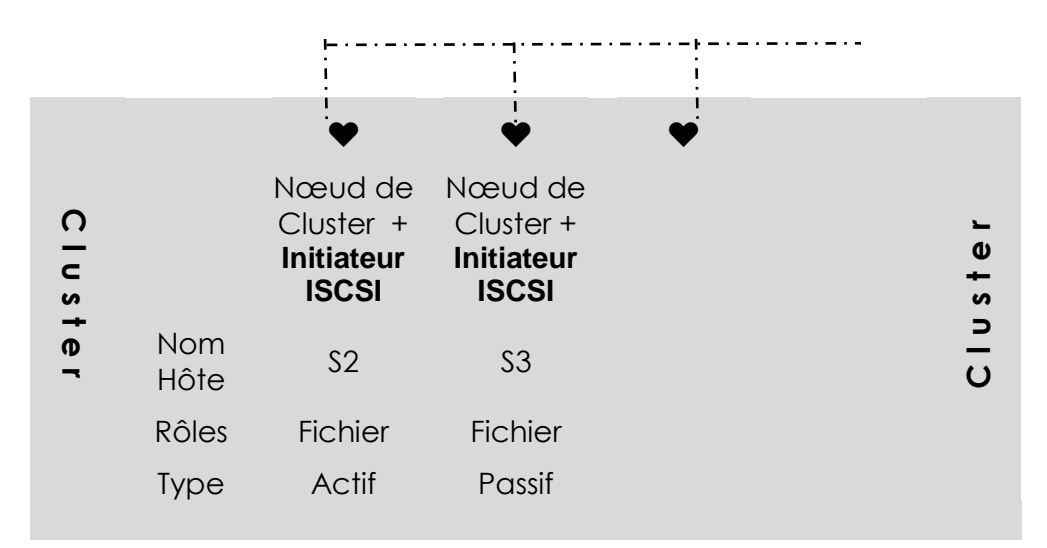

On s'occupe uniquement du réseau HeartBeat

30.0.0.x/255.0.0.0

\_.\_...

Communication entre Nœuds (réservé au Nœuds)

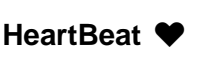

La hb
 Commutateur virtuel privé

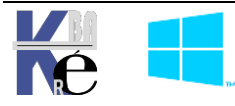

#### Montage du HeartBeat

Il s'agit de faire exactement le même genre d'opération que l'on a fait pour créer le réseau dédié au stockage :

Ce qui fait que si on ouvre une session sur les Vm futurs Nœuds, on aura désormais 3 cartes réseau. On vérifie qu'elles soient bien renommées pour que cela soit plus clair

| S.      | ISCSI<br>Réseau non identifié<br>Microsoft Hyper-V Network Adap | Lan<br>form.edu<br>Microsoft Hyper-V Ne | etwork Adap   |       | <b>Hb</b><br>Réseau non identifié<br>Microsoft Hyper-V Network Adap |
|---------|-----------------------------------------------------------------|-----------------------------------------|---------------|-------|---------------------------------------------------------------------|
| Pour S2 | donner les adresses IP                                          | 10.0.0.2                                | sur le réseau | Lan   |                                                                     |
|         |                                                                 | 20.0.0.2                                | sur le réseau | ISCSI |                                                                     |
|         |                                                                 | 30.0.0.2                                | sur le réseau | HB    |                                                                     |
| Pour S3 | donner les adresses IP                                          | 10.0.0.3                                | sur le réseau | LAN   |                                                                     |
|         |                                                                 | 20.0.0.3                                | sur le réseau | ISCSI |                                                                     |
|         |                                                                 | 30.0.0.3                                | sur le réseau | HB    |                                                                     |

**N.B**: au niveau du **HB**, une Best practice serait de laisser IPV6 sans adresse, et rien d'autre, sinon si on reste en IPV-4 alors il faut

- Désactiver tout ce qui n'est pas IPV-4
- Dans les propriétés avancées de DNS on décoche Enregistrer les adresses de cette connexion dans le système DNS

| Suffixe DNS pour cette<br>connexion : |                                        |
|---------------------------------------|----------------------------------------|
| 🗹 Enregistrer les adresses de c       | ette connexion dans le système DNS     |
| Utiliser le suffixe DNS de cett       | te connexion nour l'enregistrement DNS |

- Client pour les réseaux Microsoft

  Partage de fichiers et imprimantes Réseaux Microsoft

  Planificateur de paquets QoS

  Protocole Internet version 4 (TCP/IPv4)

  Protocole de multiplexage de carte réseau Microsoft

  Plote de protocole LLDP Microsoft

  Protocole Internet version 6 (TCP/IPv6)
- Décocher si cela existe Autoriser l'ordinateur à éteindre ce périphérique....

# Utilisation d'un script Powershell

On peut utiliser des morceaux de script **powershell.** Le script à ouvrir via **Modifier** dans **PowershellISE** se nomme **sys-30-stockage-iscsi.ps1** 

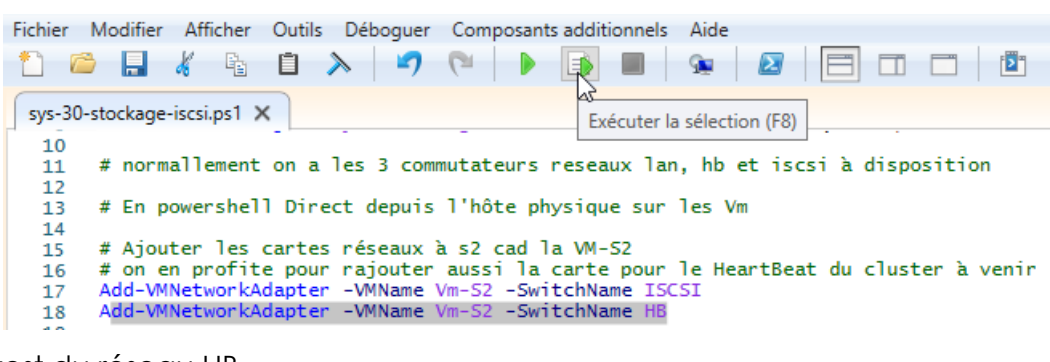

Avec test du réseau HB

| sys-30-stockage-iscsi.ps1 🗙      | Exécuter la sélection (F8)                                  |
|----------------------------------|-------------------------------------------------------------|
| 73 }<br>74 # test du fonct       | ionnement du réseau sur commutateur prive HB                |
| 75 ⊡ Invoke-Command<br>76   Ping | -VMName Vm-s2 -Credential \$credom -ScriptBloc{<br>30.0.0.2 |
| 77 Ping<br>78 }                  | 30.0.0.3                                                    |

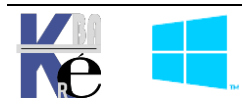

#### Installation de la Fonctionnalité Failover-Clustering sur les noeuds

Cette opération sera à effectuer sur tous les nœuds du cluster. On ajoute la fonctionnalité **Clustering de basculement**. <u>Un redémarrage</u> est nécessaire

| Assistant Ajout de rôles et de for                                                                               | nctionnalités                                                                                                    |                                                                                                    | >                                                                                                    | < |  |
|----------------------------------------------------------------------------------------------------|----------------------------------------------------------------------------------------------------|----------------------------------------------------------------------------------------------------|----------------------------------------------------------------------------------------------------|---|--|
| Sélectionner des f                                                                                               | onctionnalités                                                                                                    |                                                                                                    | SERVEUR DE DESTINATION<br>s2.form.edu                                                                                                  |   |  |
| Avant de commencer                                                                                               | Sélectionnez une ou plusi                                                                                                    | eurs fonctionnalités à installer sur le se                                                                                                    | erveur sélectionné.                                                                                                    |   |  |
| Type d'installation<br>Sélection du serveur<br>Rôles de serveurs<br>Fonctionnalités<br>Confirmation<br>Résultats | Fonctionnalités Assistance à dista Base de données BranchCache Chiffrement de le Client d'impressic Client pour NFS Clustering de bas Collection des évo | Description       istance     A       fées interne Windows     Inclut l'ensemble de WoW64<br>son intégralité pour prendre<br>charge les applications 32 bi<br>cours d'exécution sur les<br>installations minimales. Cett<br>fonctionnalité est requise po<br>installations de serveur com<br>La désinstallation de la |                                                                                                    |   |  |
| Qui amènera<br>automatiquement<br>Et on aura dans<br>gestionnaire de Ser<br>un gestionnaire du                   | es outils du<br>veur,/ Outils,<br>Cluster de                                                                                                    | Assistant Ajout de rôles et de fé<br>Ajouter les fonctionnalité<br>basculement ?<br>Les outils suivants sont requis p<br>fonctionnalité, mais ils ne doive<br>sur le même serveur.                                                                                                    | onctionnalités<br>és requises pour Clustering de<br>pour la gestion de cette<br>ent pas obligatoirement être installés                 | × |  |
| basculement                                                                                                    |                                                                                                    | <ul> <li>Outils d'administration de la Outils d'administration</li> <li>Outils d'administration</li> <li>Outils de clustering<br/>[Outils] Outils de clustering</li> <li>[Outils] Module</li> </ul>                                                                                                    | serveur distant<br>de fonctionnalités<br>avec basculement<br>e gestion du cluster de basculement<br>Cluster de basculement pour Window | 5 |  |

# Utilisation d'un script Powershell

On peut utiliser des morceaux de script **powershell** pour monter la maquette, cela permet de voir comment on peut «fiabiliser / Automatiser «une reproduction de maquette.

Le script à ouvrir via Modifier dans PowershellISE se nomme sys-30-creation-cluster.ps1

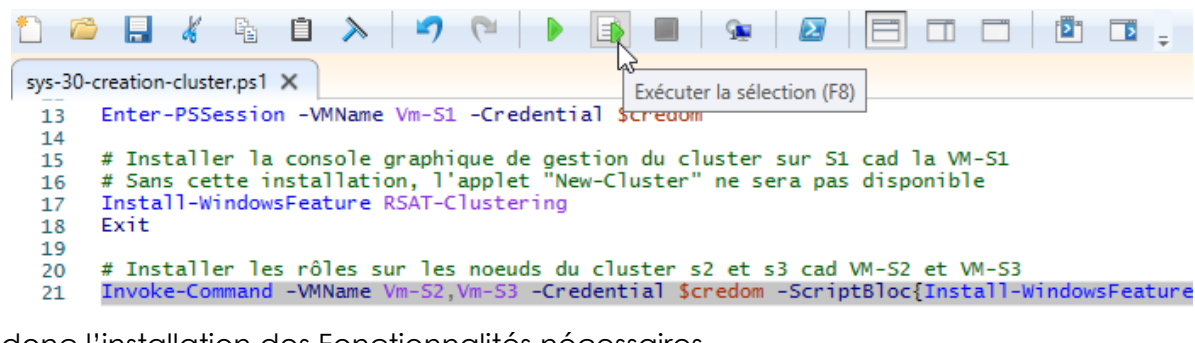

Avec donc l'installation des Fonctionnalités nécessaires

| PSComputerName  | : Vm-53                                                                           |
|-----------------|-----------------------------------------------------------------------------------|
| RunspaceId      | : c8918bc1-8e2f-41a6-8b4b-52c0d3d3bcc0                                            |
| Success         | : True                                                                            |
| RestartNeeded   | : Yes                                                                             |
| FeatureResult   | : {Clustering de basculement, Services de fichiers et iSCSI, Serveur de fichiers} |
| ExitCode        | : SuccessRestartRequired                                                          |
| AVERTISSEMENT : | Vous devez redémarrer ce serveur pour terminer le processus d'installation.       |

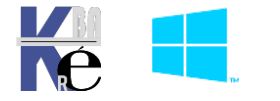

## Installation de la Console Gestion de Cluster

A priori, il serait bon d'installer à terme au moins sur une machine la Console de gestion de Cluster, sur <u>une machine ne faisant pas partie du</u> Cluster.

# **Console Cluster sur Serveur**

On n'ajoute pas la fonctionnalité Clustering de basculement

| Sélectionner des fonctionnalités                                                                                                    |                          |           |
|----------------------------------------------------------------------------------------------------|--------------------------|-----------|
|                                                                                                    | DESTINATI<br>s1.form.e   | ON<br>edu |
| Avant de commencer Sélectionnez une ou plusieurs fonctionnalités à installer sur le serveur sélectionné.                                        |                          |           |
| Type d'installation Fonctionnalités Description                                                                                                 |                          |           |
| Sélection du serveur                                                                                                    | ment                     |           |
| Rôles de serveurs BranchCache permet à plusieurs serve                                                                                          | eurs de                  |           |
| Fonctionnalités Chiffrement de lecteur BitLocker une haute disponibilité /                                                                      | our oπrir<br>des rôles   |           |
| Confirmation Client of Impression Internet serveur. Il est souvent ut                                                                           | tilisé pour              | les       |
| Résultats Collection des événements de configuration et de virtuels, les applications                                                           | de base o                | s<br>de   |
| ais simplement 2 outils de gestions, dans les <b>outils d'administration de se</b>                                                              | erveui                   | rs d      |
| Assistant Ajout de rôles et de fonctionnalités —                                                                                                |                          | $\times$  |
|                                                                                                    |                          |           |
| Sélectionner des fonctionnalités                                                                                                    | DESTINATIO<br>s1.form.ed | )N<br>du  |
| Avant de commencer Sélectionnez une ou plusieurs fonctionnalités à installer sur le serveur sélectionné.                                        |                          |           |
| Type d'installation Fonctionnalités Description                                                                                                 |                          |           |
| Sélection du serveur 🖉 🖉 Outils d'administration de serveur distant (6 sur 44 🔿 🛛 Inclut l'ensemble de Wol                                      | W64 dans                 |           |
| Rôles de serveurs                                                                                                    | dre en<br>2 bits on      |           |
| Fonctionnalités Client Gestion des adresses IP (IPAM) cours d'exécution sur les                                                                 | 2 DILS EN                |           |
| Confirmation Module de réplica de stockage pour Windc installations minimales. C                                                                | Cette                    |           |
| Résultats Outils d'équilibrage de la charge réseau fonctionnalite est requise<br>Outils d'extensions du serveur BITS installations de serveur c | e pour les<br>omplètes.  |           |
| Outils de clustering avec basculement (2 su     La désinstallation de la                                                                        |                          |           |
| ✓ Module Cluster de basculement pour W fonctionnalité Prise en ch<br>✓ Outils de gestion du cluster de basculer WoW64 convertit une ins         | harge<br>stallation (    | de        |
|                                                                                                    | 11.12                    |           |
| u en <b>Powershell</b>                                                                                                    |                          |           |
| Fichier Modifier Afficher Outils Déboguer Composants additionnels Aide                                                                          |                          |           |
|                                                                                                    |                          |           |
| sys-30-creation-cluster.ps1 X Exécuter la sélection (F8)                                                                                        |                          |           |

Enter-PSSession -VMName Vm-S1 -Credential \$credom 13 14

- # Installer la console graphique de gestion du cluster # Sans cette installation, l'applet "New-Cluster" ne sera pas disponible Install-WindowsFeature RSAT-Clustering Exit 15 16 17
- 18

# Console Cluster sur Windows 10 + RSAT

Depuis Windows 1809 les RSAT sont disponible depuis le client, directement via les fonctionnalités à la demande. En plus de l'application graphique Paramètres, vous pouvez utiliser la ligne de commande ou l'automatisation (avec DISM /Add-Capability) pour installer des outils **RSAT spécifiques**.

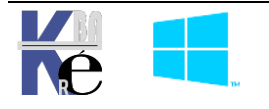

Gestionnaire du cluster de

basculement

Application

L'un des avantages de Fonctionnalités à la demande est que les fonctionnalités installées sont conservées après chaque mise à niveau de version de Windows 10.

Dans Paramètres, on demande Applications

| ← Paramètres                    | - 🗆 X                                                                                                    |  |  |  |  |  |  |  |
|---------------------------------|----------------------------------------------------------------------------------------------------|--|--|--|--|--|--|--|
| வி Accueil                      | Applications et fonctionnalités                                                                              |  |  |  |  |  |  |  |
| Rechercher un paramètre 🔎       | Choisir l'origine des applications                                                                           |  |  |  |  |  |  |  |
| Applications                    | L'installation d'applications uniquement à partir du Microsoft Store<br>contribue à protéger votre appareil. |  |  |  |  |  |  |  |
| Applications et fonctionnalités | N'importe où $\checkmark$                                                                                    |  |  |  |  |  |  |  |
| ⊟r Applications par défaut      | Applications et fonctionnalités                                                                              |  |  |  |  |  |  |  |
| 印 <u></u> Cartes hors connexion | Fonctionnalités facultatives                                                                                 |  |  |  |  |  |  |  |

On demande Fonctionnalités facultatives, et on choisit Ajouter une fonctionnalité

RSAT Outils de Clustering de basculement

| ÷             | Ajouter une fonctionnalité facultative               |    |  | × |   |
|---------------|------------------------------------------------------|----|--|---|---|
| 命             | Rechercher une fonctionnalité facultative disponible |    |  |   |   |
|               | Trier par : Nom V                                    |    |  |   |   |
| +<br>Voir l'I | RSAT : outils de clustering de basculement 9,41 M    | Ло |  |   | [ |

N.B : Il faut que les RSAT soient disponibles en ligne, ce n'est pas le cas sur 1 WSUS !

Pour y remédier, on peut faire 1 GPO Configuration ordinateur / modèles d'administration / Système. Dans Spécifier des paramètres pour l'installation de composants facultatifs, et la réparation de composants "il faut valider le choix Télécharger le contenu de réparation et les options facultatives depuis Windows update au lie de WSUS

| <ul> <li>Ne jamais télécharger la charge utile à partie de Windows Update</li> <li>Télécharger le contenu de réparation et l<br/>options facultatives depuis Windows Up<br/>lieu de Windows Server Update Services<br/>(WSUS)</li> </ul> | <ul> <li>d'activer de stratégie specifie les emplacements reseau qui permettront de réparer un système d'exploitation corrompu et d'activer des fonctionnalités facultatives dont les fichiers de charge utile ont été supprimés.</li> <li>Si vous activez ce paramètre de stratégie et spécifiez le nouvel emplacement, les fichiers se trouvant à cet emplacement serviront à réparer un système d'exploitation corrompu et à activer des fonctionnalités facultatives dont les fichiers de charge</li> </ul> |          |
|----------------------------------------------------------------------------------------------------|----------------------------------------------------------------------------------------------------|----------|
| Options :<br>Autre chemin d'accès au fichier source                                                                                                    | Aide :                                                                                                    | ]^       |
| Pris en charge sur :                                                                                                    | Au minimum Windows Server 2012, Windows 8 ou Windows RT                                                                                                    | <b>^</b> |
| <ul> <li>Non configuré Commentaire :</li> <li>Activé</li> <li>Désactivé</li> </ul>                                                                                                    |                                                                                                    | ~        |
| Spécifier des paramètres pour l'installa<br>Paramètre précédent Paramètre suiv                                                                                                    | ion des composants facultatifs et la réparation de composants<br>ant                                                                                                    |          |
| Spécifier des paramètres pour l'installat                                                                                                    | ion des composants facultatifs et la réparation de compo $-$ D >                                                                                                    | <        |

### Validation de la Configuration du Cluster

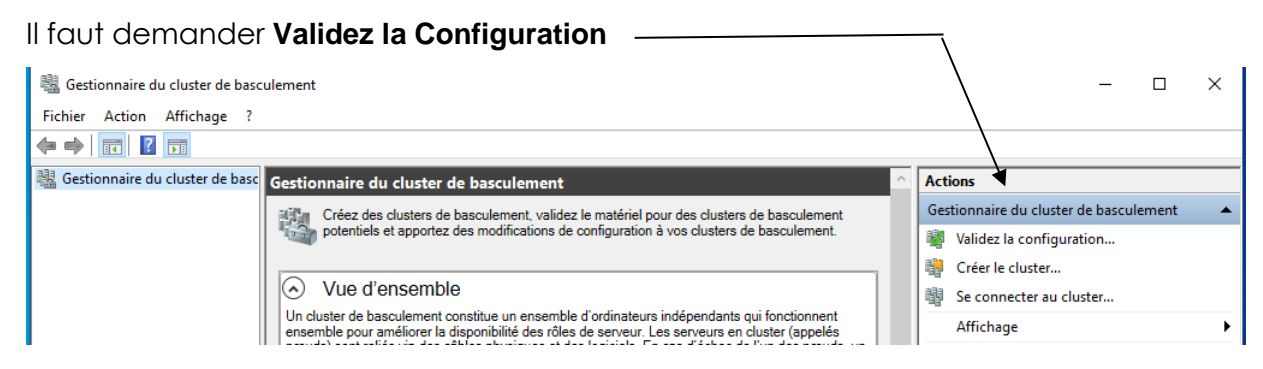

Dans l'assistant, il faut ajouter les noms des serveurs /nœuds du Cluster à tester

| Assistant Validation                                             | on d'une configuration                                                                                                    | ×                                 |
|------------------------------------------------------------------|----------------------------------------------------------------------------------------------------|-----------------------------------|
| Avant de commencer<br>Sélectionner des<br>serveurs ou un cluster | Pour valider un jeu de serveurs, ajoutez les noms de tous les serveurs.<br>Pour tester un cluster, ajoutez le nom du cluster ou de l'un de ses nœuds. |                                   |
| Options de test<br>Confirmation<br>Validation en cours<br>Résumé | Entrez un nom : s3<br>Serveurs sélectionnés : s2.form.edu                                                                                             | Parcourir<br>Ajouter<br>Supprimer |

On peut choisir les tests à valider,

| 💐 Assistant Validatio                      | on d'une configuration                                                                                                    | × |
|--------------------------------------------|----------------------------------------------------------------------------------------------------|---|
| Options of                                 | le test                                                                                                    |   |
| Avant de commencer                         | Vous pouvez choisir d'exécuter tous les tests ou seulement des tests sélectionnés.                                                                   |   |
| Sélectionner des<br>serveurs ou un cluster | Les tests examinent la configuration du cluster, la configuration d'Hyper-V, l'inventaire, le réseau, le<br>stockage et la configuration du système. |   |
| Options de test                            | Microsoft prend en charge une solution de cluster seulement si la configuration complète (serveurs, réseau                                           |   |
| Sélection des tests                        | et stockage) réussit tous les tests de cet Assistant. De plus, tous les composants matériels de la solution                                          |   |
| Confirmation                               | de cluster doivent comporter la mention « Certine pour vivindows Server 2015 ».                                                                      |   |
| Validation en cours                        |                                                                                                    |   |
| Résumé                                     |                                                                                                    |   |
|                                            | <ul> <li>Exécuter tous les tests (recommandé)</li> </ul>                                                                                             |   |
|                                            | Exécuter uniquement les tests que je sélectionne                                                                                                    |   |
| Pour informati                             | on                                                                                                    |   |

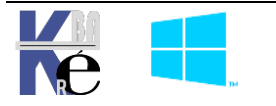

| 🌌 Assistant Validatio                                            | n d'une configuration                                                                                                    | ×                                           |
|------------------------------------------------------------------|----------------------------------------------------------------------------------------------------|---------------------------------------------|
| Sélection                                                        | des tests                                                                                                    |                                             |
| Avant de commencer<br>Sélectionner des<br>serveurs ou un cluster | Sélectionnez les tests à exécuter. Certains tests dépendent d'autres tests avec une dépendance, le test dont il dépend sera aussi exécuté. | . Si vous choisissez un test<br>Description |
| Options de test                                                  | Espaces de stockage direct                                                                                                    | Ces tests comparent la                      |
| Sélection des tests                                              | 🗄 🗹 🙀 Inventaire                                                                                                    | configuration des logiciels des             |
| Confirmation                                                     | ie) - ✓ i <sup>®</sup> Réseau<br>ie) - ✓ i <sup>®</sup> Stockage                                                                           | différents nœuds.                           |
| Validation en cours                                              |                                                                                                    |                                             |

#### Et l'on obtient un rapport !

| 💐 Assistant Validatio                                            | on d'une configuration                                                                                                    |                                                                 | ×             |
|------------------------------------------------------------------|----------------------------------------------------------------------------------------------------|-----------------------------------------------------------------|---------------|
| Résumé                                                           |                                                                                                    |                                                                 |               |
| Avant de commencer<br>Sélectionner des<br>serveurs ou un cluster | Les tests que vous avez sélectionnés sont terminés. Examinez<br>solution de cluster est prise en charge par Microsoft uniquemen<br>validation de cluster (avec ou sans avertissement). | les avertissements du rappo<br>t si elle réussit tous les tests | rt. Une<br>de |
| Options de test                                                  | Valider le basculement de disque                                                                                                    | Non applicable                                                  | ^             |
| Sélection des tests                                              | Valider le basculement simultané                                                                                                    | Non applicable                                                  |               |
| Confirmation                                                     | Valider les disques Microsoft MPIO                                                                                                    | Non applicable                                                  |               |
| Commadon                                                         | Valider les données VPD (Vital Product Data) du périphérique SCSI                                                                                                    | Non applicable                                                  |               |
| Validation en cours                                              | Valider les liaisons réseau CSV                                                                                                    | Réussite                                                        |               |
| Résumé                                                           | Valider les niveaux des mises à jour logicielles                                                                                                    | Avertissement                                                   |               |
|                                                                  | Valider les paramètres CSV                                                                                                    | Réussite                                                        |               |
|                                                                  | Valider les paramètres d'image mémoire                                                                                                    | Réussite                                                        |               |
|                                                                  | Validar las sanviass indisponsables                                                                                                    | Póussito                                                        | × .           |
|                                                                  | Créer le cluster maintenant en utilisant les nœuds validés                                                                                                    |                                                                 |               |
|                                                                  | Pour voir le rapport créé par l'Assistant, cliquez sur Rapport.<br>Pour fermer l'Assistant, cliquez sur Terminer.                                                                      | Rappo                                                           | rt            |

Les erreurs normales peuvent être essentiellement dans 2 catégories :

|            | Les tests que vous avez sélectionnés sont termi<br>solution de cluster est prise en charge par Micro<br>validation de cluster (avec ou sans avertisseme | nés. Examinez les avertissements du rapport. L<br>soft uniquement si elle réussit tous les tests de<br>nt). | lne |
|------------|----------------------------------------------------------------------------------------------------|----------------------------------------------------------------------------------------------------|-----|
| Valide     | r la configuration IP                                                                                                    | Avertissement                                                                                               | ^   |
| <b>u</b> : | adresse passerelle                                                                                                    | non renseignée                                                                                              |     |

Réseau :

adresse DNS non renseignée

pas grave si cela est cohérent avec ce que l'on veut faire !

| Les tests que vous avez sélectionnés sont terminés. E solution de cluster est prise en charge par Microsoft ur validation de cluster (avec ou sans avertissement). | Examinez les avertissements du rapport.<br>niquement si elle réussit tous les tests de | Une |
|----------------------------------------------------------------------------------------------------|----------------------------------------------------------------------------------------|-----|
| Valider les liaisons réseau CSV                                                                                                    | Réussite                                                                               | ^   |
| Valider les niveaux des mises à jour logicielles                                                                                                    | Avertissement                                                                          |     |
| Valider les paramètres CSV                                                                                                    | Réussite                                                                               |     |

Mises à Jours

mises à jour manquante

Accès Windows update

Mais les Serveurs doivent avoir le même niveau strict de MAJ

**N.B** : ces tests peuvent être rejoués en cas de problème, pour analyser ce qui peut se passer dans un **Cluster** existant.

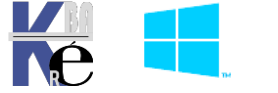

Si on veut lancer un test en **Powershell** il faut être sur une machine ou les fonctionnalités de clsutering ont été installée, sinon, les primitives **powershell** ne seront pas disponibles

| Fichier  | Modifier    | Affich    | er Outils | s Déboguer  | Composant  | s additionnels | Aide           |        |
|----------|-------------|-----------|-----------|-------------|------------|----------------|----------------|--------|
| 1        | i 🔁         | 4 6       | 1         | > 7         | <          |                | 😥 😥            |        |
| sys-3    | 0-creation- | cluster.p | os1 ×     |             |            | Exécuter la    | sélection (F8) |        |
| 22<br>23 | # Crée      | r le c    | luster    |             |            |                |                | -      |
| 24       | # Un c      | luster    | peut ê    | tre supprim | né via "Re | move-Cluste    | r Formclust    | er"    |
| 25       | Test-C      | luster    | -Node     | s2,s3       |            |                |                |        |
| 26       | New-C1      | uster     | -Name F   | ormcluster  | -Node s2,  | s3 -StaticA    | ddress 10.0    | .0.100 |

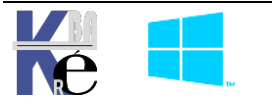

#### Création du Cluster à basculement

| ll faut demander                                                                                                    | Créer le cluster                                                                                                    |   |                                                                                        |   |
|----------------------------------------------------------------------------------------------------|----------------------------------------------------------------------------------------------------|---|----------------------------------------------------------------------------------------|---|
| Image: Sestionnaire du cluster de bascul       Fichier     Action       Affichage       Image: Section afficiant de la cluster de bascul       Image: Section afficiant de la cluster de bascul       Image: Section afficiant de la cluster de bascul       Image: Section afficiant de la cluster de bascul       Image: Section afficiant de la cluster de bascul       Image: Section afficiant de la cluster de bascul       Image: Section afficiant de la cluster de bascul       Image: Section afficiant de la cluster de bascul       Image: Section afficiant de bascul       Image: Section afficiant de bascul <t< th=""><th>lement</th><th></th><th></th><th>×</th></t<> | lement                                                                                                    |   |                                                                                        | × |
| 💐 Gestionnaire du cluster de basc                                                                                                    | Gestionnaire du cluster de basculement                                                                                                    | ^ | Actions                                                                                |   |
|                                                                                                    | Créez des clusters de basculement, validez le matériel pour des clusters de basculement<br>potentiels et apportez des modifications de configuration à vos clusters de basculement.                                                                         |   | Gestionnaire du cluster de basculement<br>Validez la configuration<br>Créer le cluster | • |
|                                                                                                    | ✓ Vue d'ensemble<br>Un cluster de basculement constitue un ensemble d'ordinateurs indépendants qui fonctionnent<br>ensemble pour améliorer la disponibilité des rôles de serveur. Les serveurs en cluster (appelés<br>and the serveurs en cluster (appelés) |   | Se connecter au cluster<br>Affichage                                                   | • |

Un assistant se déclenche, on y ajoute tous les futurs nœuds...

| Assistant Création                                                                                     | n d'un cluster<br>1 <b>des serveurs</b>     |                                                                                 | × |
|----------------------------------------------------------------------------------------------------|---------------------------------------------|---------------------------------------------------------------------------------|---|
| Avant de commencer<br>Sélection des serveurs                                                           | Ajoutez le nom des serveu<br>serveur.       | rs que vous voulez voir figurer dans le cluster. Vous devez ajouter au moins un |   |
| Point d'accès pour<br>l'administration du<br>cluster<br>Confirmation<br>Création du nouveau<br>cluster | Nom du serveur :<br>Serveurs sélectionnés : | s3.form.edu Parcourir<br>s2.form.edu Ajouter<br>s3.form.edu Supprimer           |   |

Puis il faut donner un nom au Cluster, et une adresse IP d'exposition, et décocher les réseaux sur lesquel le cluster ne doit pas être attaqué

| Assistant Création                                   | d'un cluster            |                                                      |                                          |                                                                                         | ×  |
|------------------------------------------------------|-------------------------|------------------------------------------------------|------------------------------------------|-----------------------------------------------------------------------------------------|----|
| Point d'a                                            | ccès pour l'admi        | inistration du                                       | cluster                                  |                                                                                         |    |
| Avant de commencer                                   | Entrez le nom à utilise | er pour administrer le                               | e cluster.                               |                                                                                         |    |
| Sélection des serveurs                               | Nom du cluster :        |                                                      |                                          |                                                                                         |    |
| Point d'accès pour<br>l'administration du<br>cluster | Le nom NetBIOS          | est limité à 15 carao<br>matiquement. Pour<br>dresse | tères. Une ou plus<br>chaque réseau à ut | ieurs adresses IPv4 n'ont pas pu être<br>iliser, vérifiez que le réseau est sélectionne | ź, |
| Confirmation                                         |                         |                                                      |                                          |                                                                                         | _  |
| Création du nouveau                                  |                         | Réseaux                                              |                                          | Adresse                                                                                 | ^  |
| cluster                                              |                         |                                                      | 10.0.0/8                                 | Cliquez ici pour taper une adre                                                         |    |
| Résumé                                               |                         |                                                      | 20.0.0/8                                 | Cliquez ici pour taper une adre                                                         |    |
|                                                      |                         |                                                      | 30.0.0.0/8                               | Cliquez ici pour taper une adre                                                         | ~  |

#### Donc par exemple

| Entrez le nom à utilise                                 | er pour a                                                                                                    | administrer le | cluster.   |        |       |      |        |        |     |              |
|---------------------------------------------------------|----------------------------------------------------------------------------------------------------|----------------|------------|--------|-------|------|--------|--------|-----|--------------|
| Nom du cluster :                                        | Formelu                                                                                                    | vmcluster      |            |        |       |      |        |        |     |              |
| Le nom NetBIOS<br>configurées auto<br>puis tapez une ac | Le nom NetBIOS est limité à 15 caractères. Une ou plusieurs adresses IPv4 n'ont pas pu être<br>(i) configurées automatiquement. Pour chaque réseau à utiliser, vérifiez que le réseau est sélectionné,<br>puis tapez une adresse. |                |            |        |       |      |        |        | né, |              |
|                                                         |                                                                                                    | Réseaux        |            | Adres  | se    |      |        |        |     | ^            |
|                                                         |                                                                                                    |                | 10.0.0/8   | 10     |       | 0    | . 0    | . '    | 100 |              |
|                                                         |                                                                                                    |                | 20.0.0/8   | Clique | z ici | pour | taper  | une a  | dre |              |
|                                                         |                                                                                                    |                | 30.0.0.0/8 | Clique | z ici | nour | taneri | ine ai | dre | $\mathbf{v}$ |

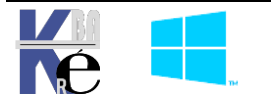

#### On confirme

| 沿 Assistant Création                         | d'un cluster                                                                                                | $\times$ |   |
|----------------------------------------------|----------------------------------------------------------------------------------------------------|----------|---|
| Confirmat                                    | ion                                                                                                    |          |   |
| Avant de commencer<br>Sélection des serveurs | Vous êtes prêt à créer un cluster.<br>L'Assistant va créer votre cluster avec les paramètres suivants :<br> |          |   |
| Point d'accès pour                           | Cluster                                                                                                    | ^        | L |
| l'administration du<br>cluster               | Formcluster                                                                                                 |          | L |
| Confirmation                                 | Nœud                                                                                                    |          | L |
| Création du nouveau                          | s2.form.edu                                                                                                 |          | L |
| cluster                                      | s3.form.edu                                                                                                 |          | L |
| Résumé                                       | Inscription du cluster                                                                                      |          | L |
|                                              | Services de domaine DNS et Active Directory                                                                 | ~        |   |
|                                              | Ajouter la totalité du stockage disponible au cluster.                                                      |          |   |

#### Et le cluster est crée

| <br>Bésumé du cluster Fo                                                         | rmcluster                                                                 | Formcluster.form.edu                 |
|----------------------------------------------------------------------------------|---------------------------------------------------------------------------|--------------------------------------|
| Formcluster a 0 rôles de clu                                                     | ster et 2 nœuds.                                                          | le Configurer un rôle                |
| Nom : Formcluster.form.edu                                                       | Réseaux : Réseau du cluster 1, Réseau du clu                              | Validez le cluster                   |
| Serveur hôte actuel : s2                                                         | Sous-réseaux : 3 IPv4 et 0 IPv6                                           | Afficher le rapport de validation    |
| Événements de cluster récents : A                                                | ucun au cours de la dernière heure                                        | 🍄 Ajouter un nœud                    |
| lémoin : Aucun                                                                   |                                                                           | Fermer la connexion                  |
| Configurer                                                                       |                                                                           | Réinitialiser les événements récents |
| Configurez une haute disponibilité pour                                          | un rôle en cluster spécifique, ajoutez un ou plusieurs                    | Autres actions                       |
| serveurs (noeuds) ou copiez des rôles o<br>versions précédentes compatibles de W | depuis un cluster exécutant Windows Server 2019 ou des<br>/indows Server. | Affichage                            |
| tonfigurer un &rôle                                                              | Rubriques relatives aux clusters de basculem.                             | Actualiser                           |
| Valider le cluster                                                               |                                                                           | Propriétés                           |
| Aiouter un nœud                                                                  |                                                                           | 2 Aide                               |

# Vérification - Paramétrage final du Cluster :

On peut vérifier que dans l'AD un compte ordinateur au nom du cluster est crée

| <ul> <li>Utilisateurs et ordinateurs Active</li> <li>Requêtes enregistrées</li> </ul> | Nom           | Type<br>Ordinateur | Description                  |
|---------------------------------------------------------------------------------------|---------------|--------------------|------------------------------|
| V 🙀 form.edu                                                                          | 🐘 Formcluster | Ordinateur         | Nom du compte réseau virtuel |
| Computers                                                                             | 10 S2         | Ordinateur         |                              |
| > 📓 Domain Controllers                                                                | 1 S3          | Ordinateur         |                              |

# Avec un enregistrement dans le DNS

| B DNS                                                                                                    | Nom                                                                                                    | Туре                                                                            | Données                                                                               |
|----------------------------------------------------------------------------------------------------|----------------------------------------------------------------------------------------------------|---------------------------------------------------------------------------------|---------------------------------------------------------------------------------------|
| <ul> <li>S1</li> <li>Zones de recherche direct</li> <li>msdcs.form.edu</li> <li>form.edu</li> <li>Zones de recherche invert</li> <li>Points d'approbation</li> <li>Redirecteurs conditionne</li> </ul> | <ul> <li>_msdcs</li> <li>_sites</li> <li>_tcp</li> <li>_udp</li> <li>DomainDnsZones</li> <li>ForestDnsZones</li> <li>(identique au dossier parent)</li> <li>(identique au dossier parent)</li> <li>(identique au dossier parent)</li> <li>(identique au dossier parent)</li> <li>client-10</li> <li>Formcluster</li> <li>s1</li> </ul> | Source de nom (SOA)<br>Serveur de noms (NS)<br>Hôte (A)<br>Hôte (A)<br>Hôte (A) | [58], s1.form.edu.<br>s1.form.edu.<br>10.0.0.1<br>10.0.0.10<br>10.0.0.100<br>10.0.0.1 |

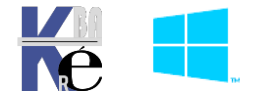

https ://www.cabare.net - Michel Cabaré - Pour se connecter au Cluster, il faut, depuis la Console gestionnaire du Cluster de basculement, demander de se connecter au Cluster

|                                        |               | 📲 Sélectionner ur | n cluster                                                                                                    | ×      |
|----------------------------------------|---------------|-------------------|----------------------------------------------------------------------------------------------------|--------|
| Actions                                |               | Er<br>rôl         | ntrez le nom d'un cluster, d'un nœud de cluster ou d'un<br>le en cluster, ou sélectionnez dans la liste un cluster |        |
| Gestionnaire du cluster de basculement |               | pr                | écédemment connecté.                                                                                               |        |
| Validez la configuration               |               | Nom du cluster :  | Formcluster                                                                                                    | $\sim$ |
| Créer le cluster                       |               |                   |                                                                                                    | _      |
| 📲 Se connecter au cluster              | et puis taper |                   | OK Annuler Parcourir.                                                                                              |        |

Et on devrait se connecter au Cluster, avec une navigation intuitive par la gauche

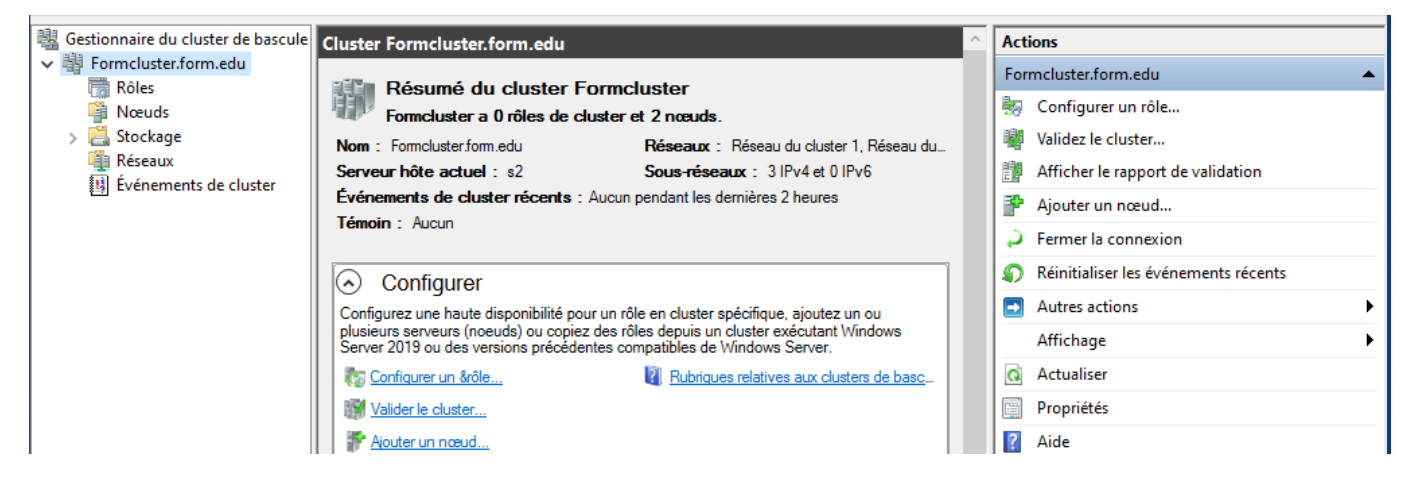

# Validation paramétrage Réseaux

On se place sur **Réseaux** 

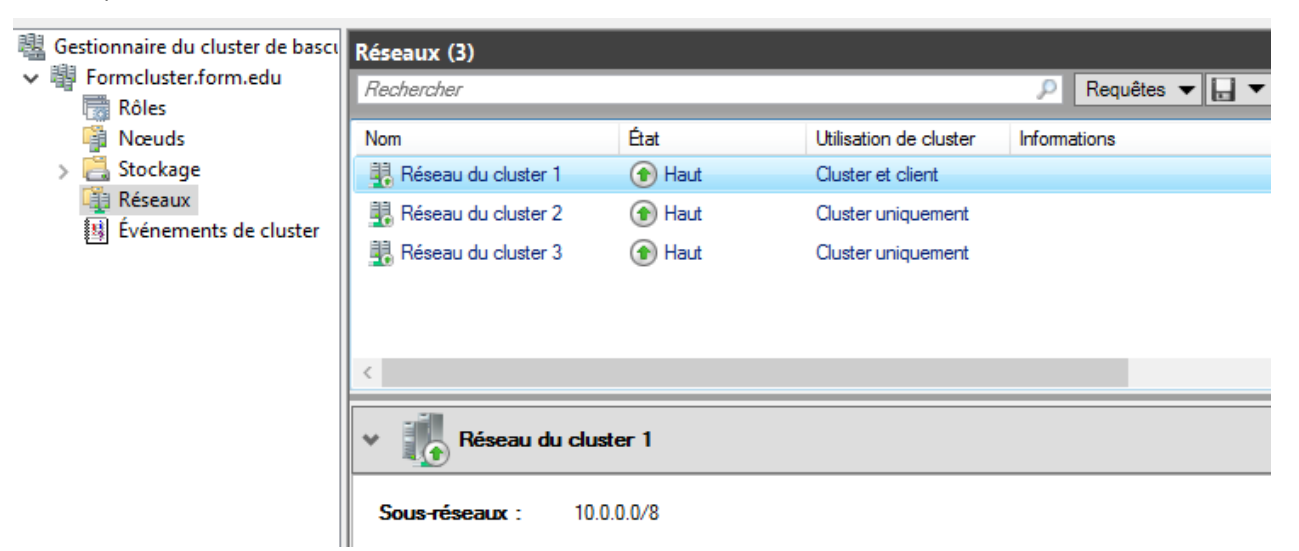

On va renommer et affecter les réseaux du cluster, de manière plus correcte On peut expliciter les libellés :

Windows Cluster H.D.

- SYS 30 - Cours et T.p. - ver 2.00 -

| Stockage                                                     | Heartbeat / Production                                       |
|--------------------------------------------------------------|--------------------------------------------------------------|
| O Autoriser la communication réseau de cluster sur ce réseau | Autoriser la communication réseau de cluster sur ce réseau   |
| Autoriser des clients à se connecter via ce réseau           | Autoriser des clients à se connecter via ce réseau           |
| Ne pas autoriser la communication réseau de cluster sur ce   | O Ne pas autoriser la communication réseau de cluster sur ce |
|                                                              |                                                              |

https://www.cabare.net

- Michel Cabaré -

Page 34/76

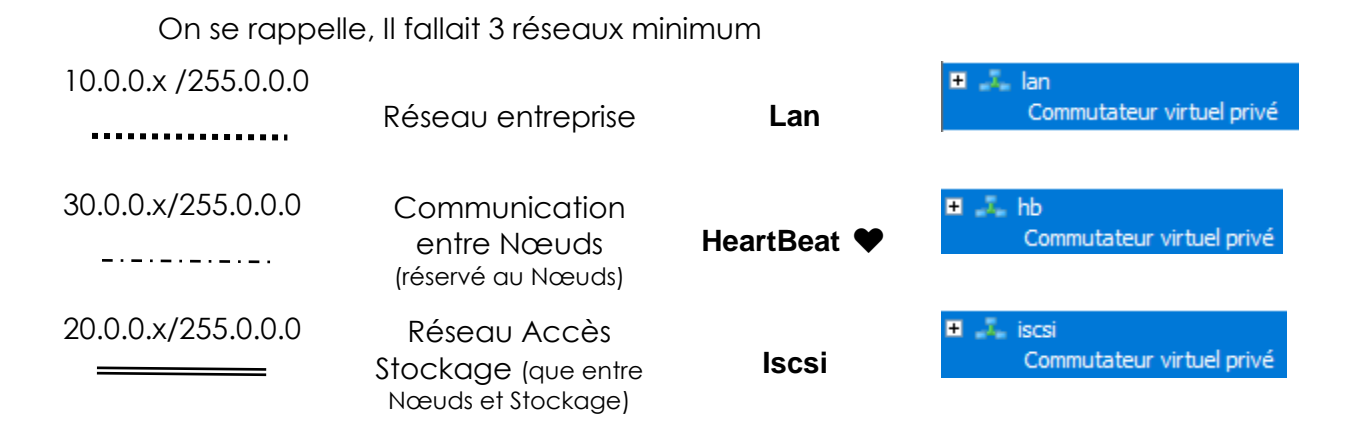

le réseau 1

devient lan + (HB secours) / cluster et clients

| Propriétés de Réseau du cluster 1                          | ×                                                          |
|------------------------------------------------------------|------------------------------------------------------------|
| Général                                                    |                                                            |
| Réseau du cluster 1                                        | Propriétés de Réseau du cluster 1                          |
| Nom :<br>Réseau du cluster 1                               | Général                                                    |
| Autoriser la communication réseau de cluster sur ce réseau | Réseau du cluster 1                                        |
| Ne pas autoriser la communication réseau de cluster sur ce | Nom :<br>Réseau Production LAN + (HB secours)              |
|                                                            | Autoriser la communication réseau de cluster sur ce réseau |
| État : Haut                                                | Autoriser des clients à se connecter via ce réseau         |
| Sous-réseaux : 10.0.0/8                                    | Ne pas autoriser la communication réseau de cluster sur ce |

le réseau 2

devient Stockage / aucun

| Propriétés de Réseau du cluster 2                                                                   | ×                                                                                                    |
|----------------------------------------------------------------------------------------------------|----------------------------------------------------------------------------------------------------|
| Général<br>Réseau du cluster 2                                                                      | Propriétés de Réseau du cluster 2                                                                                                    |
| Nom :<br>Réseau du cluster 2                                                                        | Général<br>Réseau du cluster 2<br>Nom :                                                                                                    |
| Ne pas autoriser la communication réseau de cluster sur ce      État : Haut Sous-réseaux : 20.0.0/8 | Réseau de Stockage (Iscsi)     Autoriser la communication réseau de cluster sur ce réseau     Autoriser des clients à se connecter via ce réseau     Ne pas autoriser la communication réseau de cluster sur ce |

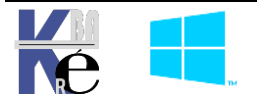

| Donc le réseau 3                                           | devient HB /Cluster uniquement                               |
|------------------------------------------------------------|--------------------------------------------------------------|
| Propriétés de Réseau du cluster 3 X                        |                                                              |
| Général                                                    |                                                              |
| Réseau du cluster 3                                        | Descriftés de Réserve du sluster 2                           |
| Nom :                                                      | Général                                                      |
| Réseau du cluster 3                                        |                                                              |
| Autoriser la communication réseau de cluster sur ce réseau | Réseau du cluster 3                                          |
| Autoriser des clients à se connecter via ce réseau         |                                                              |
| Ne pas autoriser la communication réseau de cluster sur ce | Nom :                                                        |
| 0                                                          | Réseau de HB                                                 |
|                                                            | Autoriser la communication réseau de cluster sur ce réseau   |
| État : Haut                                                | Autoriser des clients à se connecter via ce réseau           |
| Sous-réseaux : 30.0.0/8                                    | O Ne pas autoriser la communication réseau de cluster sur ce |

Pour obtenir

|        | P Rec                                                        |
|--------|--------------------------------------------------------------|
| État   | Utilisation de cluster                                       |
| 🕜 Haut | Cluster et client                                            |
| 🕜 Haut | Aucun                                                        |
| 🕥 Haut | Cluster uniquement                                           |
|        | État<br><ul> <li>Haut</li> <li>Haut</li> <li>Haut</li> </ul> |

# Validation Stockage

On se place sur Stockage / Disques

| 📲 Gestionnaire du cluster de l                                                                                                    | Disques (3)                                                                            |                                                        |                                                                                                    |                                         |
|----------------------------------------------------------------------------------------------------|----------------------------------------------------------------------------------------|--------------------------------------------------------|----------------------------------------------------------------------------------------------------|-----------------------------------------|
| Formcluster.form.edu                                                                                                    | Rechercher                                                                             |                                                        |                                                                                                    | P Requête                               |
| Nœuds                                                                                                    | Nom                                                                                    | Statut                                                 | Attribué à                                                                                                    | Nœud propriétaire                       |
| 🗸 <u>[</u> Stockage                                                                                                    | 🔠 Disque de cluster 1                                                                  | (r) En ligne                                           | Disque témoin dans le quorum                                                                                                   | s2                                      |
| 🔠 Disques                                                                                                    | 🔠 Disque de cluster 2                                                                  | 🕥 En ligne                                             | Stockage disponible                                                                                                    | s2                                      |
| Boîtiers                                                                                                    | Disque de cluster 3                                                                    | 🕥 En ligne                                             | Stockage disponible                                                                                                    | s2                                      |
|                                                                                                    |                                                                                        |                                                        |                                                                                                    |                                         |
| 🏢 Réseaux                                                                                                    |                                                                                        |                                                        |                                                                                                    |                                         |
| Réseaux                                                                                                    |                                                                                        |                                                        |                                                                                                    |                                         |
| Réseaux Formcluster.form.edu Rôles                                                                                                    | Rechercher                                                                             |                                                        | ٩                                                                                                    | Requêtes 🕶 [                            |
| <ul> <li>Réseaux</li> <li>Formcluster.form.edu</li> <li>Rôles</li> <li>Nœuds</li> </ul>                                                                     | Rechercher<br>Nom                                                                      | Statut                                                 | Attribué à 1                                                                                                    | Requêtes 💌 [                            |
| <ul> <li>Réseaux</li> <li>Formcluster.form.edu</li> <li>Rôles</li> <li>Nœuds</li> <li>Stockage</li> </ul>                                                   | Rechercher<br>Nom                                                                      | Statut                                                 | Attribué à 1<br>Stockage disponible s                                                                                          | Requêtes 🕶 🖡<br>Nœud propriétaire<br>s3 |
| <ul> <li>Réseaux</li> <li>Formcluster.form.edu</li> <li>Rôles</li> <li>Nœuds</li> <li>Stockage</li> <li>Disques</li> </ul>                                  | Rechercher Nom Disque de cluster 1 Disque de cluster 2                                 | Statut                                                 | Attribué à     I       Stockage disponible     s       Stockage disponible     s                                               | Requêtes<br>Nœud propriétaire<br>3<br>3 |
| <ul> <li>Réseaux</li> <li>Formcluster.form.edu</li> <li>Rôles</li> <li>Nœuds</li> <li>Stockage</li> <li>Disques</li> <li>Pools</li> <li>Boîtiers</li> </ul> | Rechercher<br>Nom<br>Disque de cluster 1<br>Disque de cluster 2<br>Disque de cluster 3 | Statut<br>En ligne<br>En ligne<br>En ligne<br>En ligne | Attribué à       I         Stockage disponible       s         Stockage disponible       s         Stockage disponible       s | Requêtes  [Noeud propriétaire 3 3 3 3 3 |

On doit voir apparaître nos 3 disques Iscsi, avec un Nœud Propriétaire, soit S2, soit S3

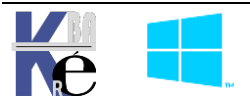
Si les 3 disques sont en ligne sur S2 (par exemple) , cela se traduira par le fait que Sur **S2**, on verra dans le **gestionnaire de disque** que les disques sont connectés

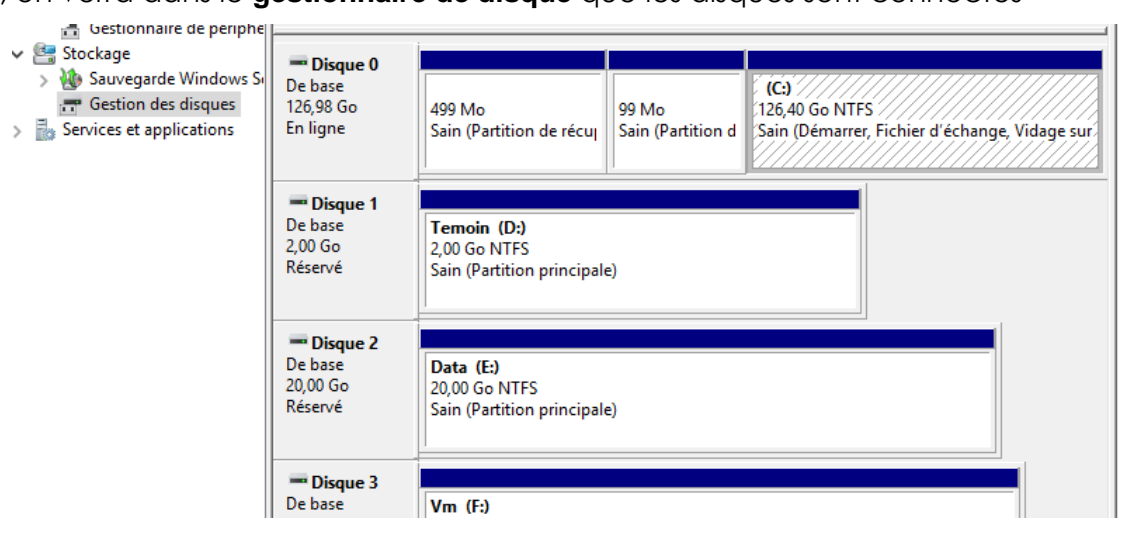

Alors que S3, on verra dans le gestionnaire de disque des disques sont non connectés

| Gestionnaire de périphé     Gestionnaire de périphé     Stockage     Xiona Suvegarde Windows Su     Gestion des disques     Services et applications | Disque 0<br>De base<br>126,98 Go<br>En ligne             | 499 Mo<br>Sain (Partition de récul Sain (Partition d<br>Sain (Démarrer, Fichier d'échange, Vidage sur |
|----------------------------------------------------------------------------------------------------|----------------------------------------------------------|----------------------------------------------------------------------------------------------------|
|                                                                                                    | * Disque 1<br>De base<br>2,00 Go<br>Réservé (1)          | 2,00 Go                                                                                               |
|                                                                                                    | <b>*O Disque 2</b><br>De base<br>20,00 Go<br>Réservé (i) | 20,00 Go                                                                                              |
|                                                                                                    | <b>*O Disque 3</b><br>De base                            |                                                                                                    |

**N.B** : si on essaye de le mettre en ligne manuellement, ce n'est pas possible, puisque c'est le cluster qui va définir qui « a la main » sur la ressource.

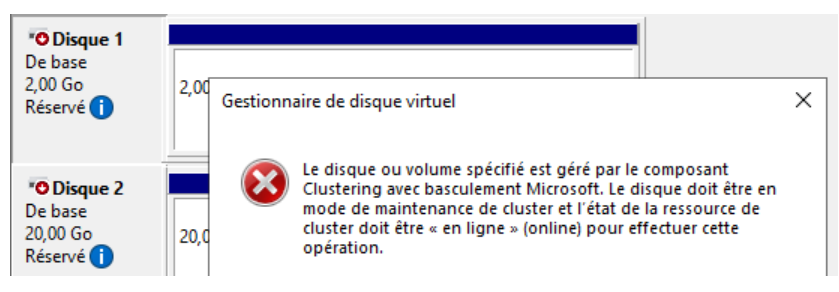

Dans les propriétés des disques, on peut les nommer

| Disques (3)                 |            |                              |      |
|-----------------------------|------------|------------------------------|------|
| Rechercher                  |            |                              | P    |
| Nom 👻                       | Statut     | Attribué à                   | Nœud |
| 📇 Disque Témoin (Quorum)    | 📀 En ligne | Disque témoin dans le quorum | s2   |
| 📇 Disque pour VM            | 📀 En ligne | Stockage disponible          | s2   |
| 📇 Disque de Data (Partages) | 🕥 En ligne | Stockage disponible          | s2   |

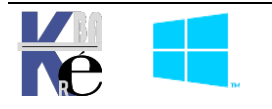

Si on re-teste le cluster, un test supplémentaire apparait – Configuration du cluster

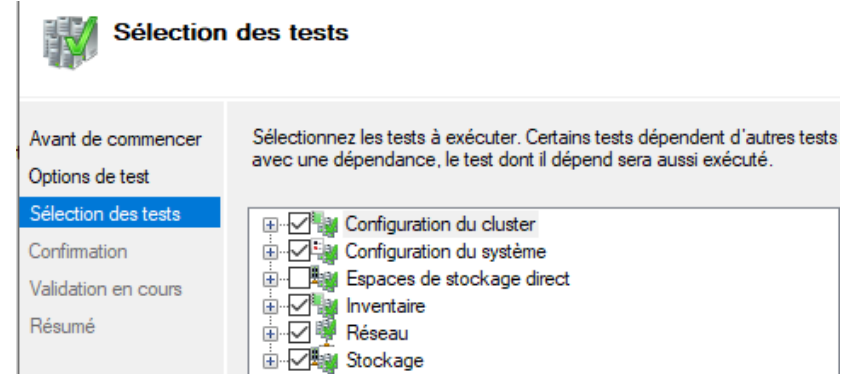

## Validation du Disque Témoin

Dans le gestionnaire de Cluster de basculement, on se place sur le Cluster **formcluster** et dans la partie centrale on peut lire le type de disque témoin :

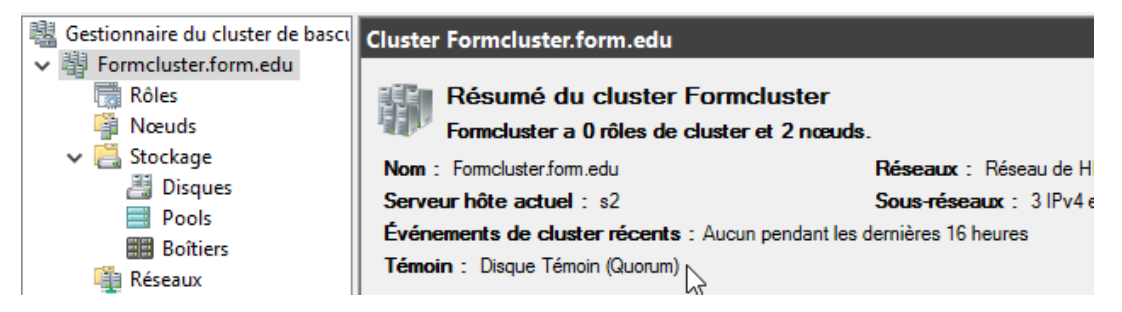

A priori on devrait avoir « nom du disque », dans l'exemple **Disque Témoin (Quorum)** 

Si on regarde ou est posé ce disque,

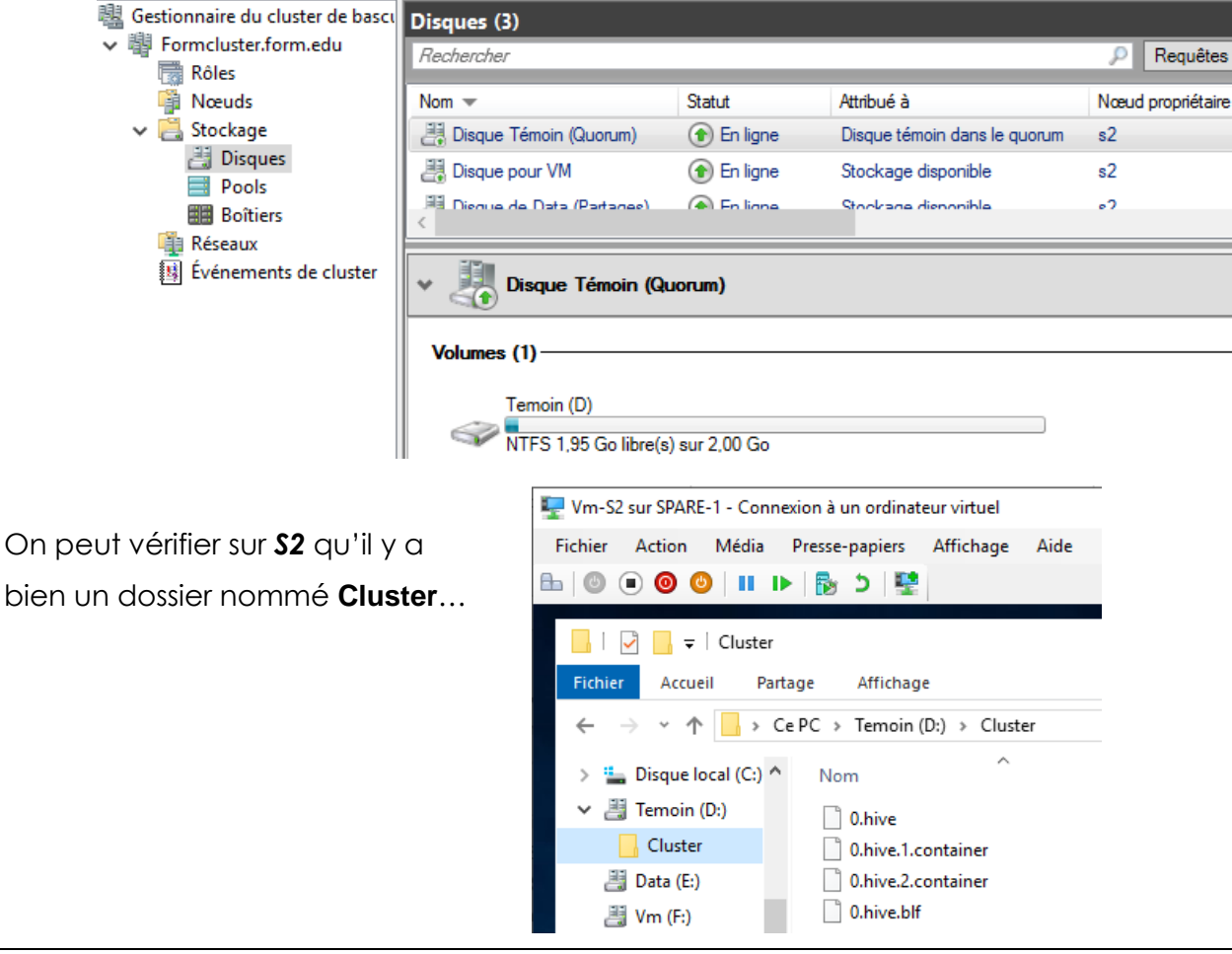

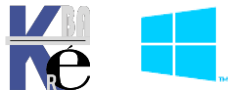

Windows Cluster H.D. - SYS 30 - Cours et T.p. - ver 2.00 - https ://www.cabare.net - Michel Cabaré -

## Vérification défaillance d'un Noeud

Actuellement il n'y a aucun **Rôle** de sécurisé, néanmoins, on peut essayer de tester la « fiabilité » de notre **cluster**, ne serait-ce que par la localisation du **Quorum** 

## Par exemple 2 Nœuds,

| Formcluster.form.edu | Rechercher |              |               | Q,         |
|----------------------|------------|--------------|---------------|------------|
| Roles                | Nom        | État         | Vote attribué | Vote actif |
| 🗸 📇 Stockage         | 🖥 s2       | 💽 En service | 1             | 1          |
| Disques Pools        | 🖥 s3       | ( En service | 1             | 1          |

### et Quorum sur S2 (propriétaire)

| 🍓 Gestionnaire du cluster de bascu | Disques (3)                 |            |                              |                   |
|------------------------------------|-----------------------------|------------|------------------------------|-------------------|
| ✓ 斗 Formcluster.form.edu           | Rechercher                  |            |                              | P Requêtes        |
| 📷 Rôles                            |                             |            |                              |                   |
| Nœuds                              | Nom 👻                       | Statut     | Attribué à                   | Nœud propriétaire |
| ✓ 📇 Stockage                       | 📇 Disque Témoin (Quorum)    | 👔 En ligne | Disque témoin dans le quorum | s2                |
| Disques                            | 📇 Disque pour VM            | 🕥 En ligne | Stockage disponible          | s2                |
| 📑 Pools<br>🇱 Boîtiers              | 🔠 Disque de Data (Partages) | 💽 En ligne | Stockage disponible          | s2                |
|                                    |                             |            | ▶                            |                   |

## On peut vérifier que si on suspend la Vm de S2

après un petit délais on voit le nœud passer Hors service :

| Gestionnaire du cluster de bascu | Nœuds (2)  | /            |               |              |
|----------------------------------|------------|--------------|---------------|--------------|
| Pormcluster.form.edu Rôles       | Rechercher | /            |               | Q,           |
| Nœuds                            | Nom        | État         | Vote attribué | Vote actif   |
| ✓ 📇 Stockage                     | 🖥 s2       | Hors service | 1             | 1            |
| Disques Pools                    | 🖥 s3       | 舍 En service | 1             | 1            |
|                                  | -          |              |               | $\backslash$ |
|                                  |            |              |               | $\setminus$  |

Et le Quorum (et autres disques) sont passés sur S3

| Gestionnaire du cluster de bascu                        | Disques (3)                 |            |                              |                   |
|---------------------------------------------------------|-----------------------------|------------|------------------------------|-------------------|
| <ul> <li>Formcluster.form.edu</li> <li>Rôles</li> </ul> | Rechercher                  |            |                              | 🔎 Requêtes 🤜      |
| Nœuds                                                   | Nom 👻                       | Statut     | Attribué à                   | Nœud propriétaire |
| ✓ 📇 Stockage                                            | 🔠 Disque Témoin (Quorum)    | 👔 En ligne | Disque témoin dans le quorum | s3                |
| Disques Pools                                           | 📇 Disque pour VM            | 👔 En ligne | Stockage disponible          | s3                |
| Boîtiers                                                | 📑 Disque de Data (Partages) | 👔 En ligne | Stockage disponible          | s3                |

Si on redémarre notre VM le nœud va repasser en service, mais il n'est pas obligatoire que le disque témoin « repasse » sur S2, car a ce stade, on n'a pas émis de préférences de propriétaire, il n'y a pas de rôle configuré !

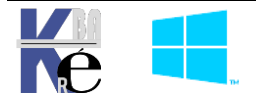

# AJOUT ROLE - SERVEUR DE FICHIER H.D.

#### **Rappels - les Rôles Clusterisables :**

Essentiellement au nombre de 2

- Serveur de Fichier
- Hyper-V (VM)

En général, jamais les multi maitres **CD** ou **DNS**, non pas par impossibilité du **Cluster**, mais par manque d'intérêt ! Ces rôles sont déjà « fiabilisés » de part leur structure, ajouter un **Cluster** n'ajoutera rien au niveau de la fiabilisation.

Ainsi par exemple, pour un **CD**: depuis 2016 tous les rôles sont prenables de force, sans jamais avoir de soucis. Il suffi donc d'avoir un seul **DC** de vivant au demeurant, pour reconstituer une infra complète. Attention au **PDC** qui gère l'horloge «interne» du domaine (c'est lui qui distribue l'heure), et la réplication principale des **GPO**! C'est le premier rôle à s'assurer au niveau de la prise de force! (avant **RID**, **schéma** ou **infrastructure**...)

Evidemment cela suppose que le **DC** soit uniquement **DC** ! (pb **PKI** ou autres ?)

Le **DHCP** aussi désormais ne se clusterise plus, c'est obsolète puisqu'il intègre un propre système de **Faillover** depuis 2012

Quant à **IIS**, en général la haute disponibilité sera obtenue par du **NLB**, et pas par du basculement (on travaillera au niveau couche réseau essentiellement)

## Le Rôles Serveur de Fichier:

Le Rôle Serveur de fichier en général est en mode Actif / Passif.

On pourra le faire monter en **Actif / Actif** pour permettre de la montée en charge par exemple, mais il ne gèrera pas les accès concurrentiels au même fichier. Ce qui veut dire que cela sera aux éventuelles applications à gérer cela.

Par exemple des documents Office seront robustes aux accès concurrentiels (**excel** et **word** gèrent les accès multiples au même classeur / document),

Le bloc note et les fichiers texte, moins !

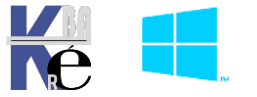

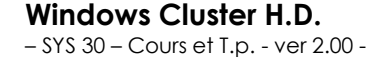

## Méthodologie à Suivre :

Il va falloir Coté Serveur / Nœuds :

- Que l'on ajoute le Rôle Serveur de Fichier sur tous les nœuds !
- Que l'on ajoute le Rôle Serveur de Fichier HD « Hautement Disponible »
- Que l'on vérifie la création du Rôle
- Que l'on crée au moins 1 partage depuis la console Cluster
- Quel l'on teste le comportement en cas de défaillance
- Que l'on vérifie le paramétrage et la Fiabilisation du Rôle HD

#### Installation du Rôle Gestionnaire de Fichier sur les noeuds

Cette opération sera à effectuer sur tous les nœuds du cluster. On ajoute le rôle **gestionnaire de Fichier.** <u>Un redémarrage</u> est nécessaire

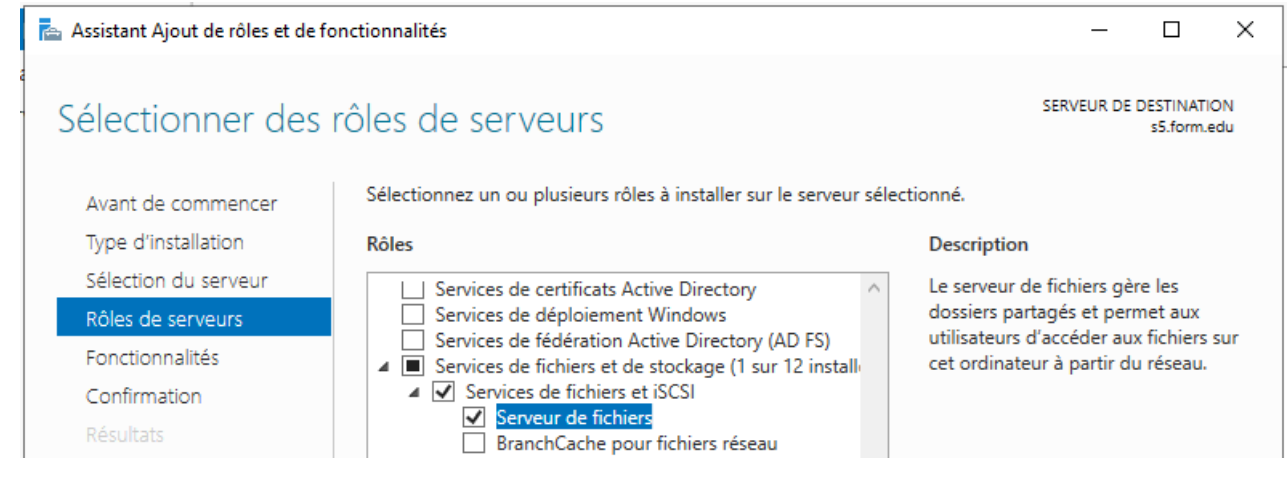

Et on aura dans le gestionnaire de Serveur, dans les Services de fichiers et de stockage

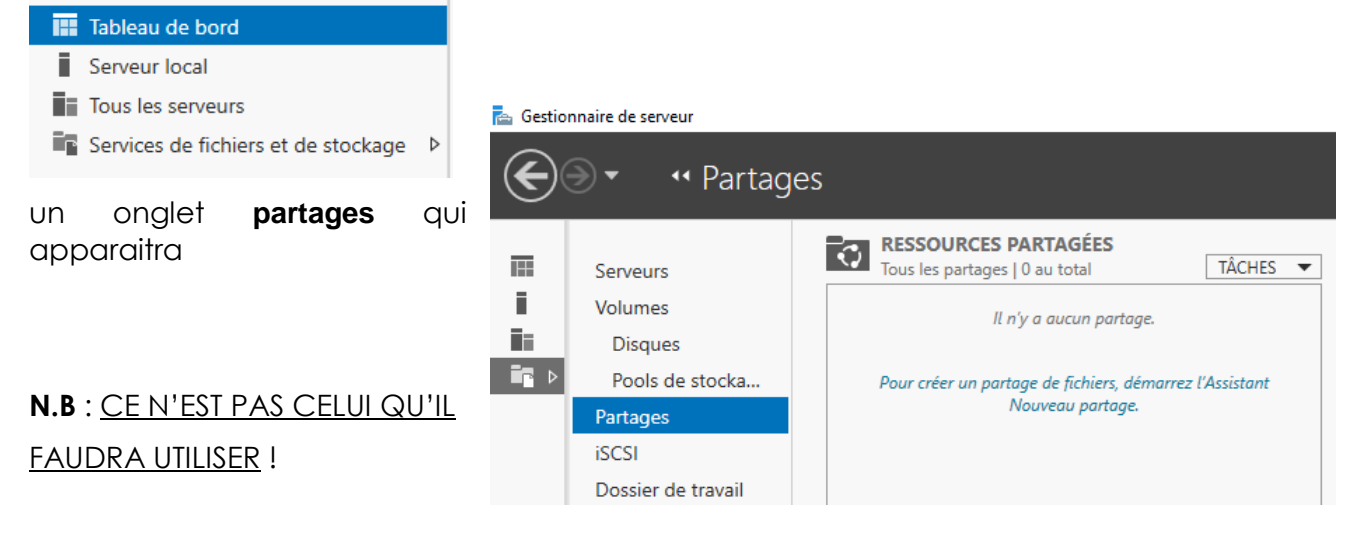

## Utilisation d'un script Powershell

Le script à ouvrir via Modifier dans PowershellISE se nomme sys-30-creation-cluster.ps1

| Fichier Modifier Afficher Outils Déboguer                                      | Composants additionnels | Aide                                       |
|--------------------------------------------------------------------------------|-------------------------|--------------------------------------------|
| 1 🗀 🔒 🠇 🖻 🔈 🗐                                                                  | (~ )                    | 9e   22   🖹 🗖 🗖 📋 🛍 📮                      |
| sys-30-creation-cluster.ps1 🗙                                                  | Exécuter l              | a sélection (F8)                           |
| 34<br>35 # Installer le rôle Serveur de<br>36 - Invoko Command - MNama Vm 53 1 | Fichier sur les noe     | uds du cluster s2 et s3 cad VM-52 et VM-53 |

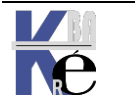

37

https://www.cabare.net Page 41/76 - Michel Cabaré -

## Rôle Serveur de Fichier-Hautement Disponible HD

Depuis le Gestionnaire de Cluster, on demande de Configurer un rôle...

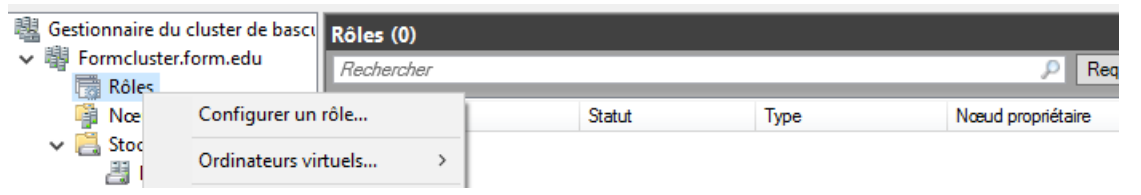

Un assistant se déclenche, on demande Serveur de fichiers

| Assistant Haute d                          | isponibilité<br>I <b>ner un rôle</b>                       |        |                                                                                        | × |
|--------------------------------------------|------------------------------------------------------------|--------|----------------------------------------------------------------------------------------|---|
| Avant de commencer<br>Sélectionner un rôle | Sélectionnez le rôle à configurer avec un haut niveau de c | lispor | nibilité :                                                                             |   |
| Type de serveur de<br>fichiers             | Ordinateur virtuel                                         | ^      | Description :                                                                          |   |
| Point d'accès client                       | Script générique                                           |        | Un serveur de fichiers fournit un<br>emplacement central sur votre réseau              |   |
| Sélectionner le<br>stockage                | Serveur d'espace de noms DFS                               |        | où les fichiers sont partagés à<br>destination des utilisateurs ou des<br>applications |   |
| Confirmation                               | Serveur DHCP                                               |        | approariona.                                                                           |   |

Et on précise Serveur de Fichier pour une utilisation générale,

Ceci pour être en Mode Actif / Passif et avoir une compatibilité éventuelle avec de la déduplication de données

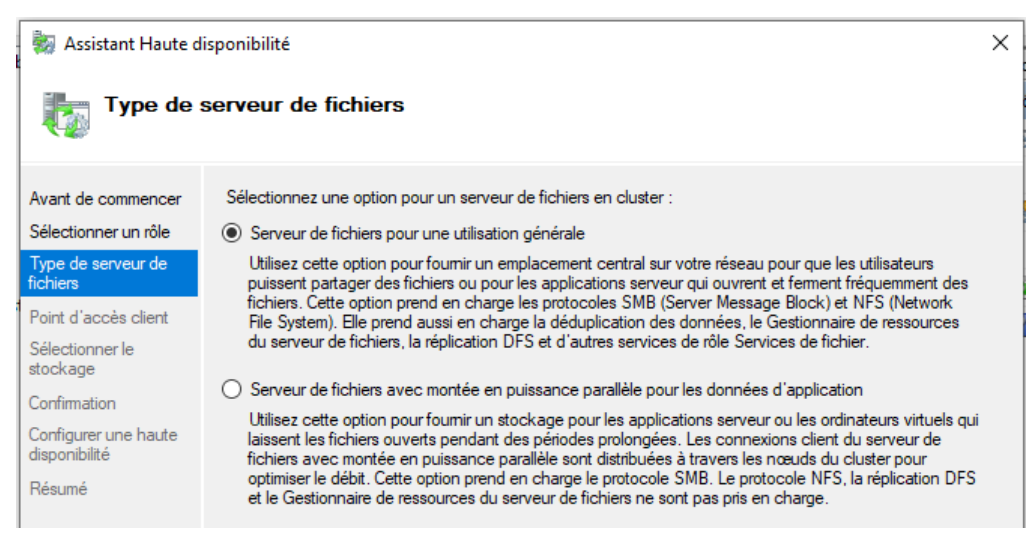

Il faut choisir ensuite un **nom** et une **adresse IP** (mécanisme semblable à celui de la création du cluster...)

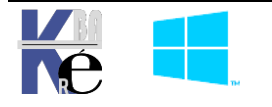

| 🚋 Assistant Haute d                                                          | isponibilité                                      |         |                                                                 |                                      |                       |           |           |         |
|------------------------------------------------------------------------------|---------------------------------------------------|---------|-----------------------------------------------------------------|--------------------------------------|-----------------------|-----------|-----------|---------|
| Point d'ac                                                                   | ccès client                                       |         |                                                                 |                                      |                       |           |           |         |
| Avant de commencer<br>Sélectionner un rôle<br>Type de serveur de<br>fichiers | Tapez le nom que les<br>Nom :<br>_ Le nom NetBIOS | FormF   | s utiliseront pour accéder à<br>s<br>té à 15 caractères. Une ou | ce rôle en clust<br>u plusieurs adre | ter :<br>esses IPv4 r | n'ont pas | s pu être |         |
| Point d'accès client                                                         | configurées auto<br>puis tapes uno av             | matiqu  | ement. Pour chaque résea                                        | u à utiliser, vér                    | ifiez que le          | réseau e  | est sélec | tionné, |
| Sélectionner le<br>stockage                                                  | puis tapez une ac                                 | aresse. | Réconur                                                         |                                      | Adresse               |           |           |         |
| Confirmation                                                                 |                                                   |         | 10.0.0/8                                                        |                                      | 10 .                  | 0.        | 0.        | 101     |
| Configurer une baute                                                         |                                                   |         |                                                                 |                                      |                       |           |           |         |

## Un endroit de stockage pour les fichiers et les partages à fiabiliser

| 🍇 Assistant Haute d                                              | isponibilité                                                                                                 |                                                                           | ×                              |
|------------------------------------------------------------------|----------------------------------------------------------------------------------------------------|---------------------------------------------------------------------------|--------------------------------|
| Sélection                                                        | ner le stockage                                                                                              |                                                                           |                                |
| Avant de commencer<br>Sélectionner un rôle<br>Type de serveur de | Sélectionnez uniquement les volumes de s<br>Vous pouvez attribuer une quantité de stor<br>Assistant terminé. | tockage à attribuer à ce rôle en clu<br>ckage supplémentaire à ce rôle en | ister.<br>cluster une fois cet |
| fichiers<br>Point d'accès client                                 | Nom                                                                                                    | État                                                                      |                                |
| Sélectionner le<br>stockage                                      | <ul> <li>☑</li></ul>                                                                                         | <ul> <li>En ligne</li> <li>En ligne</li> </ul>                            |                                |

## On confirme et

| 😸 Assistant Haute di                       | isponibilité                                |                                       | × |
|--------------------------------------------|---------------------------------------------|---------------------------------------|---|
| Confirmat                                  | ion                                         |                                       |   |
| Avant de commencer<br>Sélectionner un rôle | Vous êtes prêt à configurer une haute dispo | nibilité pour un Serveur de fichiers. |   |
| Type de serveur de<br>fichiers             | Nom réseau                                  |                                       | ^ |
| Point d'accès client                       | 10.0.0.101                                  | FormFs                                |   |
| Sélectionner le                            | Unité d'organisation                        |                                       |   |
| stockage                                   | CN=Computers,DC=form,DC=edu                 |                                       |   |
| Confirmation                               | Stockage                                    |                                       |   |
| Configurer une haute                       | Diagua da Data (Partagoa)                   |                                       |   |

## on peut voir le rapport, et on a notre premier rôle

| 📲 Gestionnaire du cluster de bascı    | Rôles (1)  |                  |                     |                   |           |
|---------------------------------------|------------|------------------|---------------------|-------------------|-----------|
| ✓ <sup>III</sup> Formcluster.form.edu | Rechercher |                  |                     | P Rec             | uêtes 🔻 l |
| Rôles                                 |            |                  |                     |                   |           |
| Nœuds                                 | Nom        | Statut           | Туре                | Nœud propriétaire | Priorité  |
| ✓ Cockage Bisques                     | 🚡 FormFs   | 💽 En cours d'exé | Serveur de fichiers | s2                | Moyen     |

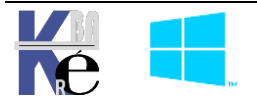

## Vérification de la création du Rôle Gestionnaire de Fichier HD:

On peut vérifier que dans l'AD un compte ordinateur au nom du Gestionnaire de fichier HD est crée

| Utilisateurs et ordinateurs Active Directory | Nom           | Туре       | Description                                        |
|----------------------------------------------|---------------|------------|----------------------------------------------------|
| > Requêtes enregistrées                      | ELIENT-10     | Ordinateur | -                                                  |
| V 🏭 form.edu                                 | 臐 Formcluster | Ordinateur | Nom du compte réseau virtuel du cluster de bascule |
| > Builtin                                    | 🕵 FormFs      | Ordinateur | Failover cluster virtual network name account      |
| Computers     Domain Controllers             | 🌆 S2          | Ordinateur |                                                    |
|                                              | 100 00        | Ordinatour |                                                    |

Avec un enregistrement dans le DNS

| B DNS                      | Nom                           | Туре     | Données    |
|----------------------------|-------------------------------|----------|------------|
| ✓ 🗍 S1                     | (identique au dossier parent) | Hôte (A) | 10.0.0.1   |
| Zones de recherche direc   | client-10                     | Hôte (A) | 10.0.0.10  |
| s form edu                 | Formcluster                   | Hôte (A) | 10.0.0.100 |
| > Zones de recherche inver | FormFs                        | Hôte (A) | 10.0.0.101 |
| Points d'approbation       | s1                            | Hôte (A) | 10.0.0.1   |

#### Création d'un Partage Hautement Disponible :

On se connecte au Cluster, on se place sur Rôles,

| 📲 Gestionnaire du cluster de bascı  | Rôles (1)  |                  |                     |                   |           |         |
|-------------------------------------|------------|------------------|---------------------|-------------------|-----------|---------|
| ✓ <sup>™</sup> Formcluster.form.edu | Rechercher |                  |                     | P Reg             | uêtes 🔻 🛄 |         |
| 📷 Rôles                             |            |                  |                     |                   |           |         |
| Nœuds                               | Nom        | Statut           | Туре                | Nœud propriétaire | Priorité  | Informa |
| 🗸 🔚 Stockage                        | FormFs     | 📀 En cours d'exé | Serveur de fichiers | s2                | Moyen     |         |
| 📇 Disques                           |            |                  |                     |                   |           |         |
| Pools                               |            |                  |                     |                   |           |         |

et sur le Serveur de Fichier on fait Clic/droit Ajouter le partage de fichiers

| Nom    | Statut                         |
|--------|--------------------------------|
| FormEs | En cours d'exé                 |
| (G     | Démarrer le rôle               |
| 1      | Arrêter le rôle                |
|        | Ajouter le partage de fichiers |
|        | Déplacar                       |

une recherche se déclenche (interrogation DNS)

## Récupération de la configuration du serveur

| Nom du serveur | Nom    | Tâche                    | État d'avancement | Statut            |  |
|----------------|--------|--------------------------|-------------------|-------------------|--|
| FormFs         | FormFs | Récupération des informa |                   | En cours d'exécut |  |
| FormFs         | FormFs | Récupération des informa |                   | Terminé           |  |

## On demande SMB rapide

| Assistant Nouveau partage |                                 | - 0                                                                                                    |
|---------------------------|---------------------------------|----------------------------------------------------------------------------------------------------|
| Sélectionner le pr        | ofil de ce partage              |                                                                                                    |
| Sélectionner un profil    | Profil du partage de fichiers : | Description :                                                                                             |
| Emplacement du partage    | Partage SMB - Rapide            | Ce profil de base constitue le moyen le plus rapide de                                                    |
| Nom de partage            | Partage SMB - Avancé            | créer un partage de fichiers SMB, généralement utilisé<br>pour partager des fichiers avec des ordinateurs |
| Autora a partage          | Partage SMB - Applications      | Windows.                                                                                                  |
| Autres parametres         | Partage NFS - Rapide            |                                                                                                    |
| Autorisations             | Partage NFS - Avancé            | <ul> <li>Convient au partage général de fichiers.</li> </ul>                                              |
| Confirmation              |                                 | <ul> <li>Les options avancées peuvent être configurées</li> </ul>                                         |
| Résultats                 |                                 | Propriétés.                                                                                               |

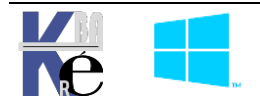

https://www.cabare.net - Michel Cabaré - On indique le dossier de stockage (parmi ceux disponibles dans le cluster)

| électionner un profil | Serveur :                                                             |                                  |                             |                             |           |
|-----------------------|-----------------------------------------------------------------------|----------------------------------|-----------------------------|-----------------------------|-----------|
| mplacement du partage | Nom du serveur                                                        | Statut                           | Rôle du clust               | er Nœud pro                 | priétaire |
| om de partage         | FormFs                                                                | En ligne                         | Serveur de fie              | chiers                      |           |
| utres paramètres      |                                                                       |                                  |                             |                             |           |
| utorisations          |                                                                       |                                  |                             |                             |           |
| onfirmation           |                                                                       |                                  |                             |                             |           |
| ésultats              |                                                                       |                                  |                             |                             |           |
|                       | Emplacement du partage                                                |                                  |                             |                             |           |
|                       | Emplacement du partage                                                |                                  |                             |                             |           |
|                       | <ul> <li>Sélectionner par volu</li> </ul>                             | me:                              |                             |                             |           |
|                       | <ul> <li>Sélectionner par volu</li> <li>Volume</li> </ul>             | me :<br>Espace li                | ibre Capacité               | Système de fichiers         |           |
|                       | <ul> <li>Sélectionner par volu</li> <li>Volume</li> <li>E:</li> </ul> | e :<br>me :<br>Espace li<br>19,9 | ibre Capacité<br>Go 20,0 Go | Système de fichiers<br>NTFS |           |
|                       | <ul> <li>Sélectionner par volu</li> <li>Volume</li> <li>E:</li> </ul> | e :<br>me :<br>Espace li<br>19,9 | ibre Capacité<br>Go 20,0 Go | Système de fichiers<br>NTFS |           |
|                       | <ul> <li>Sélectionner par volu</li> <li>Volume</li> <li>E:</li> </ul> | : :<br>me :<br>Espace li<br>19,9 | ibre Capacité<br>Go 20,0 Go | Système de fichiers<br>NTFS |           |

On donne un nom de partage :

Noter que le nom du partage sera en fait un **dossier**, et que le chemin d'accès passe par le **nom exposé** du serveur de fichier en HD, forcément

| ndiquer le nom c       | de partage                 |                                   |
|------------------------|----------------------------|-----------------------------------|
| Sélectionner un profil | Nom du partage :           | bureautique                       |
| Emplacement du partage |                            | Deserved have times in a data     |
| Nom de partage         | Description du partage :   | Documents bureautiques importants |
| Autres paramètres      |                            |                                   |
| Autorisations          |                            |                                   |
| Confirmation           | Chemin d'accès local au p  | partage :                         |
| Résultats              | E:\Shares\bureautique      |                                   |
|                        | 🕕 Si le dossier n'existe p | as, il est créé.                  |
|                        | Chemin d'accès distant a   | u partage :                       |
|                        | \\FormFs\bureautique       | K                                 |

## Au minimum il faut demander Activer la disponibilité continue

| Configurer les paramètres de partage |                        |                                                                                                    |  |  |  |  |  |  |  |
|--------------------------------------|------------------------|----------------------------------------------------------------------------------------------------|--|--|--|--|--|--|--|
|                                      | Sélectionner un profil | Activer l'énumération basée sur l'accès                                                                                                    |  |  |  |  |  |  |  |
|                                      | Emplacement du partage | L'énumération basée sur l'accès n'affiche que les fichiers et les dossiers dont un utilisateur<br>possède les autorisations d'accès. S'il ne bénéficie pas d'autorisations en lecture (ou |  |  |  |  |  |  |  |
|                                      | Nom de partage         | équivalentes) sur un dossier, Windows cache alors ce dernier de l'utilisateur.                                                                                                    |  |  |  |  |  |  |  |
|                                      | Autres paramètres      | ✓ Activer la disponibilité continue                                                                                                    |  |  |  |  |  |  |  |
|                                      | Autorisations          | Les fonctionnalités de disponibilité continue assurent le suivi des opérations de fichier sur un                                                                                          |  |  |  |  |  |  |  |
|                                      | Confirmation           | partage de fichiers nautement disponible de façon à ce que les clients puissent basculer vers un<br>autre nœud du cluster sans interruption.                                              |  |  |  |  |  |  |  |
|                                      | Résultats              | Autoriser la mise en cache du partage                                                                                                    |  |  |  |  |  |  |  |

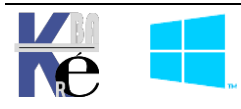

## Spécifier les autorisations pour contrôler l'accès

| Sélectionner un profil<br>Emplacement du partage | Les autorisa<br>d'autorisatio | Les autorisations d'accès aux fichiers sur un partage sont définies par le biais d'une combinaison<br>d'autorisations sur des dossiers, des partages et éventuellement une stratégie d'accès centrale.<br>Autorisations du partage : Contrôle total pour Tout le monde |                      |                                        |  |  |  |  |  |
|--------------------------------------------------|-------------------------------|----------------------------------------------------------------------------------------------------|----------------------|----------------------------------------|--|--|--|--|--|
| Nom de partage                                   | Autorisation                  |                                                                                                    |                      |                                        |  |  |  |  |  |
| Autres paramètres                                | Autorisation                  | Autorisations sur le dossier :                                                                                                    |                      |                                        |  |  |  |  |  |
| Autorisations                                    | Туре                          | Principal                                                                                                    | Accès                | S'applique à                           |  |  |  |  |  |
| Confirmation                                     | Autoris                       | BUILTIN\Utilisateurs                                                                                                    | Spécial              | Ce dossier et les sous-dossiers        |  |  |  |  |  |
| Résultats                                        | Autoris                       | BUILTIN\Utilisateurs                                                                                                    | Lecture et exécution | Ce dossier, les sous-dossiers et les f |  |  |  |  |  |
|                                                  | Autoris                       | CREATEUR PROPRIETAI                                                                                                    | Contrôle total       | Les sous-dossiers et les fichiers seul |  |  |  |  |  |
|                                                  | Autoris                       | AUTORITE NT\Système                                                                                                    | Contrôle total       | Ce dossier, les sous-dossiers et les f |  |  |  |  |  |

## Une dernière vérification, et on créer notre partage HD

## Confirmer les sélections

| Sélectionner un profil                                        | Vérifiez que les paramètres suivants sont corrects, puis cliquez sur Créer.                                                                       |                                                                                                    |  |  |  |  |
|---------------------------------------------------------------|----------------------------------------------------------------------------------------------------|----------------------------------------------------------------------------------------------------|--|--|--|--|
| Emplacement du partage<br>Nom de partage<br>Autres paramètres | EMPLACEMENT DU PARTAGE<br>Serveur :<br>Rôle du cluster :                                                                                          | FormFs<br>Serveur de fichiers                                                                               |  |  |  |  |
| Autorisations                                                 | Chemin d'accès local :                                                                                                    | E:\Shares\bureautique                                                                                       |  |  |  |  |
| Confirmation                                                  | PROPRIÉTÉS DU PARTAGE                                                                                                    |                                                                                                    |  |  |  |  |
| Résultats                                                     | Nom du partage :<br>Description :<br>Protocole :<br>Énumération basée sur l'accès :<br>Mise en cache :<br>BranchCache :<br>Chiffrer les données : | bureautique<br>Documents bureautiques importants<br>SMB<br>Désactivé<br>Désactivé<br>Désactivé<br>Désactivé |  |  |  |  |

## Il apparait, sur l'onglet Partage, lorsque l'on est sur le Rôle FormFs

| الله Gestionnaire du cluster de bascı الله |    | Rôles (1)         |                  |                 |                     |      |                    |        |                   |           |
|--------------------------------------------|----|-------------------|------------------|-----------------|---------------------|------|--------------------|--------|-------------------|-----------|
| ✓ 斗 Formcluster.form.edu                   | Γ  | Rechercher        |                  |                 |                     |      | P                  | Rec    | uêtes 🔻 🗔         | ▼         |
| 🗛 📷 Rôles                                  | Þ  |                   |                  |                 |                     |      |                    |        |                   |           |
| 👰 Nœuds 🖉                                  | L  | Nom               | 5                | Statut          | Туре                |      | Nœud propriétai    | ire    | Priorité          | Informa   |
| 🗸 🔚 Stockage 💦 🔶                           | h  | 🛃 FormFs          | 🕥 En cours d'exé |                 | Serveur de fichiers |      | s2                 |        | Moyen             |           |
| 📇 Disques                                  | Ľ  |                   |                  |                 |                     |      |                    |        |                   |           |
| Pools 📑                                    | L  |                   |                  |                 |                     |      |                    |        |                   |           |
| Boîtiers                                   | Ŀ  | <                 |                  |                 |                     |      |                    |        |                   | >         |
| Réseaux                                    | E  |                   |                  |                 |                     |      |                    |        |                   |           |
| Evénements de cluster                      |    | V FormFs          |                  |                 |                     |      | Propriétaires fav  | oris : | N'importe que     | Inceud    |
|                                            | L  | <b>I</b>          |                  |                 |                     |      |                    |        |                   |           |
|                                            | ll | Partages (2)      |                  |                 |                     |      |                    |        |                   |           |
|                                            |    | Nom               | Chemin           | d'accès         | Protocole           | Disp | onibilité continue | F      | Remarques         |           |
|                                            | L  | 🌙 E\$             | E:\              |                 | SMB                 | No   |                    | F      | Partage de cluste | er par dé |
|                                            |    | 🤳 bureautique     | E:\Sha           | res\bureautique | SMB                 | Yes  |                    | 0      | Documents bure    | autiques  |
|                                            | l  |                   |                  |                 |                     |      |                    |        |                   |           |
|                                            | L  |                   |                  |                 |                     |      |                    |        |                   |           |
|                                            |    | <                 |                  |                 |                     |      |                    |        |                   | >         |
| < >                                        | 1  | Résumé Ressources | Partage          | es              |                     |      |                    |        |                   |           |

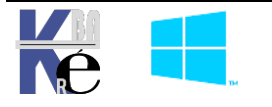

https://www.cabare.net Pe - Michel Cabaré -

## PARAMETRAGE DU BASCULEMENT

## Par défaut 1 Basculement / 6 heures - 0 Propriétaire :

Par défaut les **Réglages de basculement**, sont accessibles, lorsque l'on est sur un **Rôle**, via les **Propriétés**, avec 2 onglets, **Général / Basculement** 

| Propriétés                                 | de FormFs                                                                                                    | × |  |  |  |  |  |  |
|--------------------------------------------|----------------------------------------------------------------------------------------------------|---|--|--|--|--|--|--|
| Général                                    | Basculement                                                                                                    |   |  |  |  |  |  |  |
|                                            | FomFs                                                                                                    |   |  |  |  |  |  |  |
| Nom :                                      |                                                                                                    |   |  |  |  |  |  |  |
| FormFs                                     |                                                                                                    |   |  |  |  |  |  |  |
| Propriét<br>Sélecti<br>Utilisez<br>moins t | Propriétaires favoris<br>Sélectionnez les <u>propriétaires favoris</u> pour ce rôle en cluster.<br>Utilisez les boutons pour les répertorier du plus favori en haut au<br>moins favori en bas. |   |  |  |  |  |  |  |
| □ s2                                       | Monter                                                                                                    |   |  |  |  |  |  |  |
| 53                                         | Descendre                                                                                                    |   |  |  |  |  |  |  |

| Propriété                                                                                                    | s de FormFs                         |                                             |                       |                                     | × |  |  |  |
|----------------------------------------------------------------------------------------------------|-------------------------------------|---------------------------------------------|-----------------------|-------------------------------------|---|--|--|--|
| Général                                                                                                    | Basculement                         |                                             |                       |                                     |   |  |  |  |
| Bascu                                                                                                    | lement                              |                                             |                       |                                     |   |  |  |  |
| Spécifiez le nombre de tentatives de redémarrage ou de basculement<br>effectuées par le service de cluster pour le rôle en cluster dans la<br>période spécifiée. |                                     |                                             |                       |                                     |   |  |  |  |
| Si le i<br>dans                                                                                                    | nombre d'échec<br>cette période sp  | s du rôle en cluste<br>écifique, l'état d'é | er excède<br>échec es | e la valeur maximale<br>t conservé. |   |  |  |  |
| Non<br>périe                                                                                                    | nbre maximal d'é<br>ode spécifiée : | checs dans la                               | þ                     | -                                   |   |  |  |  |
| Péri                                                                                                    | ode (heures) :                      |                                             | 6                     | -                                   |   |  |  |  |
| Resta                                                                                                    | uration automati                    | que                                         |                       |                                     |   |  |  |  |
| Spécifiez si le rôle en cluster sera automatiquement restauré d'après le<br>propriétaire favori (défini sous l'onglet Général).                                  |                                     |                                             |                       |                                     |   |  |  |  |
| Interdire la restauration automatique                                                                                                    |                                     |                                             |                       |                                     |   |  |  |  |
|                                                                                                    |                                     |                                             |                       |                                     |   |  |  |  |

In dépendamment de paramétrer / savoir à

quel moment une ressource sera considérée comme défaillante, il faut voir que par défaut

- En **Basculement** : on ne peut basculer le Rôle plus de 1 fois toutes les 6 heures
- En Propriétaire : un Rôle n'a pas de propriétaire favori !

|                                                                 | Propriétés de FormFs X                                                                                                    |
|-----------------------------------------------------------------|----------------------------------------------------------------------------------------------------|
| On va autoriser 60 basculements par 1<br>heure (pour nos tests) | Général       Basculement         Basculement       Spécifiez le nombre de tentatives de redémarrage ou de basculement effectuées par le service de cluster pour le rôle en cluster dans la période spécifiée.         Si le nombre d'échecs du rôle en cluster excède la valeur maximale dans cette période spécifique, l'état d'échec est conservé.         Nombre maximal d'échecs dans la période spécifiée :         Période (heures) :       1         Restauration automatique         Spécifiez si le rôle en cluster sera automatiquement restauré d'après le propriétaire favori (défini sous l'onglet Général). |
| Ensuite si on gèle notre Vm2                                    | Interdire la restauration automatique                                                                                                    |

| الله Gestionnaire du cluster de bascı الله | Nœuds (2)  |              |               |            |
|--------------------------------------------|------------|--------------|---------------|------------|
| ✓ III Formcluster.form.edu                 | Rechercher |              |               | P Regi     |
| 📷 Rôles                                    |            |              |               | · · ·      |
| 🎬 Nœuds                                    | Nom        | État         | Vote attribué | Vote actif |
| 🗸 📇 Stockage                               | 🖡 s2       | Hors service | 1             | 1          |
| 🔠 Disques                                  | 🖡 s3       | 💿 En service | 1             | 1          |

le rôle basculera

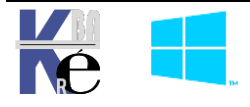

| estionnaire du cluster de bascı | Rôles (1)  |                  |                     |                   |           |
|---------------------------------|------------|------------------|---------------------|-------------------|-----------|
| Formcluster.form.edu            | Rechercher |                  |                     | P Reg             | uêtes 🔻 📙 |
| 📷 Rôles                         |            |                  |                     |                   |           |
| Nœuds                           | Nom        | Statut           | Туре                | Nœud propriétaire | Priorité  |
| <ul> <li>Stockage</li> </ul>    | 🛃 FormFs   | 🕥 En cours d'exé | Serveur de fichiers | s3                | Moyen     |

### X basculements - X Propriétaires :

Si on veut, on peut indiquer un/des propriétaire favoris pour l'hébergement du Rôle,

Il faut à la fois indiquer les propriétaires, dans l'ordre souhaité, et indiquer le délais de réappropriation du Rôle par le propriétaire après une éventuelle défaillance

Donc d'abords onglet **Général** ou l'on indique les **propriétaires**, et leur **ordre** (dans l'exemple ci-dessous, avec 2 Nœud, ce n'est pas très... explicite)

| Propriétés de FormFs                                                                                                    | × /              |
|----------------------------------------------------------------------------------------------------|------------------|
| Général Basculement                                                                                                    |                  |
| FomFs                                                                                                    |                  |
| Nom :                                                                                                    |                  |
| FormFs                                                                                                    |                  |
| Propriétaires favoris<br>Sélectionnez les <u>propriétaires favoris</u> pour ce rôle en clu<br>Utilisez les boutons pour les répertorier du plus favori en<br>moins favori en bas. | ster.<br>haut au |
| ₩ s2                                                                                                    | Monter           |
|                                                                                                    | escendre         |
|                                                                                                    |                  |

Ensuite onglet **Basculement** ou l'on indique les délais, de restauration

| Propriétés de FormFs                                                                                                    | ×                                   |                                                                                                    |                                          |    |
|----------------------------------------------------------------------------------------------------|-------------------------------------|----------------------------------------------------------------------------------------------------|------------------------------------------|----|
| Général Basculement                                                                                                    |                                     |                                                                                                    |                                          |    |
| Basculement                                                                                                    |                                     |                                                                                                    |                                          |    |
| Spécifiez le nombre de tentatives de redémarrage o<br>effectuées par le service de cluster pour le rôle en c<br>période spécifiée.                          | u de basculement<br>cluster dans la |                                                                                                    |                                          |    |
| Si le nombre d'échecs du rôle en cluster excède la<br>dans cette période spécifique, l'état d'échec est co                                                  | valeur maximale<br>nservé.          |                                                                                                    |                                          |    |
| Nombre maximal d'échecs dans la 60 🚖                                                                                                    |                                     |                                                                                                    |                                          |    |
| Période (heures) :                                                                                                    | -                                   |                                                                                                    |                                          |    |
| Restauration automatique                                                                                                    |                                     |                                                                                                    |                                          |    |
| propnetaire favori (défini sous l'onglet Général). <ul> <li>Interdire la restauration automatique</li> <li>Autoriser la restauration automatique</li> </ul> |                                     |                                                                                                    |                                          |    |
| O Immédiatement                                                                                                    |                                     |                                                                                                    |                                          |    |
|                                                                                                    |                                     |                                                                                                    |                                          |    |
| Restauration entre : 1                                                                                                    | et                                  |                                                                                                    |                                          |    |
| Restauration entre :                                                                                                    | et<br>heures                        | en TP Immédiateme                                                                                                    | ent                                      |    |
| Restauration entre :                                                                                                    | et<br>heures                        | en TP <b>Immédiateme</b>                                                                                                   | e <b>nt</b><br>Itomatique                |    |
| Restauration entre :                                                                                                    | et<br>heures                        | en TP Immédiateme O Interdire la restauration au O Autoriser la restauration a                                             | e <b>nt</b><br>Itomatique<br>Iutomatique |    |
| Restauration entre :                                                                                                    | et<br>heures                        | en TP Immédiateme<br>O Interdire la restauration au<br>O Autoriser la restauration a<br>Immédiatement                      | e <b>nt</b><br>itomatique<br>utomatique  |    |
| Restauration entre : 1 2                                                                                                    | et<br>heures                        | en TP Immédiateme<br>Interdire la restauration au<br>Autoriser la restauration au<br>Immédiatement<br>Restauration entre : | ent<br>Itomatique<br>Iutomatique         | et |

- Michel Cabare -

- SYS 30 - Cours et T.p. - ver 2.00 -

Cela apparaitra dans la console, ici pas de propriétaire favori

| Gestionnaire du cluster de bascı الله الله الله الله الله الله الله الل | Rôles (1)  |                  |                     |                         |               |         |
|-------------------------------------------------------------------------|------------|------------------|---------------------|-------------------------|---------------|---------|
| <ul> <li>Formcluster.form.edu</li> <li>Rôles</li> </ul>                 | Rechercher |                  |                     | P Rec                   | uêtes 🔻 🔒     | • •     |
| Nœuds                                                                   | Nom        | Statut           | Туре                | Nœud propriétaire       | Priorité      | Informa |
| ✓ 📇 Stockage                                                            | FormFs     | • En cours d'exé | Serveur de fichiers | s2                      | Moyen         |         |
| Disques                                                                 |            |                  |                     | ``                      |               |         |
| Pools                                                                   |            |                  |                     | $\backslash$            |               |         |
| Boitiers                                                                |            |                  |                     |                         | $\backslash$  |         |
| Keseaux                                                                 | <          |                  |                     |                         |               | >       |
|                                                                         |            |                  |                     |                         | *             |         |
|                                                                         | ✓ FormFs   |                  |                     | Propriétaires favoris : | N'importe que | el nœud |

Ici, il y en a...

| Rôles (1)  |                  |                     |                         |                |                   |
|------------|------------------|---------------------|-------------------------|----------------|-------------------|
| Rechercher |                  |                     | P Rec                   | quêtes 🔻 🔚     | •                 |
| Nom        | Statut           | Туре                | Nœud propriétaire       | Priorité       | Informa           |
| 🖥 FormFs   | 💿 En cours d'exé | Serveur de fichiers | s2                      | Moyen          |                   |
|            |                  |                     | $\backslash$            | <b>`</b>       |                   |
| <          |                  |                     |                         | $\sum$         | >                 |
| FormFs     |                  |                     | Propriétaires favoris : | Paramètres uti | <u>ilisateurs</u> |

## Vérification défaillance d'un Nœud – Gestionnaire de Fichier

Depuis un client du domaine, quelconque, on va se créer un accès à notre ressource construite de manière à être Hautement Disponible

🎕 Connecter un lecteur réseau

| À | auel | dossier | réseau | voulez-vous | vous | connecter ?  |  |
|---|------|---------|--------|-------------|------|--------------|--|
|   | quoi | aossici | rescuu | YOUNCE YOUS | voub | connicctor . |  |

| c. | 6 - 1 C  |         | and fail and |           |          |     |         |         |        | and the state of the second |      |             |
|----|----------|---------|--------------|-----------|----------|-----|---------|---------|--------|-----------------------------|------|-------------|
| 3  | Decitie7 | та тетт | e desidr     | nant le i | ecteur e | тіе | dossier | auxquer | s vous | sounaitez                   | vous | connecter : |
| _  |          |         |              |           |          |     |         |         |        |                             |      |             |

| Lecteur : | H: ~                                |           |           |
|-----------|-------------------------------------|-----------|-----------|
| Dossier : | \\formfs\bureautique                | ~         | Parcourir |
|           | Exemple : \\serveur\partage         |           |           |
|           | Se reconnecter lors de la connexion |           |           |
|           | ition di                            | fférentes |           |

Et on y stocke un document quelconque

Ce PC → bureautique (\\formfs) (H:)

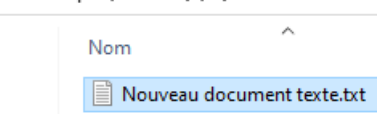

## Vérification propriétaire du Rôle

C'est la colonne Nœud Propriétaire

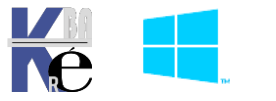

| Rôles (1)  |               |                         |                   |           |
|------------|---------------|-------------------------|-------------------|-----------|
| Rechercher |               |                         | P Re              | equêtes 🔻 |
| Nom        | Statut        | Туре                    | Nœud propriétaire | Priorité  |
| 🔒 FormFs   | 💿 En cours d' | exé Serveur de fichiers | s2                | Moyen     |
|            |               |                         |                   |           |

## Basculer manuellement le Rôle entre nœuds

On se met sur le rôle, et clic/droit Déplacer

| Nom                        |    | Statut               | Туре                | Nœuc | d propriétaire | Priorité    |
|----------------------------|----|----------------------|---------------------|------|----------------|-------------|
| 🖥 FormFs                   |    | 🕥 En cours d'exé     | Serveur de fichiers | s2   |                | Moyen       |
|                            | œ  | Démarrer le rôle     |                     |      |                |             |
| 4                          | (à | Arrêter le rôle      |                     | 1    |                |             |
|                            |    | Ajouter le partage d | de fichiers         |      |                |             |
| <ul> <li>FormFs</li> </ul> |    | Déplacer             | I                   |      | Meilleur nœ    | ud possible |
| Partages (2)               | •  | Modifier la priorité | de démarrage        |      | Sélectionnez   | un nœud.    |

## Arrêter le Service Cluster sur un Nœud

On se met sur le rôle, et clic/droit Autres actions / Arrêter le service de cluster

| Nœuds (2)      |                            |               |       |                     |
|----------------|----------------------------|---------------|-------|---------------------|
| Rechercher     |                            | ۶             | Requê | tes 🔻 🕁 👻           |
| Nom            | État                       | Vote attribué |       | Vote actif          |
| 🖥 s2           | En service                 | 1             | _     | 1                   |
| 🗟 s3           | En service                 | 1             | 5     | Pause               |
|                | 0                          |               | -     | Reprendre           |
| <              |                            |               | 5     | Bureau à distance   |
|                |                            |               | -     | Détails des informa |
| s2             |                            |               | 8     | Afficher les événem |
| Nom            | Démarrer le service de c   | luster        |       | Autres actions      |
| 🕀 🌉 s2 - ISCSI | Arrêter le service de clus | ster          |       | ) Haut s            |

Il y a un « drainage », puis le rôle est transféré sur un autre nœud

| Rôles (1)  |                  |                     |                   |
|------------|------------------|---------------------|-------------------|
| Rechercher |                  | <i>P</i> Requête    | s 🔻 🔒 🔻 🔍         |
| Nom        | Statut           | Туре                | Nœud propriétaire |
| 🔒 FormFs   | 💿 En cours d'exé | Serveur de fichiers | s3                |

Si on re-demarre via clic/droit Autres actions / Démarrer le service de cluster

| Nœuds   | (2) |                                   |               |                             |
|---------|-----|-----------------------------------|---------------|-----------------------------|
| Rechero | her |                                   | P             | Requêtes 🔻 🔛 👻 👽            |
| Nom     |     | État                              | Vote attribué | Vote actif                  |
| 🖥 s2    |     | Hors service                      | 1             | 1                           |
| 🖥 s3    |     | Pause                             | + I           | 1                           |
|         | -   | Reprendre                         | •             |                             |
| <       | 5   | Bureau à distance                 |               | >                           |
| . 1     | 5   | Détails des informations          |               |                             |
|         | 5   | Afficher les événements critiques |               |                             |
| Nom     |     | Autres actions                    | •             | Démarrer le service de clus |

le rôle revient immédiatement sur le propriétaire favori

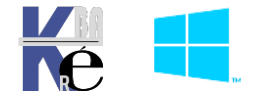

## Figer la Vm (voire l'arrêter, l'éteindre) – Couper le réseau

Méthode de test plus agressive, on ne peut « simuler » mieux

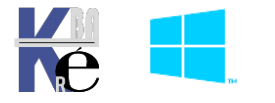

# AJOUT ROLE – ORDINATEUR VIRTUEL

#### Installation du Rôle Hyper-V :

En fait, il y a un abus de langage, car ce n'est pas le rôle Hyper-V qui est fiabilisé, mais plutôt une ou des VM qui seront fiabilisés, par le fait qu'elles pourront être exécutées sur un nœud de cluster ayant le Rôle Hyper-V (forcément).

On pourra faire fonctionner un **Ordinateur Virtuel** à condition donc que le **Rôle Hyper-V** d'installé sur au moins 2 **noeuds**. Il est donc nécessaire que l'on ajoute le rôle **Hyper-V** sur les **nœuds** du **cluster**.

**N.B**: A partir du moment où nos **Nœud de Cluster** dans la maquette sont des **VM**, cela suppose que on active sur nos **Nœuds** la notion de **nested hyper-v**.

## Activation Nested hyper-V via Powershell sur l'hyper-V Hôte

Si on veut activer cette fonction, on se rappelle que la VM doit être arrêtée. Il va falloir donc effectuer la séquence suivante, en **powershell**, depuis l'hyperviseur hôte.

Les scripts sont dispo en sys-30-role-hyper-v-nested.ps1 (remplacer les identifiants selon)

Arrêter la VM

Stop-VM serveur-2019 (Vm-S2 puis Vm-S3...)

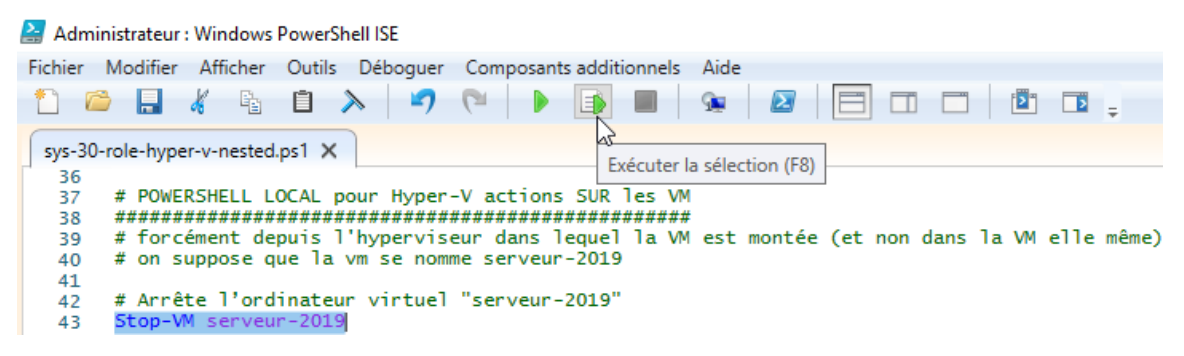

Active la virtualisation imbriquée **Set-VMProcessor** -**VMName** serveur-2019 **ExposeVirtualizationExtensions \$true** 

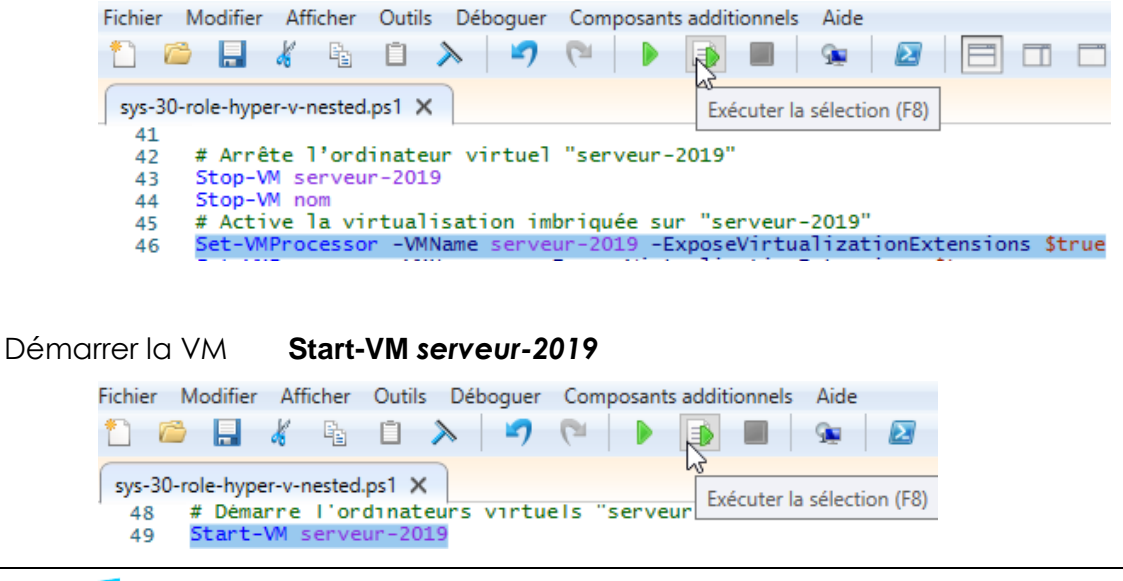

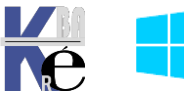

https://www.cabare.net - Michel Cabaré -

## Ajout du rôle Hyper-V sur les Nœuds

Cette opération sera à effectuer sur tous les nœuds du cluster. On ajoute le rôle **Hyper-V.** <u>Un redémarrage</u> est nécessaire

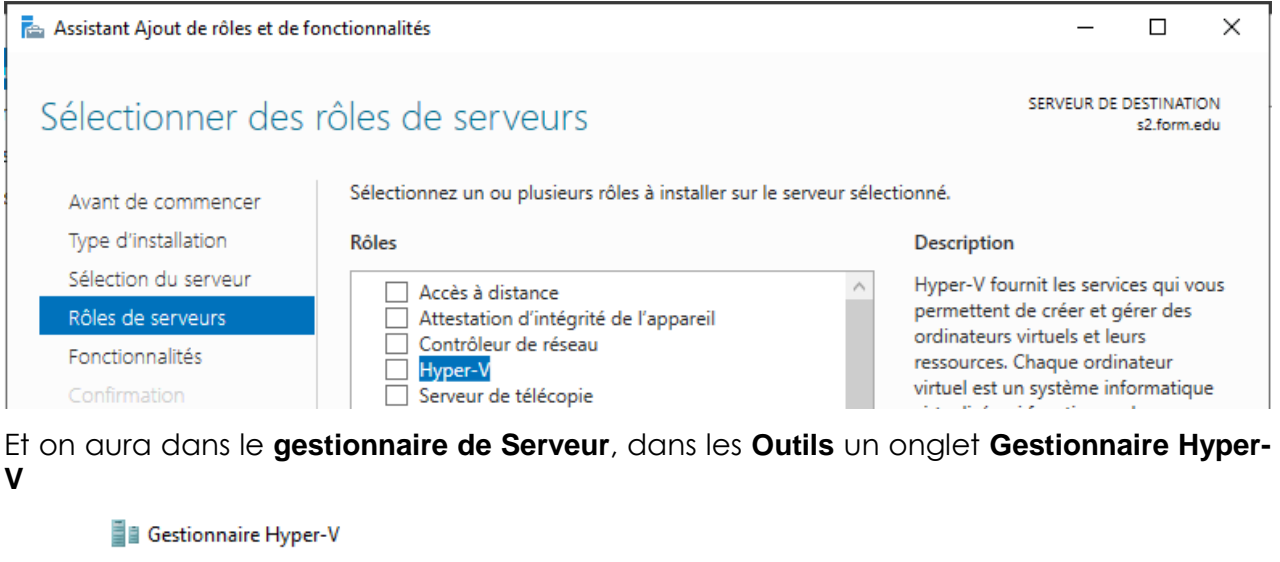

|         |           | <b>JP - ·</b> · |   |                         |
|---------|-----------|-----------------|---|-------------------------|
| Fichier | Action    | Affichage       | ? |                         |
| ۱       | ?         |                 |   |                         |
| Gesti   | onnaire H | yper-V          |   | La Castiannaire Hunar V |
| Si Si   | 2         |                 |   | virtualisation.         |

## N.B : CE N'EST PAS CETTE INTERFACE QU'IL FAUDRA UTILISER !

## Utilisation d'un script Powershell

Le script à ouvrir via Modifier dans PowershellISE depuis l'hyperviseur hôte se nomme sys-30-creation-cluster.ps1. (nested hyper-V doit être activé)

| Fichier  | Modifier      | Afficher        | Outils  | Déboguer  | Comp         | osants add | litionnels | Aide     |           |
|----------|---------------|-----------------|---------|-----------|--------------|------------|------------|----------|-----------|
| 1        | 🖻 🔒 👌         | Fa .            | Ū.      | > 7       | 6            |            |            | <u>a</u> |           |
| sys-30   | )-role-hyper- | v-nested        | l.ps1 🗙 |           |              |            | Exécuter   | la sélec | tion (F8) |
| 62       | # POWERS      | SHELL D         | IRECT   | pour Hype | r-V ac       | ctions DA  | NS les 1   | VM       |           |
| 63       | #######       | *######         | ######  | ######### | #####        | #########  | ;#######;  | ##       |           |
| 64       | # forcé       | nent de         | puis l  | 'hypervis | eur da       | ans leque  | el la VM   | est r    | nontée (  |
| 65       | # on sup      | pose q          | ue la   | vm se nom | me ser       | veur-201   | 19         |          |           |
| 66       |               |                 |         |           |              |            |            |          |           |
| 67       |               |                 |         |           |              |            |            |          |           |
| 68       | # AUTHEN      | TIFICA          | TION a  | vec Crede | ntial        |            |            |          |           |
| 69       | \$login =     | = "admi         | nistra  | teur@form | .edu"        |            |            |          |           |
| 70       | \$login =     | = "s2\a         | dminis  | trateur"  |              |            |            |          |           |
| 71       | \$login =     | = "admı         | nistra  | teur"     |              |            |            |          |           |
| 72       | \$passwor     | 'd = "L         | oca120  | 19"   Con | vertto       | p-Secures  | string -   | AsPla    | inText -  |
| 73       | \$1dent11     | nants           | = New-  | Object Sy | stem.M       | lanagemen  | it.Autom   | ation.   | .Pscrede  |
| 74       |               |                 |         |           |              |            |            |          |           |
| 75       |               |                 |         |           |              |            |            |          |           |
| 76       | # POWERS      | HELL D          | TRECT   | avec Cred | entia        | en com     | lande di   | recte    |           |
| 77       | Invoke-0      | ommand          | -vmna   | me serveu | r-2019       | -Creder    | itial Si   | dentii   | riants -  |
| 78       | Invoke-0      | .ommand         | -vmna   | me serveu | r-2019       | 🤊 -Creder  | 10181 \$1  | dentii   | riants -  |
| /9       |               |                 | TRECT   |           |              |            |            |          | _         |
| 80       | # POWERS      | SHELL D         | IKECT   | avec Cred | entia<br>201 | en invi    | te de s    | ession   | ifiante   |
| 81       | Enter-Pa      | Sessio          |         | ame serve | ur-201       | la -Crede  | identif    | ident    | iriants   |
| 82       | # donno       | le nem          | de la   | ame vm-52 | -crec        | iencial a  | sidentii   | Tants    | +         |
| 60       | # donne       | Te nom          | i ue ia | machine   | window       | vs sur ra  | iquerre    | on se    | LFOUVE    |
| 04<br>05 | Cet-Wind      | :<br>dowe E e a | ture -  | Name shun | or_v*        |            |            |          |           |
| 00       | Tnstall.      | -Window         | cCostu  | na Hyper- |              | JudeMana   | a amont T  | oole     |           |
| 00       | evit          | - Window        | sreatu  | re nyper- | A DIM        | ruuenana   | igementen  | 0015     |           |
| 07       | exit          |                 |         |           |              |            |            |          |           |

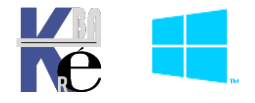

#### Paramétrages « identique » des Hyper-V:

Il est fondamental que les Hyper-V aient les mêmes réglages,

#### Notamment pour les dossiers de base

| Paramètres Hyper-V de S2                                         | Paramètres Hyper-V de S3                                         |
|------------------------------------------------------------------|------------------------------------------------------------------|
| Serveur Disques durs virtuels C: \vm Ordinateurs virtuels C: \vm | Serveur Disques durs virtuels C: \vm Ordinateurs virtuels C: \vm |

et les Noms des **Commutateurs Virtuels réseau** utilisés ensuite par les Vm en HD. Ici dans l'exemple « **Nested Lan** »

| Gestionnaire de commutateur virtuel pou                                                                                                    | r S2                                                                                                    |   | 🚪 Gestionnaire de commutateur virtuel po                                                                                                    | ur S3 |                                                                                                    |
|----------------------------------------------------------------------------------------------------|----------------------------------------------------------------------------------------------------|---|----------------------------------------------------------------------------------------------------|-------|----------------------------------------------------------------------------------------------------|
| <ul> <li>Commutateurs virtuels</li> <li>Nouveau commutateur réseau virtuel</li> <li>Nested Lan<br/>Interne uniquement</li> <li>Paramètres du réseau global</li> <li>Plage d'adresses MAC<br/>00-15-5D-F5-88-00 à 00-15-5D-F5</li> </ul> | Propriétés du commutateur virtuel   Nom :   Nested Lan   Notes :   Reseaux Hyper-V nested   Type de connexion   À quoi voulez-vous connecter ce com   À quoi voulez-vous connecter ce com   Réseau externe :   Microsoft Hyper-V Network Adap   À Autoriser le système d'exploit réseau   Activer la virtualisation d'E/S    Réseau interne     Réseau privé |   | <ul> <li>Commutateurs virtuels</li> <li>Nouveau commutateur réseau virtuel</li> <li>Nested lan<br/>Interne uniquement</li> <li>Paramètres du réseau global</li> <li>Plage d'adresses MAC<br/>00-15-5D-2E-31-00 à 00-15-5D-2E</li> </ul> |       | Propriétés du commutateur  Mom :  Vested lan  Notes :  Réseau hyper-V Nested  Type de connexion À quoi voulez-vous connecter  Réseau externe :  Microsoft Hyper-V Netwo Autoriser le système d réseau Activer la virtualisation  Réseau interne Réseau privé |
| Cela pourrait se faire                                                                                                    | en powershell bier                                                                                                    | ۱ |                                                                                                    |       |                                                                                                    |

#### sûr !

#### Stockage d'un Ordinateur Virtuel - les CSV:

Toutes les Vm présentes sur un Hyper-V ne sont pas forcément à haute disponibilité.

A partir de là, il est clair que selon l'application ou la fonctionnalité embarquée dans la Vm, on peut rendre toute application à haute disponibilité. La ressource **Ordinateur Virtuel** est toujours en mode **Actif**.

2 cas de figure sont possibles :

- Soit la VM existe déjà, et il faut la déplacer (Configurer un Rôle / Ordinateur Virtuel)
- Soit on crée une VM de toute pièce « dans le cluster » (Ordinateur Virtuel.../ Nouvel ordinateur virtuel)

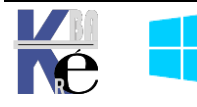

Quelle que soit le choix retenu, (création ou transfert), le stockage de la VM (disque dur + fichier de configuration) doit se faire impérativement dans la zone DATA en ISCSI du cluster. Seule « la propriété » de la VM et sa RAM se trouvera en fait sur un nœud, à un instant T.

## CSV – Cluster Shared Volume

Les **CSV** sont activables à partir du moment ou l'on a un stockage disponible, simplement en se plaçant dessus, et en demandant d'activer les **CSV**... De la même manière ils sont désactivables.

Un Ordinateur Virtuel doit être absolument stocké sur un CSV, il est en mode ACTIF/ACTIF il a donc besoin d'être dans un Volume Partagé.

**N.B** : Il est <u>tout à fait possible de partager la même LUN</u> pour des datas (Gestionnaire de fichier/partage) et des VM (Ordinateur Virtuel), même si en général on préfère dissocier les stockages.

Pour convertir un stockage en **CSV – Volume Partagé**, il faut dans le **Gestionnaire de Cluster** se placer sur le stockage que l'on souhaite convertir,

|   | La mention <b>Stockag</b> | ge dispon  | ible         | apparaît dan:         | s la col | onne <b>Attrik</b> | bué à |
|---|---------------------------|------------|--------------|-----------------------|----------|--------------------|-------|
| ١ | Disques (3)               |            |              |                       |          |                    |       |
|   | Rechercher                |            |              | ۹,                    | Requêtes | ▼ ▼                |       |
|   | Nom                       | Statut     | $\backslash$ | Attribué à            |          | Nœud propriétair   |       |
| 4 | 📑 Disque de Data (Partage | 🕥 En ligne |              | FormFs                |          | s2                 |       |
|   | 🔠 Disque pour VM          | 🕥 En ligne |              | Stockage disponible   |          | s2                 |       |
|   | 📇 Disque Témoin (Quorum)  | 衝 En ligne |              | Disque témoin dans le | quorum   | s2                 |       |

On demande clic droit / Ajouter aux volumes partagés de cluster

| Disques (3)               |            |                     |                         |
|---------------------------|------------|---------------------|-------------------------|
| Rechercher                |            | P                   | Requêtes 🔻 🔛 💌 👽        |
| Nom                       | Statut     | Attribué à          | Nœud propriétair        |
| 进 Disque de Data (Partage | 💿 En ligne | FormFs              | s2                      |
| 📑 Disque pour VM          | 📀 En ligne | Stockage disponible | s2                      |
| 📇 Disque Témoin (Quorum)  | 💽 En ligne | Mettre en ligne     |                         |
|                           |            | Mettre hors conn    | exion                   |
| <                         |            | djouter aux volun   | nes partagés de cluster |
| - Tup                     |            |                     |                         |

Et l'on obtiendra la mention Volume partagé de cluster

| Disques (3)               |            |              |                              |                  |
|---------------------------|------------|--------------|------------------------------|------------------|
| Rechercher                |            | \            | P Requêtes                   | ▼ 🗖 👻            |
| Nom                       | Statut     | $\backslash$ | Attribué à                   | Nœud propriétair |
| 🔠 Disque de Data (Partage | 🕥 En ligne |              | FormFs                       | s2               |
| 🔠 Disque pour VM          | 🕜 En ligne |              | Volume partagé de cluster    | s3               |
| 📇 Disque Témoin (Quorum)  | 🕜 En ligne | hs           | Disque témoin dans le quorum | s2               |

Le chemin est devenu un pointeur C:\ClusterStorage\Volulme1

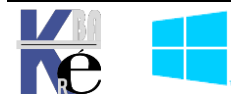

| Volumes (1) |                                             |                | V Disque pour VM               |
|-------------|---------------------------------------------|----------------|--------------------------------|
|             | Volumes (1)                                 | _              | Volumes (1)                    |
| De          | Vm (F)<br>NTFS 29,9 Go libre(s) sur 30,0 Go | on est passé à | Vm (C:\ClusterStorage\Volume1) |

Ce qui fait que sur toute les machines qui accèdent à ce stockage, on accède au lieu de stockage dans la « baie » **ISCSI** par un chemin local du genre

## c:\clusterstorage\volume1

Sur la VM de S2 on a bien

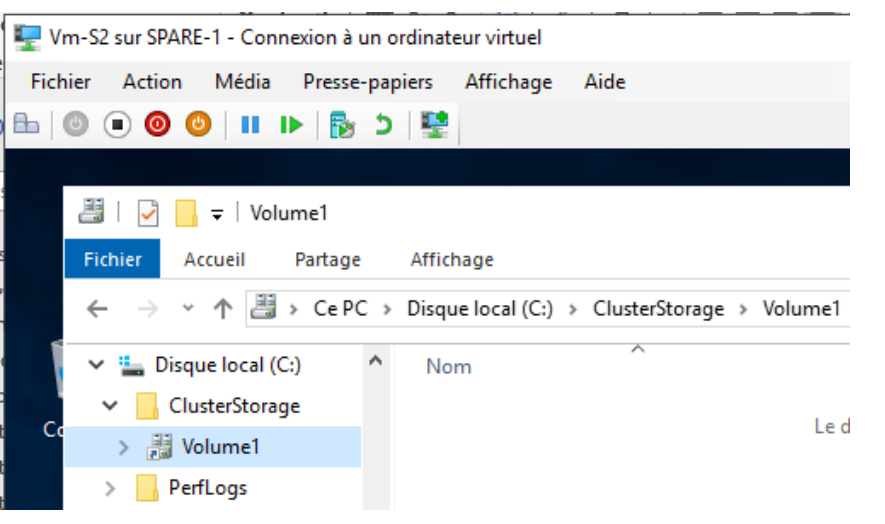

Et sur la VM de S3 on a bien également

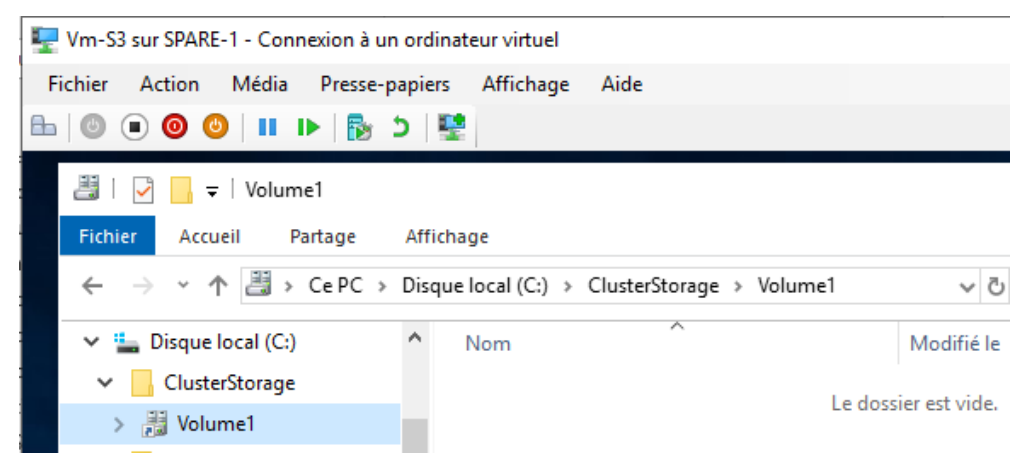

Si on le souhaite on peut démonter un CSV de manière analogue, on se place sur le CSV que l'on veut démonter, Clic Droit / Supprimer des Volumes partagés de Cluster

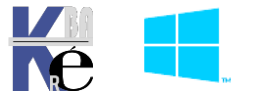

| Rechercher                |                                |          | P                  | Requêtes 🔻    | • 🗖 🔹 📀          |
|---------------------------|--------------------------------|----------|--------------------|---------------|------------------|
| Nom                       | Statut                         | Attrib   | oué à              |               | Nœud propriétair |
| 📑 Disque de Data (Partage | 🕥 En ligne                     | Form     | nFs                |               | s2               |
| 📇 Disque pour VM          | 📀 En ligne                     | Volu     | ime partagé de clu | ster          | s3               |
| 📇 Disque Témoin (Quorum)  | 🕥 En ligne                     | <b>1</b> | Mettre en ligne    |               |                  |
| _                         | _                              | <b>1</b> | Mettre hors con    | nexion        |                  |
| <                         |                                | - 6      | Détails des info   | mations       |                  |
| Volumes (1)               |                                |          | Afficher les évér  | nements criti | ques             |
|                           |                                | <b>1</b> | Déplacer           |               |                  |
|                           |                                | 23       | Réplication        |               |                  |
| Vm (C:\ClusterStor        | Vm (C:\ClusterStorage\Volume1) |          | Autres actions     |               |                  |
| CSVFS 29,9 Go lib         | re(s) sur 30,0 Go              |          | Supprimer des v    | olumes part   | agés de cluster  |

## **Créer un Ordinateur Virtuel HD:**

Désormais, on peut créer un Nouvel Ordinateur Virtuel en le stockant dans cet espace.

Depuis le Gestionnaire de Cluster, on se place sur Rôles puis clic droit et on demande Ordinateurs virtuels... /Nouvel Ordinateur virtuel...

| 📲 Gestionnaire du   | cluster de basci Rôles (1) |                           |
|---------------------|----------------------------|---------------------------|
| ✓ III Formcluster.f | orm.edu                    |                           |
| Rôles               |                            |                           |
| 📲 Nœu               | Configurer un rôle         | Statut                    |
| V 📇 Stock           | Ordinateurs virtuels >     | Nouvel ordinateur virtuel |
| P                   | Créer un rôle vide         | Nouveau disque dur        |

On choisit un nœud pour installer notre vm

| Nouvel ordinateur virtu                                      | el                                     | x |
|--------------------------------------------------------------|----------------------------------------|---|
| Sélectionnez le nœu<br>l'ordinateur virtuel.<br>Rechercher : | d de cluster cible pour la création de |   |
| Rechercher Rechercher                                        | Effacer                                |   |
| Nom                                                          | Statut                                 |   |
| s2                                                           | 💽 En service                           |   |
| 🖥 s3                                                         | En service                             |   |

Et on va tomber sur l'assistant de création de VM « classique » d'hyper-v

| Ssistant Nouvel ordinateur virtuel                         |                                                                                                    |  |  |  |  |  |
|------------------------------------------------------------|----------------------------------------------------------------------------------------------------|--|--|--|--|--|
| Avant de commencer                                         |                                                                                                    |  |  |  |  |  |
| Avant de commencer<br>Spécifier le nom et<br>l'emplacement | Cet Assistant vous aide à créer un ordinateur virtu<br>plutôt que des ordinateurs physiques à différentes<br>configurer l'ordinateur virtuel dès maintenant et vo<br>l'aide du Gestionnaire Hyper-V. |  |  |  |  |  |

a seule chose fondamentale c'est l'endroit de stockage :

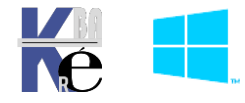

🖳 Assistant Nouvel ordinateur virtuel

#### Spécifier le nom et l'emplacement

| Avant de commencer                   | Choisissez un nom et un emplacement pour cet ordinateur virtuel.                                                                                                    |  |  |
|--------------------------------------|----------------------------------------------------------------------------------------------------|--|--|
| Spécifier le nom et<br>l'emplacement | Le nom est affiché dans le Gestionnaire Hyper-V. Nous vous recom                                                                                                    |  |  |
| Spécifier la génération              | système d'exploitation invité.                                                                                                    |  |  |
| Affecter la mémoire                  | Nom : VM-test-HD                                                                                                    |  |  |
| Configurer la mise en réseau         | Vous pouvez créer un dossier ou utiliser un dossier existent pour s                                                                                                    |  |  |
| Connecter un disque dur<br>virtuel   | sélectionnez pas de dossier l'ordinateur virtuel est stocké dans le<br>serveur.                                                                                                    |  |  |
| Options d'installation               | Stocker l'ordinateur virtuel à un autre emplacement                                                                                                    |  |  |
| Résumé                               | Emplacement : C:\ClusterStorage\volume1\                                                                                                    |  |  |
|                                      | Si vous envisagez de créer des points de contrôle de cet ordir<br>emplacement avec un espace libre suffisant. Les points de cor<br>ordinateurs virtuels et peuvent nécessiter un espace considér |  |  |

#### Correspondant si on demande parcourir à

| Sélectionner un dossier                                 |                                                | × |
|---------------------------------------------------------|------------------------------------------------|---|
| $\leftarrow$ $\Box$ > Explorateur de fichiers distant > | s2.form.edu > C: > ClusterStorage > volume1    |   |
| Organiser 🔻                                             |                                                |   |
| <ul> <li>Microsoft Manage</li> <li>Réseau</li> </ul>    | Aucun élément ne correspond à votre recherche. |   |
| ✓ 💻 s2.form.edu                                         |                                                |   |
| 👻 🔜 Disque local (C:)                                   |                                                |   |
| ✓ 📙 ClusterStorage                                      |                                                |   |
| > 🔒 volume1                                             |                                                |   |

Rappel pas de Ram dynamique si hyper-V nested

Mémoire de démarrage : 1024 Mo
Utiliser la mémoire dynamique pour cet ordinateur virtuel.

Rappel si le commutateur est Externe, il faudra autoriser l'usurpation d'adresse mac

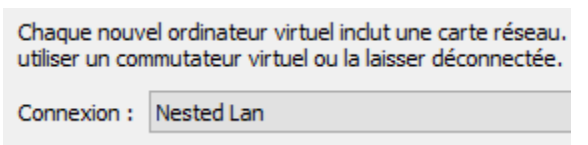

Cela crée un dossier du nom de la Vm (dans l'exemple VM-test-HD)

| ۲ | Créer un disque dur virtuel<br>Utilisez cette option pour créer un disque dur virtuel de taille dynamique (VHDX). |                                                          |  |  |  |  |
|---|----------------------------------------------------------------------------------------------------|----------------------------------------------------------|--|--|--|--|
|   | Nom :                                                                                                    | VM-test-HD.vhdx                                          |  |  |  |  |
|   | Emplacement :                                                                                                    | C:\ClusterStorage\volume1\VM-test-HD\Virtual Hard Disks\ |  |  |  |  |
|   | Taille :                                                                                                    | 127 Go (Maximum : 64 To)                                 |  |  |  |  |

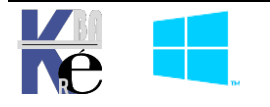

## Gestion de la VM - HD

Directement tout est accessible via clic droit / sur la VM HD dans le gestionnaire du Cluster

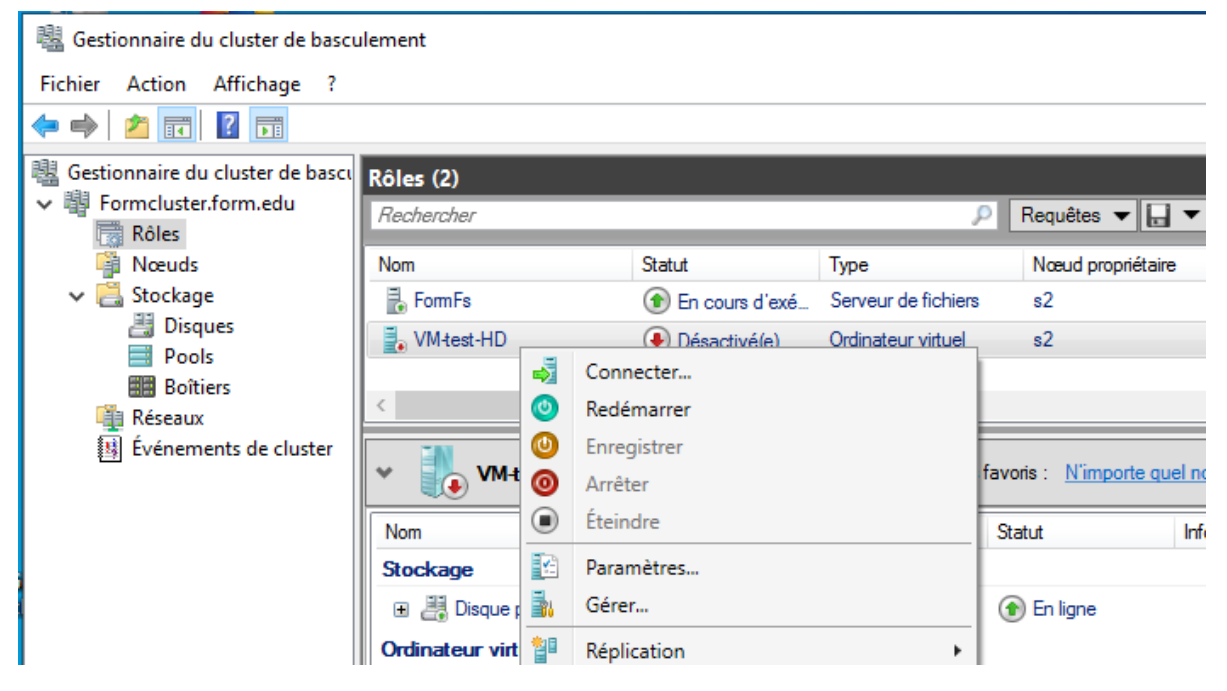

#### Transformer (Déplacer) une VM existante en Ordinateur Virtuel HD:

Toutes les Vm présentes sur un Hyper-V ne sont pas forcément à haute disponibilité.

On peut à un moment décider de transformer une VM locale en VM à Haute Disponibilté, cela passera forcément par un déplacement de cette VM sur un CSV.

## Travail sur une VM locale

On peut se placer sur S2, qui à le rôle **Hyper-V**, et créer une VMS locale à S2, stockée sur S2 (on pourrait utiliser n'importe quel autre Hôte **Hyper-V**, mais S2 est déjà configuré)

| Ordinateurs virtuels |           |               |      |  |  |  |  |
|----------------------|-----------|---------------|------|--|--|--|--|
| Nom                  | État      | Utilisation d | Mér  |  |  |  |  |
| 1809                 | Exécution | 0 %           | 1024 |  |  |  |  |

La Vm est installée dans S2, classiquement, en c:\vm\...

| 180 | 9                                                                                      | $\sim$ | ⊴                                                                                                    |
|-----|----------------------------------------------------------------------------------------|--------|----------------------------------------------------------------------------------------------------|
| :   | Matériel                                                                               | ^      | 🕳 Disque dur                                                                                                    |
| ļ   | <ul> <li>Ajouter un matériel</li> <li>BIOS</li> <li>Démarrer à partir de CD</li> </ul> |        | Vous pouvez modifier la façon dont ce disque e<br>virtuel. Si un système d'exploitation est installe              |
|     | Sécurité<br>Lecteur de stockage de dé dés                                              |        | Contrôleur :                                                                                                    |
|     | Mémoire<br>1024 Mo                                                                     |        | Média                                                                                                    |
| Ŧ   | Processeur 1 processeur virtuel                                                        |        | Vous pouvez compacter, convertir, étendre<br>disque dur virtuel en modifiant le fichier ass<br>complet au fichier |
|     | Controleur IDE 0                                                                       |        |                                                                                                    |
|     | Disque dur     WIN-10-1809-LTSC-wrk.vhdx                                               |        | Disque dur virtuel :     C:\vm\WIN-10-1809-LTSC-wrk.vhdx                                                          |

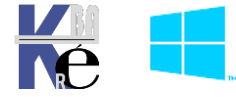

## Déplacement VM - Si pas de déplacement – Erreur !

Depuis le Gestionnaire de Cluster, on se place sur Rôles puis clic droit et on demande Configurer un rôle, ... /Nouvel Ordinateur virtuel...

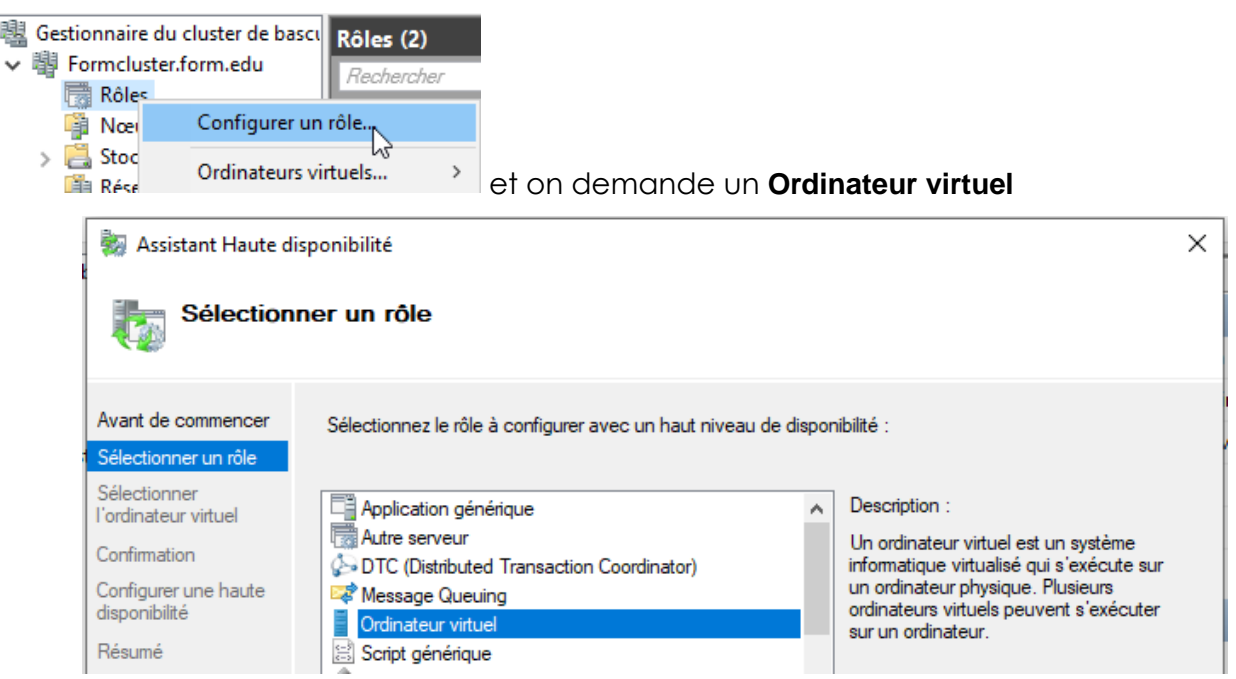

La liste des VM existantes « tournant » sur l'hyperviseur doit apparaître,

| 🗞 Assistant Haute disponibilité |                          |                                            |                               |  |  |  |
|---------------------------------|--------------------------|--------------------------------------------|-------------------------------|--|--|--|
| Sélection                       | ner l'ordinateur vi      | irtuel                                     |                               |  |  |  |
| Avant de commencer              | Sélectionnez le ou les o | rdinateurs virtuels à configurer avec un l | haut niveau de disponibilité. |  |  |  |
| Sélectionner un rôle            |                          | <u> </u>                                   |                               |  |  |  |
| Sélectionner                    | Nom                      | Etat                                       | Serveur hôte                  |  |  |  |
| i ordinateur virtuei            | 1809                     | En cours d'exécution                       | s2.form.edu                   |  |  |  |
| Confirmation                    |                          |                                            |                               |  |  |  |
| Configurer une baute            |                          |                                            |                               |  |  |  |

On sélectionne la VM à rendre Hautement disponible, et on confirme

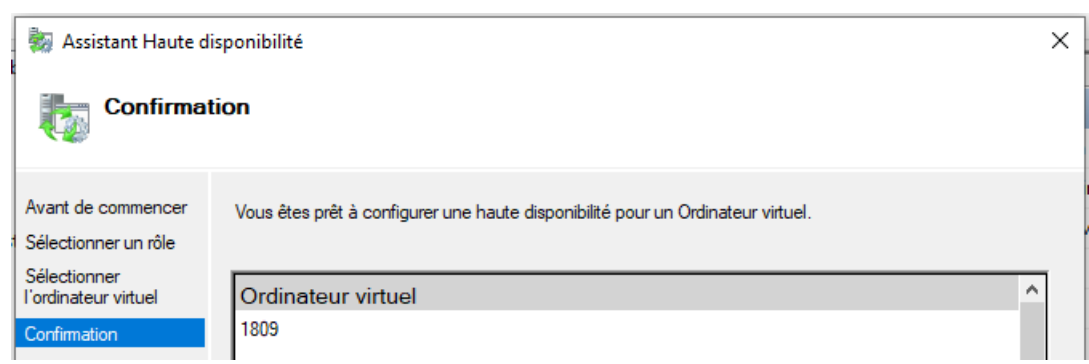

Et on a des messages d'erreur (du au chemin local des fichiers !)

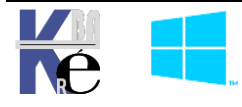

| Assistant Haute di                   | sponibilité                                                                                                    |                                                                                                    | ×                                                                                                    | <                                                                                                    |  |
|--------------------------------------|----------------------------------------------------------------------------------------------------|----------------------------------------------------------------------------------------------------|----------------------------------------------------------------------------------------------------|----------------------------------------------------------------------------------------------------|--|
| Resume                               |                                                                                                    |                                                                                                    |                                                                                                    |                                                                                                    |  |
| Avant de commencer                   | Une haute disponibilité a été                                                                                                    | correctement configurée pour le rôle.                                                                                                    |                                                                                                    |                                                                                                    |  |
| Sélectionner un rôle                 |                                                                                                    |                                                                                                    |                                                                                                    |                                                                                                    |  |
| Sélectionner<br>l'ordinateur virtuel | Résultat                                                                                                    |                                                                                                    | ^                                                                                                    |                                                                                                    |  |
| Confirmation                         | 1809                                                                                                    | Avertissement                                                                                                    |                                                                                                    |                                                                                                    |  |
| Configurer une haute                 | Résultats par catégorie                                                                                                    |                                                                                                    |                                                                                                    |                                                                                                    |  |
| disponibilité                        | Ordinateur virtuel                                                                                                    | Avertissement                                                                                                    |                                                                                                    |                                                                                                    |  |
| Résumé                               | AVERTISSEMENTS                                                                                                    |                                                                                                    |                                                                                                    |                                                                                                    |  |
|                                      | * Le chemin d'accès « C:\vm\1809 » qui contient la configuration<br>d'ordinateur virtuel n'est pas un chemin d'accès au stockage dans le<br>cluster ou un stockage pouvant être ajouté au cluster. Vérifiez que ce<br>stockage est disponible pour chaque nœud dans le cluster pour faire<br>atteindre à cet ordinateur virtuel un haut niveau de disponibilité.<br>* Le chemin d'accès « C:\vm\1809 » qui contient les points de contrôle<br>d'ordinateur virtuel n'est pas un chemin d'accès au stockage dans le |                                                                                                    |                                                                                                    |                                                                                                    |  |
|                                      | Assistant Haute di<br>Késumé<br>Avant de commencer<br>Sélectionner un rôle<br>Sélectionner<br>l'ordinateur virtuel<br>Confirmation<br>Configurer une haute<br>disponibilité<br>Résumé                                                                                                    | Assistant Haute disponibilité   Résumé     Avant de commencer   Sélectionner   l'ordinateur vituel   Confirmation   Configurer une haute   disponibilité   Résultat   1809   Résultats par catégorie   Ordinateur vituel   AVERTISSEMENTS   * Le chemin d'accès « C:\vm\1809   d'ordinateur vituel n'est pas un cher   Lus chemin d'accès « C:\vm\1809   d'ordinateur vituel n'est pas un cher   Le chemin d'accès « C:\vm\1809   d'ordinateur vituel n'est pas un cher   Ordinateur vituel n'est pas un cher   Le chemin d'accès « C:\vm\1809   d'ordinateur vituel n'est pas un cher   cluster ou un stockage pouvant être   steindre à cet ordinateur vituel n'est pas un cher   d'ordinateur vituel n'est pas un cher   d'ordinateur vituel n'est pas un cher | Image: Seistant Haute disponibilité         Image: Seistant Haute disponibilité         Avant de commencer         Sélectionner un rôle         Sélectionner         Iordinateur virtuel         Configurer une haute         disponibilité         Résultat         1809         Avertissement         Résultats par catégorie         Ordinateur virtuel         Configurer une haute         disponibilité         Résultat         1809         Avertissement         Avertissement         Avertissement         Avertissement         Avertissement         Avertissement         Avertissement         Le chemin d'accès « C:\vm\N809 » qui contient la configuration<br>d'ordinateur virtuel n'est pas un chemin d'accès au stockage dans le<br>cluster ou un stockage pouvant être ajouté au cluster. Vérifiez que ce<br>stockage est disponible pour chaque nœud dans le cluster pour faire<br>atteindre à cet ordinateur virtuel un haut riveau de disponibilité.         * Le chemin d'accès « C:\vm\N809 » qui contient les points de contrôle         d'ordinateur virtuel n'est pas un chemin d'accès au stockage dans le<br>cluster ou un stockage pouvant être ajouté au cluster. Vérifiez que ce<br>stockage est disponible pour chaque nœud dans le cluster pour faire<br>atteindre à cet ordinateur virtuel n'est pas un chemin d'acceès au stockage dans le <th>Assistant Haute disponibilité Résumé Avant de commencer Sélectionner un rôle Sélectionner l'ordinateur vituel Confirmation Configurer une haute disponibilité Résultat New Une haute disponibilité a été correctement configurée pour le rôle. Sélectionner l'ordinateur vituel Configurer une haute disponibilité Résultat New Une haute disponibilité a été correctement configurée pour le rôle. Sélectionner l'ordinateur vituel New Une haute disponibilité a été correctement configurée pour le rôle. Sélectionner l'ordinateur vituel New Une haute New Une haute disponibilité a été correctement configurée pour le rôle. Sélectionner l'ordinateur vituel New Une haute disponibilité a été correctement configurée pour le rôle. Sélectionner l'ordinateur vituel New Une haute disponibilité a été correctement configurée pour le rôle. New Une haute disponibilité a été correctement configurée pour le rôle. New Une haute disponibilité a été correctement configurée pour le rôle. New Une haute disponibilité a été correctement configurée pour le rôle. New Une haute disponibilité a été correctement configurée pour le rôle. New Une haute disponibilité a été correctement configurée pour le rôle. New Une haute disponibilité a été correctement configurée pour le rôle. New Une haute disponibilité a été correctement d'accès au stockage dans le cluster ou un stockage pour une haute disponibilité. Le chemin d'accès « C.\vm\1809 » qui contient les points de contrôle d'ordinateur vituel n'est pas un chemin d'accès au stockage de dans le cluster pour faire atteinde à cet ordinateur vituel neu de disponibilité. Le chemin d'accès au stockage de dans le cluster pour faire atteinde à cet ordinateur vituel neu trau su chemin d'accès au stockage de dans le d'ordinateur vituel n'est pas un chemin d'ac</th> | Assistant Haute disponibilité Résumé Avant de commencer Sélectionner un rôle Sélectionner l'ordinateur vituel Confirmation Configurer une haute disponibilité Résultat New Une haute disponibilité a été correctement configurée pour le rôle. Sélectionner l'ordinateur vituel Configurer une haute disponibilité Résultat New Une haute disponibilité a été correctement configurée pour le rôle. Sélectionner l'ordinateur vituel New Une haute disponibilité a été correctement configurée pour le rôle. Sélectionner l'ordinateur vituel New Une haute New Une haute disponibilité a été correctement configurée pour le rôle. Sélectionner l'ordinateur vituel New Une haute disponibilité a été correctement configurée pour le rôle. Sélectionner l'ordinateur vituel New Une haute disponibilité a été correctement configurée pour le rôle. New Une haute disponibilité a été correctement configurée pour le rôle. New Une haute disponibilité a été correctement configurée pour le rôle. New Une haute disponibilité a été correctement configurée pour le rôle. New Une haute disponibilité a été correctement configurée pour le rôle. New Une haute disponibilité a été correctement configurée pour le rôle. New Une haute disponibilité a été correctement configurée pour le rôle. New Une haute disponibilité a été correctement d'accès au stockage dans le cluster ou un stockage pour une haute disponibilité. Le chemin d'accès « C.\vm\1809 » qui contient les points de contrôle d'ordinateur vituel n'est pas un chemin d'accès au stockage de dans le cluster pour faire atteinde à cet ordinateur vituel neu de disponibilité. Le chemin d'accès au stockage de dans le cluster pour faire atteinde à cet ordinateur vituel neu trau su chemin d'accès au stockage de dans le d'ordinateur vituel n'est pas un chemin d'ac |  |

ll va falloir

- supprimer cette VM,
- déplacer son stockage,
- puis la reconstruire

## Déplacement du stockage de la VM locale

Il faut déplacer la VM, dans l'espace de stockage du cluster

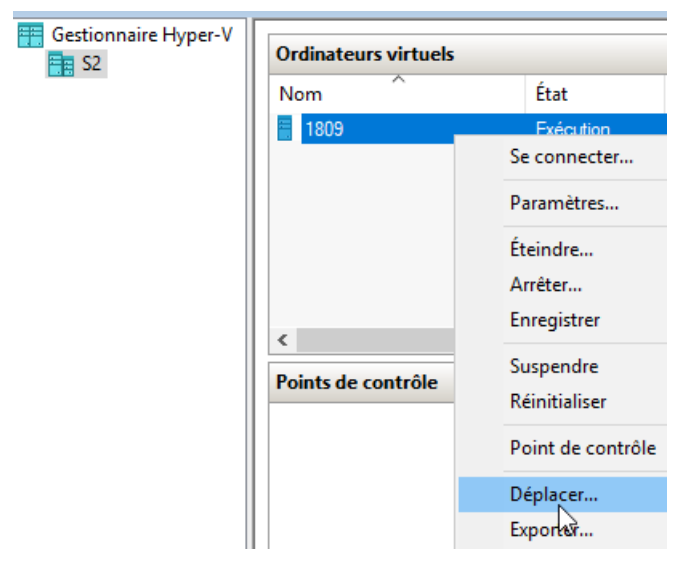

On demande Déplacer le stockage de l'ordinateur virtuel

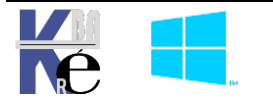

| Assistant Déplacement de « 1809 »     |                                                                                                    |   |  |
|---------------------------------------|----------------------------------------------------------------------------------------------------|---|--|
| Choisir le ty                         | pe de déplacement                                                                                                    |   |  |
| Avant de commencer                    | Quel type de déplacement voulez-vous effectuer ?                                                                                         |   |  |
| Choisir le type de<br>déplacement     | O Déplacer l'ordinateur virtuel                                                                                                    |   |  |
| Choisir les options de<br>déplacement | Déplacez l'ordinateur virtuel et, éventuellement, son stockage vers un autre l'ordinateur exécutant<br>Hyper-V.                          | r |  |
| Ordinateur virtuel                    | Déplacer le stockage de l'ordinateur virtuel                                                                                             |   |  |
| Résumé                                | Déplacez uniquement le stockage d'un ordinateur virtuel vers un autre emplacement, soit sur ce<br>serveur, soit sur un stockage partagé. |   |  |

## Et Déplacer toutes les données de l'ordinateur vers un seul emplacement

|                                                                                                    | 📑 Assistant Déplacement de                                    | « 1809 » |                                                                                                    |                                                                                                    | ×            |  |  |
|----------------------------------------------------------------------------------------------------|---------------------------------------------------------------|----------|----------------------------------------------------------------------------------------------------|----------------------------------------------------------------------------------------------------|--------------|--|--|
|                                                                                                    | Choisir les op                                                | otions   | de déplacement du stock                                                                                                    | age                                                                                                    | :            |  |  |
|                                                                                                    | Avant de commencer Comment voulez-vous déplacer le stockage ? |          |                                                                                                    |                                                                                                    |              |  |  |
|                                                                                                    | Choisir le type de<br>déplacement                             |          | Déplacer toutes les données de l'ord                                                                                             | nateur virtuel vers un seul emplacement                                                                                      |              |  |  |
| Choisir les options de<br>déplacement       Cette option vous permet de spécifier un emplacement pour stocker tous les éléments de l'ordina<br>virtuel. |                                                               |          |                                                                                                    |                                                                                                    |              |  |  |
| Ordinateur virtuel O Déplacer les données de l'ordinateur virtuel vers d'autres emplacements                                                            |                                                               |          |                                                                                                    |                                                                                                    |              |  |  |
| Résumé                                                                                                    |                                                               |          | Cette option vous permet de spécifier un emplacement individuel pour chacun des éléments de<br>l'ordinateur virtuel sélectionné. |                                                                                                    |              |  |  |
| Et on o<br><b>C:\Clus</b>                                                                                                    | choisit impérativem<br>sterStorage\Volume1                    | ent<br>I | Assistant Déplacement de                                                                                                    | « 1809 »<br>Duvel emplacement pour ordinateur virtue                                                                         | 9            |  |  |
| avec u<br>nom de                                                                                                    | un dossier correct<br>e la VM1809                             | au       | Avant de commencer<br>Choisir le type de<br>déplacement<br>Choisir les options de                                                | Spécifiez un emplacement pour les éléments de l'ordinat<br>Nouvel emplacement<br>Dossier : <u>C:\ClusterStorage\Volume1\</u> | eur virtuel. |  |  |
| on peu                                                                                                    | ut vérifier que cela s                                        | 'est k   | pien passé, depuis la                                                                                                    | a Vm                                                                                                    |              |  |  |

| 1024 Mo                             | Média                                                                                                    |
|-------------------------------------|----------------------------------------------------------------------------------------------------|
| Processeur     1 processeur virtuel | Vous pouvez compacter, convertir, étendre, fusionner, reconnecter ou réduire un<br>disque dur virtuel en modifiant le fichier associé. Spécifiez le chemin d'accès |
| 🖃 🛄 Contrôleur IDE 0                | complet au fichier.                                                                                                    |
| 🖶 👝 Disque dur                      | Disque dur virtuel :                                                                                                    |
| WIN-10-1809-LTSC-wrk.vhdx           | C:\ClusterStorage\Volume1\1809\Virtual Hard Disks\WIN-10-1809-LTSC-wrk.vh                                                                                          |
| 🖃 📕 Contrôleur IDE 1                |                                                                                                    |
| Lecteur de DVD                      | Nouveau Modifier Inspecter Parcourir                                                                                                    |
| Aucun                               |                                                                                                    |
|                                     | Disque dur virtuel physique :                                                                                                    |

## Déplacement Vm - Mise en Haute Disponibilité

Cette fois-ci, le déplacement va fonctionner.

Depuis le Gestionnaire de Cluster, on se place sur Rôles puis clic droit et on demande Configurer un rôle, ... /Nouvel Ordinateur virtuel...

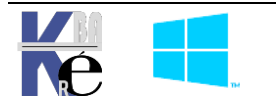

| Assistant Haute disponibilité          Image: Sélectionner un rôle         Avant de commencer         Sélectionner un rôle         Sélectionner un rôle         Sélection serveur         Description :         Un ordinateur virtuel est un système | <ul> <li>Gestionnaire du cluster de ba</li> <li>Formcluster.form.edu</li> <li>Rôles</li> <li>Nœ</li> <li>Configurer</li> <li>Stoc</li> <li>Ordinateur</li> </ul> | s virtuels > et on demande                                                                                                    | un <b>Ordin</b>  | ateur virtuel                                                                                                    |
|----------------------------------------------------------------------------------------------------|----------------------------------------------------------------------------------------------------|----------------------------------------------------------------------------------------------------|------------------|----------------------------------------------------------------------------------------------------|
| Avant de commencer       Sélectionner un rôle         Sélectionner       Sélectionner         l'ordinateur virtuel       Application générique         Confirmation       Autre serveur                                                                                                    | Assistant Haute d                                                                                                    | sponibilité<br><b>ner un rôle</b>                                                                                                    |                  | ×                                                                                                    |
| Configurer une haute<br>disponibilité<br>Ordinateur virtuel<br>Ordinateur virtuel                                                                                                    | Avant de commencer<br>Sélectionner un rôle<br>Sélectionner<br>l'ordinateur virtuel<br>Confirmation<br>Configurer une haute<br>disponibilité                      | Sélectionnez le rôle à configurer avec un haut n<br>Application générique<br>Autre serveur<br>DTC (Distributed Transaction Coordinator)<br>Message Queuing<br>Ordinateur virtuel | iveau de disponi | bilité :<br>Description :<br>Un ordinateur virtuel est un système<br>informatique virtualisé qui s'exécute sur<br>un ordinateur physique. Plusieurs<br>ordinateurs virtuels peuvent s'exécuter<br>sur un ordinateur. |

On déroule...

A la fin de l'assistant, on aura

| 🔯 Assistant Haute disponibilité            |                                                                     |          |  |  |  |  |  |
|--------------------------------------------|---------------------------------------------------------------------|----------|--|--|--|--|--|
| Résumé                                     |                                                                     |          |  |  |  |  |  |
| Avant de commencer<br>Sélectionner un rôle | Une haute disponibilité a été correctement configurée pour le rôle. |          |  |  |  |  |  |
| l'ordinateur virtuel                       | Résultat                                                            |          |  |  |  |  |  |
| Confirmation                               | 1809                                                                | Réussite |  |  |  |  |  |
| Configurer une haute                       | Résultats par catégorie                                             |          |  |  |  |  |  |
| disponibilité                              | Ordinateur virtuel                                                  | Réussite |  |  |  |  |  |
| Résumé                                     |                                                                     |          |  |  |  |  |  |

## Test Basculement – Défaillance VM en HD:

Toutes les notions que l'on a déjà vues, avec le rôle Gestionnaire de fichier, restent valables. On peut essayer de monter graduellement les tests :

Il faut déjà au minimum autoriser les basculements, Pour notre ordinateur HD, (pour pouvoir effectuer les tests)

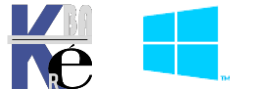

| Rôles (2)                                                                                                    |                                              |                                                                                                    |                                                                       |                                                    |
|----------------------------------------------------------------------------------------------------|----------------------------------------------|----------------------------------------------------------------------------------------------------|-----------------------------------------------------------------------|----------------------------------------------------|
| Rechercher                                                                                                    |                                              | q.                                                                                                    | Requêtes 🔻                                                            | . • •                                              |
| Nom                                                                                                    | Statut                                       | Туре                                                                                                    | Nœud propriéta                                                        | aire Prior                                         |
| 🖥 FormFs                                                                                                    | 💿 En cours d'exé                             | Serveur de fichiers                                                                                                    | s2                                                                    | Моу                                                |
| 🛃 VM-test-HD                                                                                                    | 📀 En cours d'exé                             | Ordinateur virtuel                                                                                                    | s2                                                                    | Моу                                                |
| <ul> <li>✓ VM-test-HE</li> <li>Nom</li> <li>Stockage</li> <li>Image: A provide the point of the point of</li></ul> | Cénéra<br>Cénéra<br>Bas<br>Sp<br>effi<br>péi | tés de VM-test-HD<br>Basculement<br>culement<br>écifiez le nombre de ter<br>ectuées par le service d<br>iode spécifiée.<br>e nombre d'échecs du | ntatives de redéman<br>Je cluster pour le rôl<br>rôle en cluster excè | rage ou de ba<br>e en cluster d<br>ede la valeur m |
| Ordinateur virtuel                                                                                                    | dar<br>N<br>el VM-test-HD Pe                 | ns cette période spécifi<br>ombre maximal d'échec<br>priode spécifiée :                                                                         | que, l'état d'échec<br>es dans la 60                                  | est conservé.                                      |
|                                                                                                    |                                              | enode (neures) :                                                                                                    | 1                                                                     | -                                                  |

On peut regarder « le propriétaire » de la VM

| Rôles (2)    |                  |                     |                   |
|--------------|------------------|---------------------|-------------------|
| Rechercher   |                  | ٩                   | Requêtes 🔻 📘 🔻    |
| Nom          | Statut           | Туре                | Nœud propriétaire |
| 🛃 FormFs     | 🕥 En cours d'exé | Serveur de fichiers | s2                |
| ₽ VM-test-HD | 🕥 En cours d'exé | Ordinateur virtuel  | s2                |

## Basculement - migration dynamique ou migration rapide

Si la VM-test-HD est localisée sur S2...

|                                        | Gestionnaire Hyper-V | Ordir | nateurs virtuels     |                  |
|----------------------------------------|----------------------|-------|----------------------|------------------|
|                                        |                      | Nom   | n ^                  | État             |
| Si on va sur S2, dans Hyper-V on verro |                      | iv 🗄  | M-test-HD            | Exécution        |
|                                        | Gestionnaire Hyper-V |       | Ordinateurs virtuels |                  |
|                                        |                      |       | Nom                  | État             |
| Si on va sur S3, dans Hyper-V on verro | I                    |       |                      | Aucun ordinateur |

On va la déplacer manuellement, Via Clic droit / Déplacer (1° essais en rapide, puis 2° essais en dynamique)

| ¢ |    | Déplacer +                     | Migration dynamique | Meilleur nœud possible |
|---|----|--------------------------------|---------------------|------------------------|
| a | 20 | Annuler la migration dynamique | Migration rapide    | Sélectionnez un nœud   |

Une fois choisit un nœud disponible (s3)

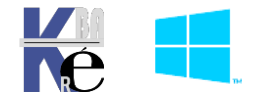

| Déplacer l'ordinateur vir                 | tuel                                                          | - I     | x                    |
|-------------------------------------------|---------------------------------------------------------------|---------|----------------------|
| Sélectionnez le nœu<br>dynamique de « VM- | d de destination pour la migrati<br>-test-HD » depuis « s2 ». | ion     |                      |
| Rechercher :                              |                                                               |         |                      |
| ₽ Rechercher                              |                                                               | Effacer |                      |
| Nœuds de cluster :                        |                                                               |         |                      |
| Nom                                       | Statut                                                        |         |                      |
| ≣ s3                                      | 🕥 En service                                                  |         | l'opération se lance |

Et l'on obtiendra la propriété sur S3 (on peut vérifier aussi sur les hyper-V de S2 et S3 !)

| Rôles (2)    |                  |                     |                   |
|--------------|------------------|---------------------|-------------------|
| Rechercher   |                  | P                   | Requêtes 🔻 🔛 🥆    |
| Nom          | Statut           | Туре                | Nœud propriétaire |
| 🛃 FormFs     | 💿 En cours d'exé | Serveur de fichiers | s2                |
| 🐌 VM-test-HD | 📀 En cours d'exé | Ordinateur virtuel  | s3                |

## Arrêter le Service Cluster sur un Nœud

On se met sur le rôle, et clic/droit Autres actions / Arrêter le service de cluster

| Nœuds (2)  |                          |               |       |                     |
|------------|--------------------------|---------------|-------|---------------------|
| Rechercher |                          | ۶             | Requê | tes 🔻 🔛 🔻 👻         |
| Nom        | État                     | Vote attribué | _     | Vote actif          |
| 🖥 s2       | 🕥 En service             | 1             |       | 1                   |
| 🖥 s3       | 🛞 En service             | 1             |       | Pause<br>Reprendre  |
| <          |                          |               | ₽3    | Bureau à distance   |
|            |                          |               | 8     | Détails des informa |
| s2         |                          |               | 8     | Afficher les événem |
| Nom        | Démarrer le service de c | luster        |       | Autres actions      |

Il y a un « drainage », puis le rôle est transféré sur un autre nœud, on se retrouve avec

|    | <ul> <li>Gestionnaire du cluster de basc</li> <li>Formcluster.form.edu</li> <li>Rôles</li> </ul> | Nœuds<br>Rechero | Nœuds (2)<br>Rechercher |                     |                   |  |  |
|----|--------------------------------------------------------------------------------------------------|------------------|-------------------------|---------------------|-------------------|--|--|
|    | Nœuds                                                                                            | Nom              |                         | État                | Vote attribué     |  |  |
|    | ✓ <a>[]</a> Stockage                                                                             | 🔒 s2             |                         | Hors service        | 1                 |  |  |
|    | Disques Pools                                                                                    | 🔒 s3             |                         | 📀 En service        | 1                 |  |  |
| Et |                                                                                                  |                  |                         |                     |                   |  |  |
|    | Gestionnaire du cluster de basci                                                                 | Rôles (3)        |                         |                     |                   |  |  |
|    | Rôles                                                                                            | Recherche        | r                       |                     |                   |  |  |
|    | Nœuds                                                                                            |                  | Statut                  | Туре                | Nœud propriétaire |  |  |
|    | ✓ ☐ Stockage                                                                                     |                  | 💿 En cours d'exé        | Ordinateur virtuel  | s3                |  |  |
|    | Disques                                                                                          |                  | 🕥 En cours d'exé        | Serveur de fichiers | s3                |  |  |

## Figer la Vm (voire l'arrêter, l'éteindre) – Couper le réseau

Méthode de test plus agressive, on ne peut « simuler » mieux

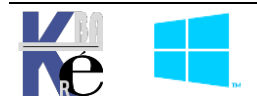

# PARAMETRAGE DU CLUSTER

#### Priorité du Rôle au moment du démarrage :

Si le cluster re-démarre, il est possible de spécifier le comportement des différents Rôles au démarrage.

Par défaut les **Réglages de démarrage**, sont accessibles, en clic droit sur le rôle, / **modifier Ia priorité de démarrage** 

| Rôles (1)     |   |                                |                     |   |                       |                |             |
|---------------|---|--------------------------------|---------------------|---|-----------------------|----------------|-------------|
| Rechercher    |   |                                |                     |   | PR                    | equêtes 🔻 🖡    | •           |
| Nom           |   | Statut                         | Туре                |   | Nœud propriétaire     | Priorité       | Infor       |
| 🖡 FormFs      |   | 🕥 En cours d'exé               | Serveur de fichiers |   | s2                    | Moyen          |             |
|               | 6 | Démarrer le rôle               |                     |   | 1                     |                |             |
|               | G | Arrêter le rôle                |                     |   |                       |                |             |
| ×             |   | Ajouter le partage de fichiers |                     | _ |                       | _              |             |
| 👻 🔓 FormFs    |   | Déplacer                       |                     | ۲ | opriétaires favoris : | Paramètres u   | tilisateurs |
| Partages (2)  | ٩ | Modifier la priorité           | de démarrage        | ۲ | Élevé                 |                |             |
| Nom           | - | Détails des informa            | tions               |   | Moyen                 |                |             |
| 🤳 bureautique | 5 | Afficher les événem            | ents critiques      |   | Faible                |                |             |
| 🤳 E\$         | æ | Aiouter un stockage            | a                   |   | Pas de dér            | narrage autorr | natique     |

#### Délais au moment du démarrage d'une VM:

Il ne faut pas oublier un paramétrage classique de VM

🚰 Paramètres pour Vm-S1 sur SPARE-1  $\times$ Vm-S1  $\sim$ < − V Matériel Action de démarrage automatique Ajouter un matériel • Que souhaitez-vous que cet ordinateur virtuel fasse au démarrage de l'ordinateur Microprogramme physique ? Démarrer à partir de Fichier O Rien 🕽 Sécurité Démarrage sécurisé activé Démarrer automatiquement s'il était en cours d'exécution au moment où le service a été arrêté Mémoire 2048 Mo Toujours démarrer cet ordinateur virtuel automatiquement 🗄 🔲 Processeur Délai de démarrage automatique 2 processeurs virtuels Spécifiez un délai de démarrage pour réduire les conflits de ressources entre les 🖃 🗐 Contrôleur SCSI ordinateurs virtuels. 🗄 👝 Disque dur 0 secondes vm-s1\_361D220D-B14E-4FF7-... Délai de démarrage : 🛨 📮 Carte réseau lan Gestion I Nom Vm-S1 Services d'intégration **Ouelques** services offerts Points de contrôle Production 🔜 Emplacement du fichier de paginati... d:\vm Action de démarrage automatique Redémarrer le service s'il était en c. 💿 Action d'arrêt automatique Enregistrer

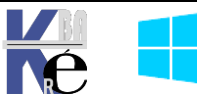

#### Dépendance de ressources :

L'idéal serait de pouvoir définir le démarrage d'une VM après une autre VM...

Rôles (1) Requêtes 🔻 🔚 🔻 👽 Rechercher Q Nom Statut Nœud propriétaire Priorité Informa Type 🖡 FormFs 🕥 En cours d'exé.. Serveur de fichiers s2 Moyen  $\leq$ Propriétaires favoris : Paramètres utilisateurs FormFs Statut Nom Informations Stockage (1) En ligne Nom du serveur 🗉 💐 Nom : FormFs 👚 En ligne Serveur de fichiers 🗟 Serveur de fichiers (\\FormFs) 👚 En ligne

Les ressources sont assez particulières

#### **Compute Resiliency :**

**Compute Resiliency** est une nouvelle fonctionnalité des clusters Hyper-V sous Windows 2016-2019. Souvent lors de problèmes très brefs (de **Heartbeat** ou sur les cartes réseau, ou la perte temporaire de connectivité d'un câble, reboot d'un switch ...), la réponse au problème, à savoir le basculement de nombreuses machines virtuelles, voir le démarrage des machines virtuelles et le redémarrage des services, prend plus de temps que le problème ne prendrait à se résoudre de lui-même.

Grâce à cette amélioration, le cluster peut attendre plus longtemps avant de basculer les machines virtuelles.

## Fonctionnement – isolation - quarantaine

Lors de l'échec du signal **HeartBeat** d'un nœud, celui-ci est mis en mode « Isolation » pendant 4 minutes (le temps que le problème se corrige). Au-delà de ce délai, les machines virtuelles sont placées dans un état de « Pause Critical State » (Etat de pause critique).

| Nœuds (2)  |              |               | Nœuds (2)  |              |               |
|------------|--------------|---------------|------------|--------------|---------------|
| Rechercher |              |               | Rechercher |              |               |
| Nom        | État         | Vote attribué | Nom        | État         | Vote attribué |
| 🖥 s2       | 🔳 Isolé      | 1             | 🖥 s2       | Hors service | 1             |
| 🖥 s3       | 👔 En service | 1             | 🛃 s3       | En service   | 1             |

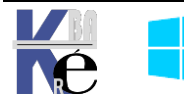

Si après ce laps de temps, un rôle est paramétré pour avoir un « meilleurs serveur, avec un basculement immédiat de programmé, alors il basculera, pendant ce laps de temps il affichera un état « **Non controlé** »

Si le problème est résolu dans les 4 minutes, plus rien ne se passe. S'il persiste, alors tous les rôles sont basculés. Si un nœud rencontre des problèmes répétés (3 modes « Isolation » en moins une heure), l'hôte sera mis en quarantaine pendant deux heures. Cela se traduit par la migration en temps réel des machines virtuelles vers d'autres nœuds sains.

Donc, lors de l'arrêt d'un nœud, il se met en isolé

| Nœuds (2)    |               |  |  |  |  |  |
|--------------|---------------|--|--|--|--|--|
|              |               |  |  |  |  |  |
| État         | Vote attribué |  |  |  |  |  |
| 🕥 En service | 1             |  |  |  |  |  |
| 🔳 Isolé      | 1             |  |  |  |  |  |
|              | État          |  |  |  |  |  |

Les rôles qui sont sur ce nœud sont mis en « attente » dans l'état Non contrôlé

| Rôles (3)       |                  |                     |                   |
|-----------------|------------------|---------------------|-------------------|
| Rechercher      |                  |                     | PR                |
| Nom             | Statut           | Туре                | Nœud propriétaire |
| <b>≣</b> ₀ 1809 | 🕥 Non contrôlé   | Ordinateur virtuel  | s3                |
| 🖥 FormFs        | 💿 En cours d'exé | Serveur de fichiers | s2                |
| ∎_ VM-test-HD   | 🕥 Non contrôlé   | Ordinateur virtuel  | s3                |

Après 4 mn si le nœud en défaut est revenu en l'état

| Nœuds (2)  |              |               |  |  |  |  |
|------------|--------------|---------------|--|--|--|--|
| Rechercher |              |               |  |  |  |  |
| Nom        | État         | Vote attribué |  |  |  |  |
| 🖥 s2       | 食 En service | 1             |  |  |  |  |
| 🖥 s3       | En service   | 1             |  |  |  |  |

Tout reste en... l'état (sinon cela bascule )

| Rôles (3)  |                  |                     |                   |
|------------|------------------|---------------------|-------------------|
| Rechercher |                  |                     | ₽ F               |
| Nom        | Statut           | Туре                | Nœud propriétaire |
| 1809       | 💿 En cours d'exé | Ordinateur virtuel  | s3                |
| 🛃 FormFs   | 💿 En cours d'exé | Serveur de fichiers | s2                |
| NM-test-HD | 💿 En cours d'exé | Ordinateur virtuel  | s3                |

## Activation – Désactivation de Resiliencylevel

Avec ce paramètre, le basculement aura toujours lieu à moins que le nœud communique préalablement qu'une opération de maintenance est en cours. Dans ce cas, l'hôte passera dans un état isolé sans basculement.

Cela ne peut se faire qu'en **powershell**, et en installant un module supplémentaire.

N.B : un accès au Web est donc nécessaire à un moment donnée

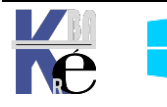

Il faut déjà installer les modules complémentaires powershell rsat-clustering-Powershell

Add-WindowsFeature RSAT-Clustering-PowerShell.

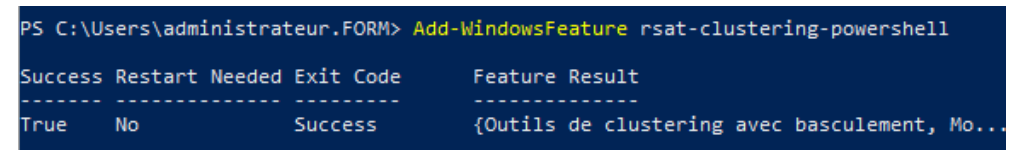

Ensuite la commande **Get-cluster** devient disponible. On peut trouver les nom de cluster existant dans le domaine avec **Get-cluster** -domain form.edu (voire get-cluster tout court)

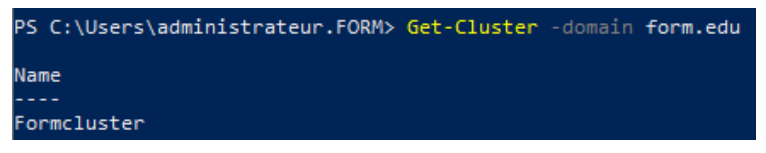

Et avoir toutes les propriétés comme dans

| PS C:\Users\administrateur.FORM> | Get-Cluster   Format-List * |
|----------------------------------|-----------------------------|
| AddEvictDelay                    | : 60                        |
| AdministrativeAccessPoint        | : ActiveDirectoryAndDns     |
| AutoAssignNodeSite               | : 0                         |
| AutoBalancerMode                 | : 2                         |
|                                  |                             |

Ou plus finement, nous on est intéressé par resiliencylevel, donc on peut demander

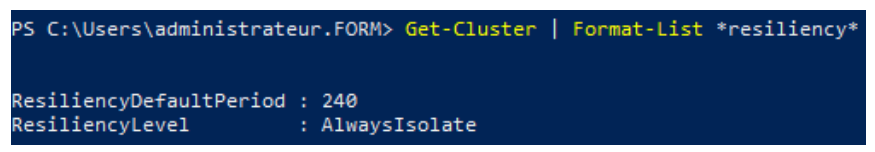

Activé par défaut, le paramètre resiliencylevel à la valeur « 2 » ou « AlwaysIsolate ».

Pour avoir un retour au comportement antérieur à Windows 2016) la valeur « 1 » ou « **IsolateOnSpecialHeartbeat** » peut être affectée

Alors si (get-cluster formcluster).resiliencylevel donne le valeur en cours

PS C:\Users\administrateur.FORM> (Get-Cluster formcluster).ResiliencyLevel AlwaysIsolate \_\_\_\_\_\_

## Et bien (get-cluster formcluster).resiliencylevel=1 la modifie

## Ce que l'on peut vérifier

PS C:\Users\administrateur.FORM> (Get-Cluster formcluster).ResiliencyLevel=1
PS C:\Users\administrateur.FORM> (Get-Cluster formcluster).ResiliencyLevel
IsolateOnSpecialHeartbeat

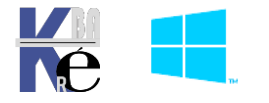

## Paramétrage mode par défaut (Alwaysisolate) isolation - quarantaine

Si on est dans le mode par défaut depuis 2016, on peut régler les temporisations

## ResiliencyDefaultPeriod:

il s'agit de la durée par défaut pendant laquelle le cluster permet à un nœud de rester isolé. La valeur par défaut de ce paramètre est 240 secondes soit 4 minutes. (ici dans l'exemple on le met à 10 Secondes)

(Get-Cluster CorpCluster).ResiliencyDefaultPeriod (Get-Cluster CorpCluster).ResiliencyDefaultPeriod = 10 (Get-Cluster CorpCluster).ResiliencyDefaultPeriod

## QuarantineThreshold:

il s'agit du nombre de fois qu'un nœud peut être isolé en une heure avant la mise en quarantaine du cluster. Ceci est défini sur 3 par défaut. (ici dans l'exemple on le met à 1 fois)

(Get-Cluster CorpCluster). QuarantineThreshold (Get-Cluster CorpCluster). QuarantineThreshold = 1 (Get-Cluster CorpCluster). QuarantineThreshold

## QuarantineDuration:

Ce paramètre, défini sur 7200 secondes ou 2 heures par défaut, contrôle la durée pendant laquelle un hôte reste en quarantaine. (ici dans l'exemple on le met à 300 secondes)

(Get-Cluster CorpCluster).QuarantineDuration

(Get-Cluster CorpCluster).QuarantineDuration = 300

(Get-Cluster CorpCluster).QuarantineDuration

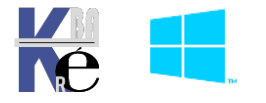

### Préparation du futur nœud :

Cela permet d'augmenter la fiabilité du Cluster, et permettre également la montée en charge.

La préparation du futur Nœud implique que le futur nœud soit exactement dans la même configuration, y compris au niveau des mises à jour, que les nœuds existants.

Dans le TP on va prendre le Serveur S5 sur la VM-5

#### Méthodologie à Suivre :

Il va falloir Coté **Serveur -futur Nœud** :

- Que l'on ajoute une carte réseau pour l'accès au stockage ISCSI
- Que l'on ajoute une carte réseau pour l'accès au Heartbeat

Il va falloir Coté Serveur ISCSI (pour nous S4) – baie de stockage:

• Que l'on ajoute/autorise un nouvel initiateur ISCSI (le nouveau noeud)

Il va falloir retourner Coté Serveur -futur Nœud et réaliser l'intégration, donc:

- Que l'on ajoute la Cible ISCSI, pour accéder au stockage
- Que l'on ajoute la Fonctionnalité Clustering de basculement (voire les rôles Serveur de Fichier + hyper-V)
- Que l'on l'intègre au Cluster via l'assistant Ajouter un noeud

## Ajout des cartes réseaux sur la VM

Il faut ajouter une carte sur le réseau HB, avec les paramétrages suivants :

@IP en 30.0.0.5, tout le reste désactivé, , tester par ping...

La machine **\$5** étant dans le domaine **form.edu**, normalement une GPO autorise dans le pare-feu le partage de fichier et imprimantes

Il faut ajouter une carte sur le réseau ISCSI, avec les paramétrages suivants :

@IP en 20.0.0.5, tout le reste désactivé, tester par ping...

La machine **\$5** étant dans le domaine **form.edu**, normalement une GPO autorise dans le pare-feu le partage de fichier et imprimantes

On valide tout cela par des pings

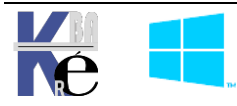

## Sur la Baie de stockage (S4) Ajout d'un nouvel Initiateur Iscsi (S5)

Depuis le Serveur **\$4**, qui fait office de baie de stockage, Il faut ajouter le fait qu'un nouvel **initiateur Iscsi**, notre nouveau nœud, puisse venir interroger la Baie :

## Dans le gestionnaire de Serveur, Service de Fichiers et de stockage, on va sur ISCSI

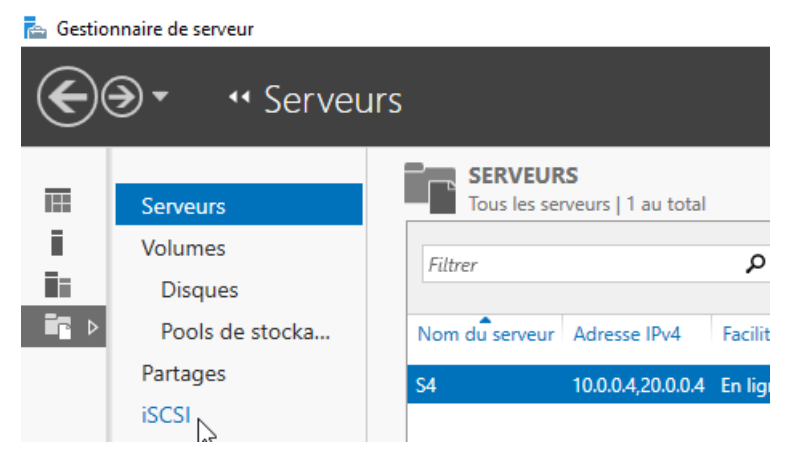

## On demande les propriétés de la Cible ISCSI

| Partages           | ⊿ s4 (3)                            |                               |                    |
|--------------------|-------------------------------------|-------------------------------|--------------------|
| iSCSI              | T:\iSCSIVirtualDisks\Temoin.vhdx    | Connecté c                    | ible-iscsi-sur-s4  |
| Dossier de travail | T:\iSCSIVirtualDisks\Data.vhdx      | Connecté c                    | ible-iscsi-sur-s4  |
|                    | T:\iSCSIVirtualDisks\Vm.vhdx        | Connecté c                    | ible-iscsi-sur-s4  |
|                    | <                                   |                               |                    |
| 2                  | Dernière actualisation : 25/01/202  | 1 10:41:27                    |                    |
|                    |                                     |                               |                    |
|                    | CIBLES iSCSI                        |                               |                    |
|                    | T:\iSCSIVirtualDisks\Temoin.vhdx su | s4                            |                    |
|                    | Filtrer                             | ▼ (≣) ▼ (≣) <                 |                    |
|                    |                                     |                               |                    |
|                    | Nom Nom du serveur                  | Nom qualifié cible            |                    |
|                    | cible-iscsi-sur-s4 s4               | ian.1991-05.com.microsoft:s4- | cible-iscsi-sur-s4 |
|                    | D                                   | ésactiver la cible            |                    |
|                    | S                                   | upprimer la cible             |                    |
|                    | P                                   | ropriétés                     |                    |

Puis dans Initiateurs ISCSI, on ajoute notre futur Nœud

|        | cible-iscsi-s           | ur-s4     |                   |             |                                         |                                  |
|--------|-------------------------|-----------|-------------------|-------------|-----------------------------------------|----------------------------------|
|        | Affic<br>Général        | ther tout | Initiateurs       |             |                                         |                                  |
|        | Initiateurs<br>Sécurité | -+        | ID d'initiateur : |             |                                         |                                  |
|        | Connexions              | +         | Туре              | Valeur      | ID d'initiateur :                       |                                  |
|        |                         |           | IPAddress         | 20.0.0.2    | Туре                                    | Valeur                           |
| De mar | iière à ce que          | nos 3 no  | œuds soient       | autorisés — | <br>IPAddress<br>IPAddress<br>IPAddress | 20.0.0.2<br>20.0.0.3<br>20.0.0.5 |

On ajoute donc, @IP en 20.0.0.5,

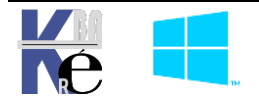
## Ajout de la Cible ISCSI pour l'accès au stockage

Il faut lancer le connecteur ISCSI, détecter le portail en 20.0.0.4

| Détecter un portail cible                                               | ×                                |
|-------------------------------------------------------------------------|----------------------------------|
| Entrez l'adresse IP ou le nom DNS et le n<br>ajouter.                   | uméro de port du portail à       |
| Pour changer les paramètres par défaut<br>cliquez sur le bouton Avancé. | de découverte du portail cible,  |
| Adresse IP ou nom DNS :                                                 | Port : (par défaut 3260)<br>3260 |
| Avancé                                                                  | OK Annuler                       |

De manière à avoir

| Proprié | tés de <mark>: Initiat</mark> | eur iSCSI          |                           |        | >             |
|---------|-------------------------------|--------------------|---------------------------|--------|---------------|
| Cibles  | Découverte                    | Cibles favorites   | Volumes et périphériques  | RADIUS | Configuration |
| Porta   | ails cible<br>ystème recherc  | hera des cibles su | r les portails suivants : | Actu   | aliser        |
| Adr     | esse                          | Port               | Carte                     | Adre   | esse IP       |
| 20.     | 0.0.4                         | 3260               | Par défaut                | Par    | défaut        |

Pour ensuite demander une connexion et que cette cible devienne une cible favorite

| C | Cibles favorites :                                      | Actualiser |
|---|---------------------------------------------------------|------------|
|   | Nom                                                     |            |
|   | iqn. 1991-05.com.microsoft:s4-cible-iscsi-sur-s4-target |            |
|   |                                                         |            |

On peut vérifier après un re-démarrage que tout est en place aux niveaux des disques

## Ajout de la fonctionnalité Failover-Clustering - Clustering de basculement

On ajoute la fonctionnalité Clustering de basculement.

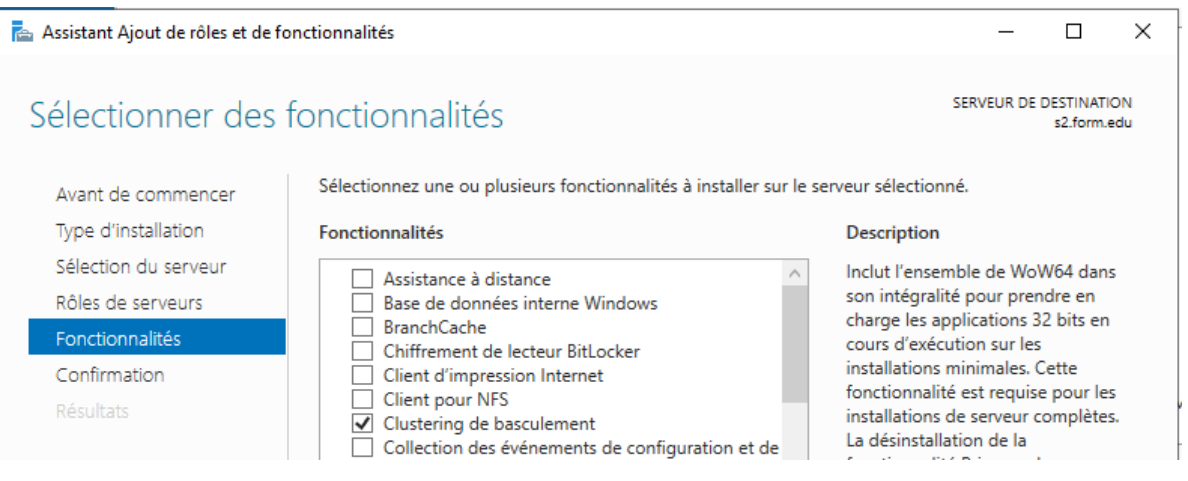

Avec donc l'installation des Fonctionnalités nécessaires

On peut ré-uitiliser en le modifiant le script **Powerschell sys-30-creation-cluster.ps1 (lig21)** <u>Un redémarrage</u> est nécessaire

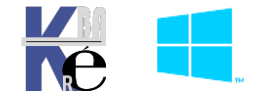

# Ajout du Noeud dans le Cluster

Depuis le Gestionnaire du Cluster de basculement, clic droit / Ajouter un nœud...

| 📲 Gestionnaire du cluster                                                      | de basci Cluster Formcluster.form.e                                           |
|--------------------------------------------------------------------------------|-------------------------------------------------------------------------------|
| Formcluster.form.ed                                                            | lu I                                                                          |
| Rôles<br><sup>™</sup> Nœuds<br>✓ <sup>™</sup> Stockage<br><sup>™</sup> Disques | Configurer un rôle<br>Validez le cluster<br>Afficher le rapport de validation |
| Pools                                                                          | Ajouter un nœud                                                               |

Et on va chercher notre futur nœud

| Sélection                   | Sélection des serveurs    |                        |   |           |
|-----------------------------|---------------------------|------------------------|---|-----------|
| Avant de commencer          | Sélectionnez les serveurs | à ajouter au cluster : |   |           |
| Sélection des serveurs      |                           |                        |   |           |
| Avertissement de validation | Nom du serveur :          |                        |   | Parcourir |
| Confirmation                | Serveurs sélectionnés :   | s5.fom.edu             | N | Ajouter   |

Il est impératif de dérouler les tests

| Avertisse                                    | Avertissement de validation                                                                                                    |  |  |  |
|----------------------------------------------|----------------------------------------------------------------------------------------------------|--|--|--|
| Avant de commencer<br>Sélection des serveurs | Pour les serveurs que vous avez sélectionnés pour ce cluster, les rapports des tests de validation<br>de la configuration du cluster semblent être absents ou incomplets. Microsoft prend uniquement<br>en charge une solution de cluster si la configuration complète (serveurs, réseau et stockage)<br>réussit tous les tests de l'Assistant Valider une configuration.       |  |  |  |
| Avertissement de validation                  | Voulez-vous exécuter les tests de validation de la configuration avant de continuer ?                                                                                                    |  |  |  |
| Confirmation                                 |                                                                                                    |  |  |  |
| Configurer le cluster                        |                                                                                                    |  |  |  |
| Résumé                                       | <ul> <li>Oui. Lorsque je clique sur Suivant, exécuter les tests de validation de configuration, puis revenir au processus d'ajout des nœuds au cluster.</li> <li>Non. Je n'ai pas besoin de l'assistance de Microsoft pour ce cluster, et par conséquent, je ne souhaite pas exécuter les tests de validation. Lorsque je clique sur Suivant, poursuivre l'ajout des</li> </ul> |  |  |  |
|                                              | nœuds au cluster.                                                                                                    |  |  |  |

#### Attention aux MAJ, aux Rôles...

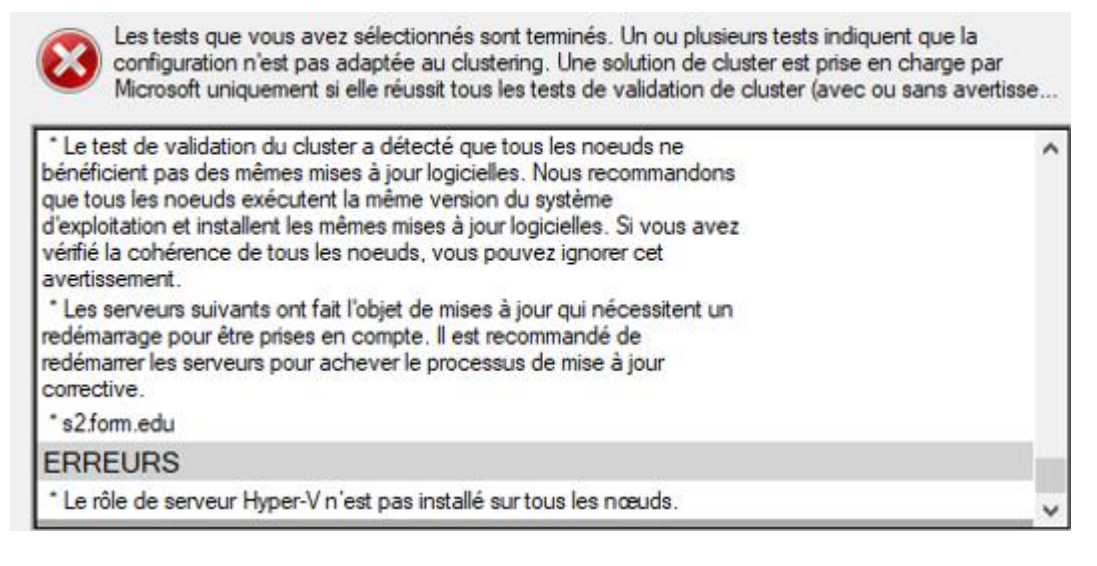

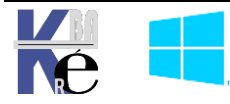

| Assistant Ajout d                            | iun nœud                                                 | × |
|----------------------------------------------|----------------------------------------------------------|---|
| Avant de commencer<br>Sélection des serveurs | Vous êtes prêt à ajouter des nœuds au cluster.           |   |
| Configurer le cluster<br>Résumé              | Nœud<br>s5.fom.edu                                       | ^ |
|                                              | ✓ Ajouter la totalité du stockage disponible au cluster. | ~ |

### Et après confirmation on a bien

| 📱 Gestionnaire du cluster de bascı | Nœuds (3)  |              |               |            |
|------------------------------------|------------|--------------|---------------|------------|
| 🗸 🎼 Formcluster.form.edu           | Rechercher |              |               | Q          |
| 📷 Rôles                            | 1000000000 |              |               | ~          |
| 📫 Nœuds                            | Nom        | État         | Vote attribué | Vote actif |
| 🗸 📇 Stockage                       | 🖥 s2       | 👔 En service | 1             | 1          |
| Disques                            | 🖥 s3       | 🕥 En service | 1             | 1          |
| Boîtiers                           | 🖥 s5       | 🕥 En service | 1             | 1          |

Evidemment, Si **S5** fait maintenant partie du **Cluster**, et qu'il peut participer au **Quorum** (droit de vote) ou a l'hébergement de **service de Fichier** (il a ce rôle) il ne peut héberger une VM (il n'a pas encore le Rôle **hyper-V**)

### Ajout du Rôle Hyper-V sur le nouveau Noeud

Si on voulait qu'il le puisse, l faut lui ajouter le Rôle Hyper-V

N.B : pour notre maquette) il faudra stopper la VM , et activer Nested hyper-V avant l'ajout du Rôle hyper-V. On peut s'aider du Script sys-30-role-hyper-v-nested.ps1 (lig 47)

Les paramètres doivent être identiques, à S2 et S3, sur la VM de S5 on a bien également les ClusterStorage\ qui apparaissent

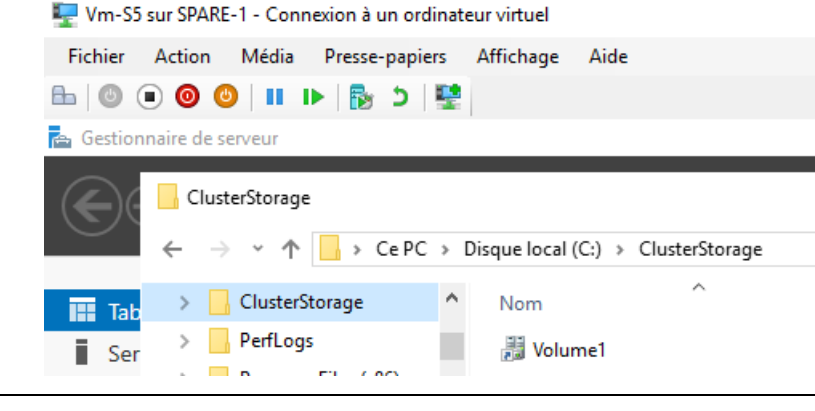

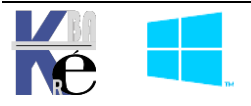

#### Notamment pour les dossiers de base

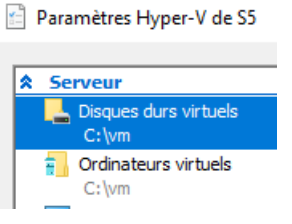

et les Noms des **Commutateurs Virtuels réseau** utilisés ensuite par les Vm en HD. Ici dans l'exemple comme pour S2 et S3 « **Nested Lan** »

| Commutateurs virtuels                | 📇 Propriétés du commutateur virtue                      |
|--------------------------------------|---------------------------------------------------------|
| ² Nouveau commutateur réseau virtuel |                                                         |
| 🚜 Nested lan                         | Nom :                                                   |
| Interne uniquement                   | Nested lan                                              |
| Paramètres du réseau global          | Notes :                                                 |
| 00-15-5D-EB-27-00 à 00-15-5D-EB      | Reseau Hypr-V nested                                    |
|                                      | À quoi voulez-vous connecter ce c<br>O Réseau externe : |
|                                      | Microsoft Hyper-V Network Ad                            |
|                                      | Autoriser le système d'expl<br>réseau                   |
|                                      | Activer la virtualisation d'E                           |
|                                      | Réseau interne                                          |
|                                      | O Réseau privé                                          |

On a maintenant un cluster à 3 nœuds, ayant tous les même rôles

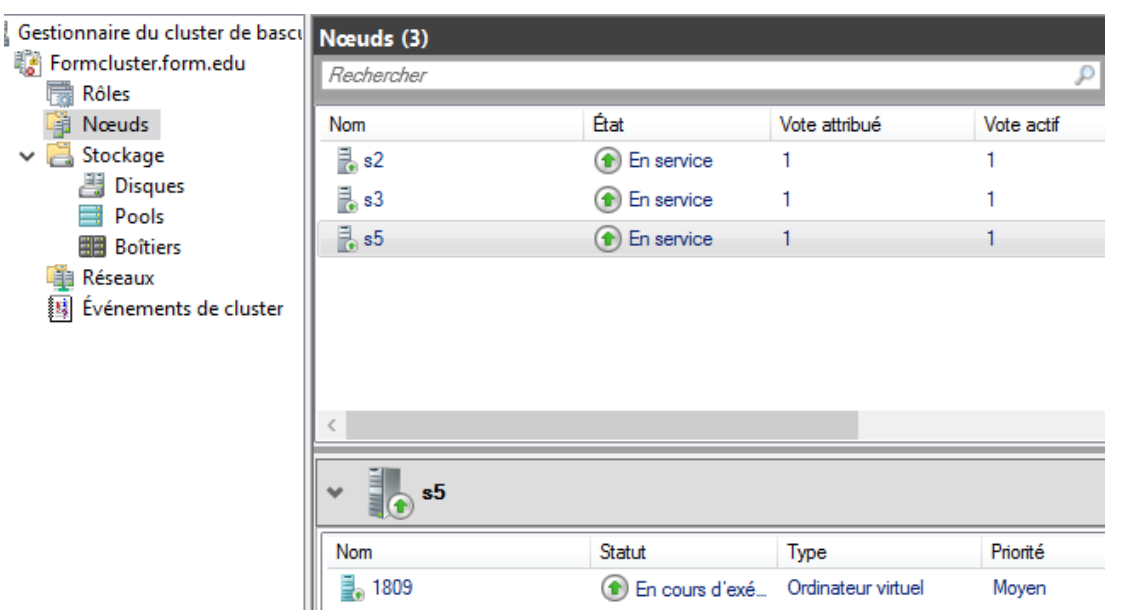

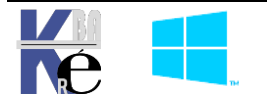